# AXIS 5600+ & AXIS 5400+ ユーザーズマニュアル

## 2003年6月発行 第2版

## 安全のために

本製品を安全にご利用頂くために、以下の事項を必ず守ってください。これらの事 項が守られていない場合、感電、けが、火災、故障などの原因になります。

表示の意味は以下のとおりです。内容をよく理解してから本文をお読みください。

| 警告! | データの消失やお使いの機器への損害を避けるために注意して読む必要があります。                              |
|-----|---------------------------------------------------------------------|
| 重要: | 操作上の損害を避けるために注意して読む必要があります。                                         |
| ≜警告 | この表示の注意事項を守らないと、火災、感電などにより死亡や大けがなど人身事<br>故の原因となります。                 |
| ⚠注意 | この表示の注意事項を守らないと、感電やその他の事故によりけがをしたり、データ<br>や通信の消失、物的損害の発生する可能性があります。 |
| 小工忌 | や通信の消失、物的損害の発生する可能性があります。                                           |

## 異常時の処理について

| <b>♪</b> 警告 | 万一、内部に水などが入った場合は、電源アダプタ本体をコンセントから抜いて販<br>売店にご連絡ください。そのまま使用すると火災、感電、故障の原因となります。                                              |
|-------------|----------------------------------------------------------------------------------------------------|
|             | 万一、内部に異物が入った場合は、電源アダプタ本体をコンセントから抜いて販売<br>店にご連絡ください。そのまま使用すると火災、感電、故障の原因となります。                                               |
|             | 万一、煙が出ている、異臭がするなどの異常状態のまま使用すると火災、感電、故障の原因となります。すぐに電源アダプタ本体をコンセントから抜き、煙が出なくなるのを確認して販売店に修理をご依頼ください。お客様による修理は危険ですから絶対におやめください。 |
|             | 万一、本装置を落としたり、ケースを破損した場合は、電源アダプタ本体をコンセント<br>から抜いて、販売店にご連絡ください。そのまま使用すると火災、感電、故障の原因<br>となります。                                 |
|             | 電源コードが痛んだら(芯線の露出、断線など)販売店に交換をご依頼ください。そのまま使用すると火災・感電の原因となります。                                                                |

## <u>取り扱いについて</u>

▲警告 本装置に水が入ったりしないよう、またぬらさないようにご注意ください。火災、感電、故障の原因となります。
本装置の上や近くに花びん、植木鉢、コップ、化粧品、薬品や水などの入った容器または小さな金属物を置かないでください。こぼれたり中に入った場合、火災、感電、故障の原因となります。
弊社の指示がない限り、本装置を分解、改造しないでください。火災、感電、故障の原因となります。

弊社の指示がない限り、本装置のケースを外さないでください。電源部や内部に触れると火傷、感電、故障の原因となります。

ぬれた手で本装置を操作しないでください。火災、感電、故障の原因となります。

▲注意 移動させる場合は、電源アダプタをコンセントから抜き、回線コードなど外部の接続 線をはずしたことを確認の上、行ってください。コードが傷つき火災、感電の原因と なることがあります。

## 電源について

▲ 警告 表示された電源電圧以外の電圧で使用しないでください。火災、感電、故障の原因となります。

電源アダプタはコンセントに確実に差し込んでください。電源アダプタ(プラグ)の刃 に金属などが触れると火災・感電の原因となります。

ぬれた手で電源アダプタを抜き差ししないでください。感電の原因となります。

タコ足配線はしないでください。火災、過熱の原因となります。

電源コードを傷つけたり、破損したり、加工したり、無理にまげたり、ねじったりしないでください。重いものをのせたり、加熱したり、引っ張ったりすると電源コードが破損し、火災、感電の原因になります。

近くに雷が発生したときは、電源アダプタや接続ケーブルなどを抜いてご使用をお 控えください。雷によっては火災、感電、故障の原因となります。

▲注意 電源アダプタを抜くときは、必ず電源アダプタ本体を持ってぬいてください。電源 コードを引っ張るとコードが傷ついて火災、感電の原因となることがあります。

> 電源コードを熱器具に近付けないでください。コードの被覆が溶けて火災、感電の 原因となることがあります。

## 設置場所について

▲注意 直射日光の当たるところや温度の高いところに置かないでください。内部の温度が 上がり、火災の原因となることがあります。

> 湿気やほこりの多い場所に置かないでください。火災、感電、故障の原因となること があります。

> 調理台や加湿器のそばなど油煙や湯気があたるような場所には置かないでください。火災、感電、故障の原因となることがあります。

ぐらついた台の上や傾いた所など不安定な場所に置かないでください。落ちたり、 倒れたりして、けがの原因となることがあります。

振動、衝撃の多い場所に置かないでください。落ちたり、倒れたりして、けがの原因 となることがあります。

## <u>お手入れについて</u>

お手入れの際は安全のために電源アダプタをコンセントから抜いて行ってください。

| ⚠注意 | アルコール、ベンジン、シンナーなど、揮発性のものは使わないでください。変<br>色、変形、変質や故障の原因となります。 |
|-----|-------------------------------------------------------------|
|     | 静電気集塵型化学ぞうきんは絶対に使わないでください。故障の原因となります。                       |
|     | 年に一度は電源コードを抜き、プラグおよびコンセントに付着しているゴミ、ホコリ<br>等を取り除いてください。      |
|     |                                                             |

## まえがき

## Web ブラウザ

性能を十分に引き出すために、JavaScript に対応した Internet Explorer 4.0 以上、または Netscape Navigator 4.0 以上の Web ブラウザを使用してください。

## その他の商標

AIX、Apple、DOS、Ethernet、EtherTalk、HP、IBM、JetAdmin、Java、 Netscape、インターネットエクスプローラ、LAN Server、Macintosh、 Microsoft、Novell NetWare、OS/2、PostScript、UNIX、Windows、その他こ のマニュアルに記載のプログラム、規格などの商品名、または製品名は、 一般的に各社の商標、または登録商標です。

## <u>責任</u>

Axis は、このマニュアルの技術的、印刷上の誤りについて、一切の責任を 負いません。また Axis は、予告なく製品やマニュアルの記載内容に対して 変更、修正を行うことがあり、将来にわたるいかなる約束を表明するもの ではありません。Axis は、Axis 製品およびソフトウェアの使用の結果に生 じた、偶発的な損害および間接的な損害、またこれらに付随する事業上の 利益の損失、データの喪失、その他使用に起因して生じるいかなる損害に 対しても責任を負いません。Axis は、このマニュアルに含まれる記述、製 品の商業価値および製品の特定用途に対する適合性について、明示的また 黙示的な保証を一切いたしません。

## <u>電波に関する適合性(EMC)</u>

- 日本 AXIS 5600+、および AXIS 5400+ は、情報処理装置等電波障害自主規制協議会(VCCI)の基準に基づくクラスA情報技術装置です。この装置を家庭環境で使用すると電波妨害を引き起こすことがあります。この場合には使用者が適切な対策を講ずるよう要求されることがあります。
- \*国 This equipment has been tested and fount to comply with the limits for a class B digitaldevice, pursuant to Part 15 of the FCC rules. These limits are designed to provide reasonable protection against harmful interference in a residential installation. This equipment generates, uses and can radiate radio frequency energy, and if not installed and used in accordance with the instructions, may cause harmful interference to radio communications. However, there is no guarantee that interference will not occur in a particular installation. If this equipment does cause harmful interference to radio or television reception, which can be determined by turning the equipment off and on, the user is encouraged to try to correct the interference by one or more of the following measures:
  - Reorient or relocate the receiving antenna
  - Increase the separation between the equipment and the receiver
  - Connect the equipment into an outlet on a circuit different from that to which the receiver is connected
  - Consult the dealer or an experienced radio/TV technician for help Shielded (STP) network cables must be used with this unit to ensure compliance with the class B limits.
- 欧州 This digital equipment fulfils the requirements for radiated emission according to limit B of EN55022/1998, and the requirements for immunity according to EN55024/1998 residential, commercial, and light industry (Compliance is not valid for unshielded network and printer cables).

### このマニュアルについて

AXIS 5600+、AXIS 5400+(以下、Axis プリントサーバ)をお買い上げ頂 き、まことにありがとうございます。Axis プリントサーバは、お使いのプ リンタをネットワーク上に自由に接続し、すべてのネットワークユーザが 共有プリンタを利用できるようにします。

このマニュアルは、製品ソフトウェア(ファームウェア)リリース 6.34 以 上を搭載した AXIS 5600+ および AXIS 5400+ に適用されます。

このマニュアルに記載されている手順は、初めて Axis プリントサーバを使用する際に必要となる設定に基づいています。既に使用している Axis プリントサーバをこの手順にしたがって設定する場合は、まず Axis プリントサーバを工場出荷時のデフォルト設定に戻してください。詳しくは、120ページ「工場出荷時のデフォルト設定」を参照してください。

このマニュアルには、基本的な情報、および様々なネットワーク環境にお ける Axis プリントサーバのインストール、また管理方法が記載されていま す。このマニュアルを最大限に活用するには、ネットワークの基礎知識が 必要となります。

### Axis について

Axis Communications は、ネットワークに接続されたコンピュータ周辺機器 に対する革新的なソリューションを提供します。1984年の創立以来、市場 においても最も急速に成長している企業の一つであり、この分野における リーダー的存在です。

## <u>ThinServer<sup>™</sup> テクノロジ</u>

ThinServer テクノロジにより、Axis 製品はファイルサーバに依存しない、 インテリジェントな ThinServer デバイスとして動作します。ThinServer デ バイスは、マルチプロトコル通信、スケーラブルな RISC ハードウェア、標 準的な Web ブラウザを利用した簡単なアクセスおよび管理を可能にする、 内蔵 Web サーバ機能を備えた「スリム」なサーバソフトウェアを含むネッ トワークサーバです。ThinServer テクノロジは、様々な電子デバイスをネッ トワークに接続することを可能にし、「あらゆるものへのアクセス」を提供 します。

## <u>ネットワークプリントサーバ</u>

ネットワーク上でプリンタを共有する、強力かつ経済性に優れた手段を提 供します。標準的なプリンタと接続し、高性能かつ簡単な管理、さらにネッ トワーク経由でのアップグレードなどの機能を特徴としています。ネット ワークプリントサーバには、イーサネット版、ファーストイーサネット版 版があります。

## <u>ネットワークカメラ</u>

標準的なインターネット技術を利用し、お使いの Web ブラウザからカメラ サーバにアクセスしてライブ画像を楽しむことを可能にします。インター ネットを利用したリモート監視を行うためのソリューションを提供すると ともに、そのシャープな画像は Web サイトに活気をもたらします。カメラ サーバは、イーサネットおよびファーストイーサネット、公衆電話回線に 対応しています。

## ネットワークドキュメントサーバ

ネットワークを利用し、紙をベースとした情報を簡単に配布することを可 能にします。読み込んだドキュメントをインターネット / イントラネット 経由で送信することにより、ファックスおよび郵便のコスト削減や作業時 間の短縮など、組織の作業効率の向上に役立ちます。

#### サポートサービス

インターネットがご利用になれる場合は、技術サポート情報、更新された 製品ソフトウェア(ファームウェア)、ユーティリティソフトウェア、会社 情報など、Axisのホームページでご覧いただけます。

#### WWW: http://www.axiscom.co.jp/

#### その他

このマニュアルの制作には細心の注意を払っておりますが、不正確な記述や脱落、乱丁または落丁を見つけられた場合は、info@axiscom.co.jp までご 連絡ください。

| AXIS 5600+ & AXIS 5400+ ユーザーズマニュアル  | 第2版           |
|-------------------------------------|---------------|
| Copyright © アクシスコミュニケーションズ株式会社、2001 | -2003 2003年6月 |

目次

| 第1章           | はじめに                                                                                                    | 3<br>4                     |
|---------------|----------------------------------------------------------------------------------------------------|----------------------------|
| 生っき           | 磯能と利点<br>制口の概要                                                                                                    | 6                          |
| <b>57 2 早</b> | 袅品の碱安<br>パッケージの内容<br>AXIS Online CD<br>プリントサーバの概要                                                                          |                            |
| 第3章           | 基本インストール<br>インストール手順<br>ネットワークに接続する                                                                                        | 11<br>11<br>12             |
|               | プリントサーバの設定 - インストールガイド<br>IP アドレスの割り当て                                                                                     | 12<br>14<br>15             |
| 第4章           | セットアップ - Windows<br>AXIS Print Monitor を利用する<br>Windows 95 98 Me で NetBIOS/NetBEUL 印刷を行う                                   | 23                         |
|               | Windows 95、98、Me で TCP/IP 印刷を行う<br>Windows NT 4.0 で TCP/IP 印刷を行う<br>Windows 2000、XP で TCP/IP 印刷を行う                         | 27<br>31<br>34             |
| 第5章           | セットアップ - NetWare<br>NDPS を利用したセットアップ<br>NDPS 環境にインストールする<br>AXIS NetPilot を利用した基本セットアップ<br>IP を利用したキューベース印刷<br>キューベース印刷の方法 | 39<br>40<br>56<br>58<br>60 |
| 第6章           | セットアップ - 0S/2<br>AXIS Print Utility for 0S/2 を利用する<br>Axis プリントサーバを 0S/2 環境に統合する                                           | 61<br>61<br>63             |
| 第7章           | セットアップ - Macintosh                                                                                                    | 65<br>65<br>66             |

|   | - |    |  |
|---|---|----|--|
| , |   |    |  |
|   |   | ı. |  |
|   |   |    |  |
|   | , | ۰. |  |
|   |   | -  |  |

| 第8章    | セットアップ - UNIX                    | 71  |
|--------|----------------------------------|-----|
|        | UNIX 環境でのインストール                  | 71  |
|        | TCP/IP ネットワークにおける印刷方法            | 74  |
| 第9章    | 論理プリンタ                           | 77  |
| 第 10 章 | 設定と管理                            | 85  |
|        | Web ブラウザを利用する                    | 86  |
|        | AXIS NetPilot を利用する              | 91  |
|        | FTP を利用する                        | 98  |
|        | Telnet を利用する                     | 101 |
|        | SNMP を利用する                       | 104 |
|        | ノベル社のユーティリティを利用する                | 106 |
| 第 11 章 | AXIS 5600+、AXIS 5400+ の新機能       | 109 |
|        | Auto-IP                          | 109 |
|        | IPP (Internet Printing Protocol) | 109 |
|        | ネットワークの速度                        | 114 |
| 第 12 章 | ソフトウェアの更新                        | 115 |
|        | 更新されたソフトウェアを入手する                 | 115 |
|        | ファームウェアをアップグレードする                | 115 |
| 第 13 章 | テストボタン                           | 119 |
|        | パラメータリスト                         | 119 |
|        | 工場出荷時のデフォルト設定                    | 120 |
| 第 14 章 | パラメータリスト                         | 121 |
| 第 15 章 | 技術仕様                             | 131 |
| 付録 A   | 保証について                           | 135 |
| 付録 B   | 用語集                              | 137 |
| 索引     |                                  | 141 |

## 第1章 はじめに

AXIS ThinServer テクノロジを基に、AXIS 5600+、AXIS 5400+ (以下、Axis プリントサーバ) は、利用可能なプリンタ資源を ネットワーク上のユーザが共有できるようにします。Axis プ リントサーバは外付型のプリントサーバで、標準的なプリン タに接続することができます。

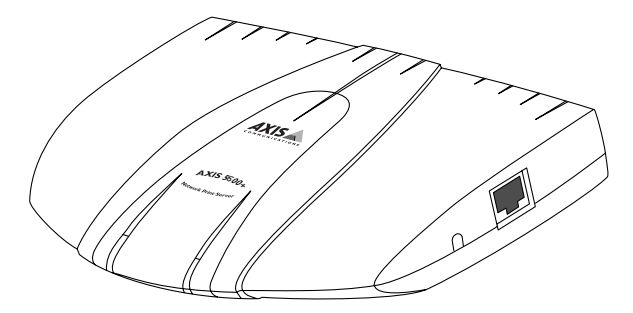

AXIS 5600+ プリントサーバ

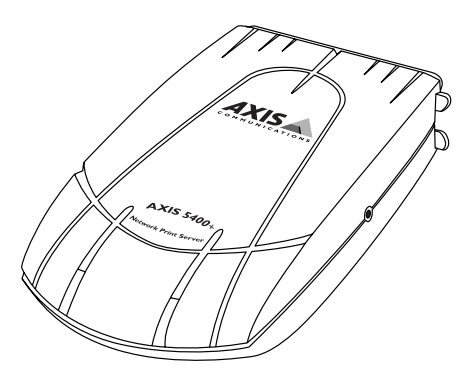

AXIS 5400+ プリントサーバ

## 4 第1章 はじめに

## 利用方法

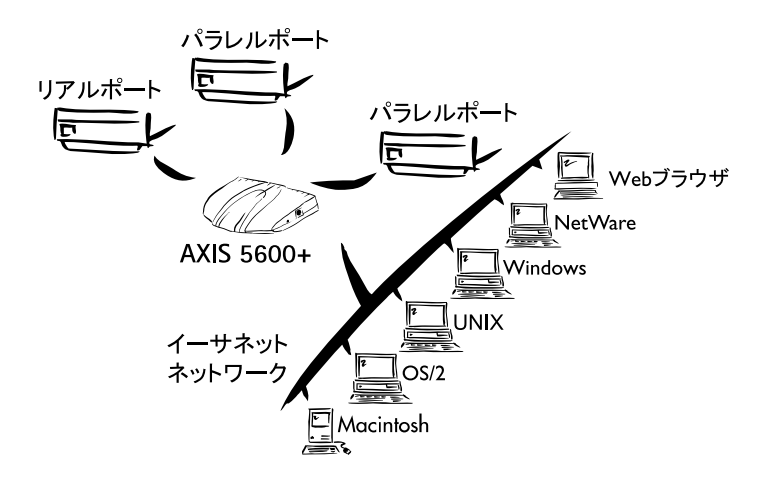

- <u>対応する環境</u> Windows
  - NetWare
  - UNIX
  - 0S/2
  - Macintosh
  - インターネット / イントラネットを経由した JavaScript に 対応する Web ブラウザ

#### インストールと接続

Axis プリントサーバのインストール、およびネットワークへの接続は、AXIS Online CD に含まれる Axis クライアントソフトウェアを利用して行います。

- AXIS Print Monitor Windows 環境でネットワークプリンタの設定および管理が行えます。
- AXIS NetPilot Windows 環境で、NetWare 環境へのプリント サーバのインストール、設定および管理が行えます。
- AXIS Print Utility for OS/2 OS/2 環境でネットワーク印刷を 行うためのアプリケーションです。
- axinstall UNIX 環境でネットワークプリンタの設定が行え ます。
- 注意 : ロ Axis プリントサーバは、Axis クライアントソフトウェアを使用せず に Macintosh 環境にインストールできます。

設定と管理 Axis プリントサーバは Web サーバを内蔵しています。この内 蔵 Web サーバにより、TCP/IP 上の HTTP を利用して Web サー バに含まれる内部 Web ページから直接 プリントサーバの設 定、管理が行えます。Web ブラウザを利用して Axis プリント サーバにアクセスすることにより、対応するすべてのネット ワーク環境に適した、プラットフォームに依存しない管理を 実現します。

> お使いのネットワークが TCP/IP に対応していない場合は、 AXIS NetPilot を利用して Axis プリントサーバの設定・管理を 行うことも可能です。AXIS NetPilot は、IPX/SPX、および NetBIOS/NetBEUI プロトコルに対応しています。

#### 機能と利点

- 信頼性 Axis プリントサーバは、優れたパフォーマンスと信頼性、さらに低消費電力という特徴を持っています。電子回路には 32 ビット RISC プロセッサと、関連するネットワークコントロー ラで構成される AXIS ETRAX 100LX チップを採用しています。
- 柔軟性 Axis プリントサーバは、主要なコンピュータシステム、また ほとんどのコンピュータ環境に対応しています。さらに、AXIS 5600+の場合は、3台のプリンタに同時に印刷することができ ます。IPP (Internet Printing Protocol)機能は、インターネッ トを経由した印刷を可能にします。
- スピード AXIS ETRAX 100LX チップは LAN 製品のために設計され、PC とプリンタを直接接続した場合よりもより高速なスループットを提供します。
- 簡単なインストール Axis ユーティリティソフトウェアを利用して、Axis プリント サーバをお使いのネットワークに数分でインストールするこ とができます。
  - **セキュリティ** ログイン、およびプリンタへのアクセス(FTP を利用する場合)の両方を制限するパスワードを設定できます。
    - **監視** Axis プリントサーバの内部 Web ページを利用して、プリンタのステータスを監視することができます。

Windows 95、98、Me のための AXIS Print Monitor は、ピア ツーピアプリントジョブのステータスを示すポップアップ メッセージを表示するように設定することができます。

Axis プリントサーバは、リモート監視のために SNMP にも対応しています。

将来への対応 Axis プリントサーバは、ネットワークを経由したフラッシュ メモリのアップグレードが可能です。新しい製品ソフトウェ ア(ファームウェア)がリリースされた時には、ファームウェ アの素早い更新と、お使いの Axis プリントサーバの操作性の 向上を実現します。

## 第2章 製品の概要

## パッケージの内容

以下のリストを利用して、Axis プリントサーバのパッケージ 内容を確認してください。不足しているものや、破損してい るものがあった場合は、お買い上げの販売店にご連絡ください。

| AXIS 5600+                                           | AXIS 5400+                 |
|------------------------------------------------------|----------------------------|
| (製品番号:0129-xxx-02)                                   | (製品番号:0130-xxx-01)         |
| 外部電源:<br>PS-F(部品番号:18480)<br>または<br>PS-H(部品番号:19110) | 外部電源: PS-B<br>(部品番号:13936) |
| AXIS 0                                               | nline CD                   |
| お客様登                                                 | *録カード                      |

#### オプションアクセサリ

パラレルプリンタケーブル / 部品番号:13360 延長用パラレルプリンタケーブル / 部品番号:13522

上区内バノレノレノ リン グリー ノノレ / 印印留 タ・13322

シリアルプリンタケーブル / 部品番号: 13281

## AXIS Online CD

AXIS Online CD には、ユーティリティソフトウェア、ユーザー ズマニュアル (PDF 形式)、および PDF 形式のファイルを閲覧 するための Adobe Acrobat Reader が含まれています。

#### プリントサーバの概要

AXIS 5600+

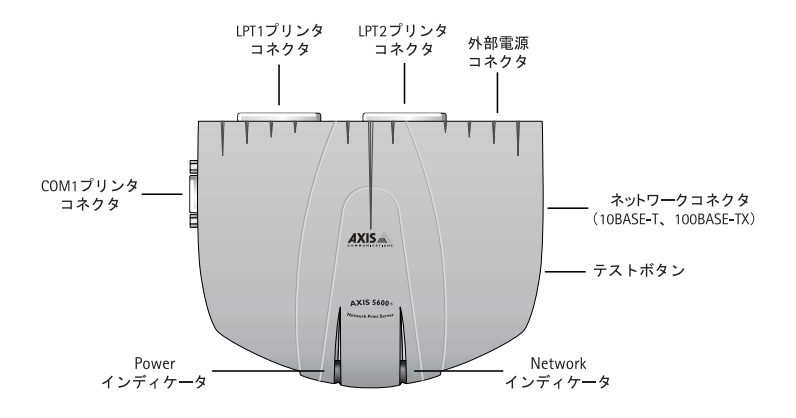

AXIS 5600+の外観図

ネットワークコネクタ - AXIS 5600+は、10Mbps イーサネット および 100 Mbps ファーストイーサネットネットワーク用に設 計されており、ツイストペアカテゴリ 5 ケーブル(10BASE-T、 100BASE-TX)を利用してネットワークに接続します。AXIS 5600+ は、ローカルネットワークセグメントの速度(10Mbps または 100Mbps)を自動的に検知する機能を備えています。

**プリンタポート -** AXIS 5600+ は、高速 IEEE1284 互換パラレル ポートを2つ、シリアルポートを1つ備えています。どのポー トにも標準的なプリンタを接続することができます。印刷 データは、3つのポートに同時に送ることが可能で、利用する プロトコルにかかわらず3台のプリンタを同時に使用するこ とができます。

**テストボタン** - テストボタンは、以下の作業に利用します。

- プリンタとの接続を確認するために、テストページを印刷 する。
- AXIS 5600+の設定内容を示すパラメータリストを印刷する。
- AXIS 5600+のパラメータを、工場出荷時のデフォルト設定 にリセットする。
- **注意**: D PostScript ファイル、また ASCII テキストを印刷できないプリンタの場合、テストページおよびパラメータリストは印刷できません。

## Axis プリントサーバユーザーズマニュアル 9

Network インディケータ - Network インディケータが点滅し、 ネットワークのトラフィックを示します。トラフィックに関 わらず、点灯しない場合、また点滅する場合は、Axis プリン トサーバまたは外部電源アダプタに問題があります。

Power インディケータ - Power インディケータは、電源が供給 されている時に点灯します。点灯しない場合、また点滅する 場合は、Axis プリントサーバまたは外部電源アダプタに問題 があります。

AXIS 5400+

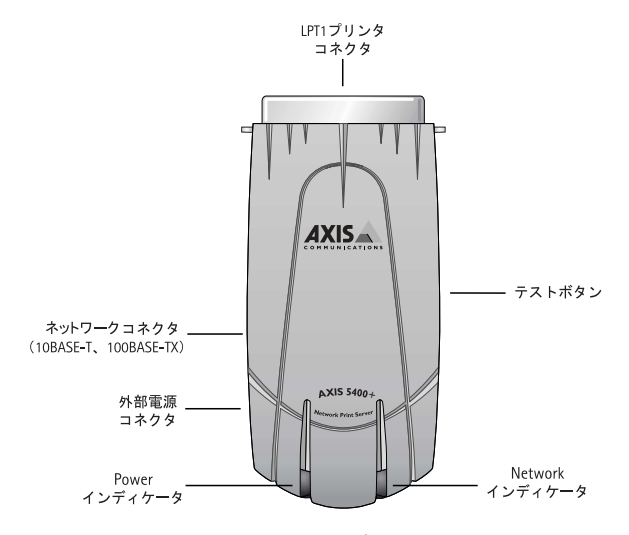

AXIS 5400+の外観図

ネットワークコネクタ - AXIS 5400+は、10Mbps イーサネット および 100 Mbps ファーストイーサネットネットワーク用に設 計されており、ツイストペアカテゴリ 5 ケーブル(10BASE-T、 100BASE-TX)を利用してネットワークに接続します。AXIS 5400+ は、ローカルネットワークセグメントの速度(10Mbps または 100Mbps)を自動的に検知する機能を備えています。

**プリンタポート -** AXIS 5400+ は、高速 IEEE1284 互換パラレル ポートを 1 つ備えています。このポートに標準的なプリンタ を接続することができます。 **テストボタン** - テストボタンは、以下の作業に利用します。

- プリンタとの接続を確認するために、テストページを印刷 する。
- AXIS 5400+の設定内容を示すパラメータリストを印刷する。
- AXIS 5400+のパラメータを、工場出荷時のデフォルト設定にリセットする。
- **注意**: D PostScript ファイル、また ASCII テキストを印刷できないプリンタの場合、テストページおよびパラメータリストは印刷できません。

Network インディケータ - Network インディケータが点滅し、 ネットワークのトラフィックを示します。トラフィックに関 わらず、点灯しない場合、また点滅する場合は、Axis プリン トサーバまたは外部電源アダプタに問題があります。

**Power インディケータ -** Power インディケータは、電源が供給 されている時に点灯します。点灯しない場合、また点滅する 場合は、AXIS 5400+ または外部電源アダプタに問題がありま す。

## 第3章 基本インストール

## インストール手順

**7**ページ「パッケージの内容」に示されている付属品がすべて そろっていることを確認できたら、Axis プリントサーバのイ ンストールを開始してください。

以下の手順にしたがって、Axis プリントサーバプリントサー バをお使いのネットワークにインストールしてください。

- 12 ページ「ネットワークに接続する」を参考に、ケーブル類の接続を行います。
- 14 ページ「プリントサーバの設定 インストールガイ ド」を参考に、Axis プリントサーバの設定を行います。
- IPアドレスを手動で設定する必要がある場合は、15ページ「IP アドレスの割り当て」を参考に、Axis プリントサーバに IP アドレスを割り当てます。

#### ネットワークに接続する

以下の手順にしたがって、Axis プリントサーバを付属の外部 電源、お使いのプリンタ、ネットワークに接続してください。

- - 使用するプリンタの電源が切れていること、さらに Axis プリントサーバの外部電源アダプタがまだ接続されてい ないことを確認します。
  - Axis プリントサーバの底面ラベルに記載されている、シ リアル番号を控えてください。プリントサーバの IP アド レスを設定する際に、このシリアル番号が必要になりま す。
  - AXIS 5600+ の場合は、適切なプリンタケーブルを使用して LPT1、LPT2、または COM1 ポートにプリンタを接続します。AXIS 5400+ の場合は、プリンタのパラレルポートに直接接続します。
  - ツイストペアカテゴリ 5 ケーブル (10BASE-T、または 100BASE-TX)を使用して、Axis プリントサーバをネット ワークに接続します。
  - プリンタの電源を入れ、Axis プリントサーバの外部電源 アダプタを接続します。Network インディケータが点滅し、 Axis プリントサーバが正しくネットワークに接続された ことを示します。
  - Axis プリントサーバのテストボタンを 1 回押して、テストページを印刷します。プリンタと Axis プリントサーバが正しく接続されていれば、Axis プリントサーバの内部テストページが印刷されます。ネットワーク上で DHCPサーバが動作している場合は、Axis プリントサーバをネットワークに接続した時に自動的に IP アドレスが割り当てられます。割り当てられた IP アドレスは、テストページに印刷されます。手動、および他の方法で Axis プリントサーバに IP アドレスを割り当てる必要がある場合は、15ページ「IP アドレスの割り当て」を参照してください。

お使いのネットワークに Axis プリントサーバをインストール する準備が整いました。14 ページ「プリントサーバの設定 -インストールガイド」を参照し、インストールを行ってくだ さい。

- **注意**: コ プリンタが PostScript ファイル、または ASCII テキストファイルを印刷 できない場合は、テストページは印刷できません。
  - ラストページには、製品ソフトウェア(ファームウェア)のバージョン、IP アドレス、ネットワーク速度などの重要なパラメータが含まれます。

## プリントサーバの設定 - インストールガイド

設定方法 Axis プリントサーバのネットワークへの接続が完了したら、 Axisプリントサーバの基本的な設定を行うことができます。以 下の表を参考に、お使いのプリンタ、ネットワーク環境に合っ た方法を選択してください。

| 環境                | ネットワーク設定        | 参照先                                       |
|-------------------|-----------------|-------------------------------------------|
| Windows OF 109/Ma | TCP/IP          |                                           |
|                   | NetBIOS/NetBEUI | 23 ヘーン「弟 4 卓 セットアッフ - Windows」            |
| Windows NT        | TCP/IP          | 31 ページ「Windows NT 4.0 で TCP/IP 印刷を行う」     |
| Windows 2000/XP   | TCP/IP          | 34 ページ「Windows 2000、XP で TCP/IP 印刷を行う」    |
|                   | IPP             | 109 ページ「IPP (Internet Printing Protocol)」 |
| NetWare           | IPX/SPX         | 39 ページ「第 5 章 セットアップ - NetWare」            |
| 0S/2              | NetBIOS/NetBEUI | 61 ページ「第 6 章 セットアップ - OS/2」               |
| Macintosh         | AppleTalk       | 65 ページ「第 7 章 セットアップ - Macintosh」          |
| UNIX              | TCP/IP          | 71 ページ「第 8 章 セットアップ - UNIX」               |

インストールと Axisプリントサーバの管理および設定には、適切なインストー **管理ツール** ルツールを利用してください。以下の表に、概要を示します。

| 環境               | プロトコル                      | ツール                                |
|------------------|----------------------------|------------------------------------|
| Windows 95/98/Me | TCP/IP、<br>NetBIOS/NetBEUI | AXIS Print Monitor                 |
| Windows NT       | TCP/IP                     | Windows NT の機能を使用                  |
| Windows 2000/XP  | TCP/IP、IPP                 | Windows 2000/XP の機能を使<br>用         |
| NetWare          | IPX/SPX                    | AXIS NetPilot<br>NetWare アドミニストレータ |
| OS/2             | NetBIOS/NetBEUI            | AXIS Print Utility for OS/2        |
| Macintosh        | AppleTalk                  | セレクタを使用                            |
| UNIX             | TCP/IP                     | axinstall                          |

各 0S で推奨するツール

#### IP アドレスの割り当て

TCP/IP ネットワーク上で Axis プリントサーバの内部 Web ページを利用して設定および管理を行うには、Axis プリントサーバに IP アドレスを割り当てる必要があります。以下の手順にしたがって、Axis プリントサーバに IP アドレスを割り当ててください。

#### <u>始める前に</u>

- **システム権限** Windows NT、2000、XP(Professional Edition)から IP アドレ スの設定を行う場合は、Administrator 権限が必要になります。 UNIX システムから IP アドレスの設定を行う場合は、root 権限 が必要になります。
- **物理アドレス** IP アドレスの割り当てを行うには、Axis プリントサーバの物 理アドレスが必要になります。物理アドレスは、Axis プリン トサーバの底面ラベルに記載されているシリアル番号に基づ いています。

たとえば、00408C100086というシリアル番号を持つAxisプリ ントサーバの物理アドレスは、00:40:8C:10:00:86になります。

- **IP アドレス** DHCP 以外の方法で IP アドレスの割り当てを行う場合は、ネットワーク管理者から未使用の IP アドレスを入手する必要があります。
  - **重要:** □ Axisプリントサーバをインストールする際、以下の例に使用されている IP アドレスをそのまま使用しないでください。IP アドレスの割り 当てを行う前に、必ずネットワーク管理者に相談してください。

## 16 第3章 基本インストール

IP アドレスの お使いのネットワーク環境に応じて、以下のいずれかの方法 設定方法 でAxisプリントサーバの IP アドレスの設定を行うことができ ます。

|   | 方法        | ネットワーク環境                       | 参照ページ                           |
|---|-----------|--------------------------------|---------------------------------|
|   | DHCP      | Windows NT/2000/XP             | 17 <b>ページ「DHCP を利用する」</b>       |
| ļ | ARP       | Windows<br>95/98/Me/NT/2000/XP | 19 ページ「Windows で ARP を<br>利用する」 |
|   |           | UNIX                           | 20 ページ「UNIX で ARP を 利<br>用する」   |
|   | RARP *    | UNIX                           | 21 ページ「UNIX で RARP を 利<br>用する」  |
|   | BOOTP *   | UNIX                           | 22 ページ「UNIX で BOOTP を<br>利用する」  |
|   | Auto-IP * | Windows<br>98/Me/2000/XP       | 18 ページ「DHCP と Auto-IP」          |

\* Axis プリントサーバの IP アドレスは自動的に設定されます。

- **注意**: ロ ARP および RARP のよる設定方法は、単一のネットワークセグメント 上でのみ動作します。ルータを越えて利用することはできません。
  - ARPおよびPINGの組み合わせによるIPアドレスの設定方法は、Axisプリントサーバの再起動直後の10分間だけ有効となります。
  - Macintosh 環境での IP アドレスの設定方法については、68 ページ「パ ラメータを 設定する」を参照してください。
- ホスト名の関連付け 動的なIPアドレスの設定が可能なネットワーク上でAxisプリントサーバのホスト名を登録する場合、WINS (Windows Internet Name Service)およびDDNS (Dynamic Domain Naming System)を利用することができます。常にDHCP を利用して IPアドレスの設定を行う場合は、WINS またはDDNSのどちらかを利用することをお勧めします。

Axis プリントサーバのホスト名は、PS\_NAME パラメータで設 定できます。詳しくは、121ページ「第 14 章 パラメータリス ト」を参照してください。

## Axis プリントサーバユーザーズマニュアル 17

- WINS の制限 WINS は最長 15 文字のホスト名に対応しています。ホスト名 が 15 文字以上の場合、Axis プリントサーバは 15 文字を超え る部分を切り捨てて WINS サーバにホスト名を登録します。 WINS サーバに登録された Axis プリントサーバのホスト名は、Axis プリントサーバの内部 Web ページで確認することができます。
- DDNS の規則 DDNS は最長 47 文字のホスト名に対応しています。使用でき る文字は、「A-Z」、「a-z」、「0-9」、およびハイフン(-)です。 これ以外の文字を使用した場合、DDNS サーバに登録するとき に使用できない文字はすべてハイフン(-)に変換されます。 DDNS サーバに登録された Axis プリントサーバのホスト名は、 Axis プリントサーバの内部 Web ページで確認することができ ます。

もしホスト名が DDNS データベース内の他のエントリと一致 した場合、Axis プリントサーバはホスト名の登録を行う前に そのエントリを削除します。

- 注意: □ WINSサーバとDDNSサーバに同じホスト名を登録する場合、ホスト名 に使用できる文字数は 15 文字、使用できる文字は「A-Z」、「0-9」およびハイフン(-)になります。
  - ホスト名の名前解決については、お使いのシステムのマニュアルを 参照するか、ネットワーク管理者に相談してください。
- DHCP を利用する 以下の手順にしたがって、DHCP を利用して IP アドレスの割 り当てを行います。
  - DHCP マネージャで、スコープの編集または作成を行います。スコープに含まれるパラメータは、以下のとおりです。
    - IP アドレスの範囲
    - サブネットマスク
    - デフォルトゲートウェイの IP アドレス
    - WINS サーバの IP アドレス、または DDNS サーバの IP アドレス
    - リース期間

- スコープをアクティブにします。Axis プリントサーバは、 再起動すると自動的に DHCP パラメータを読み込みます。 WINS または DDNS を利用している場合、DHCP スコープ に WINS または DDNS サーバの IP アドレスを最低でも一 つ含める必要があります。Axis プリントサーバは IP アド レスを受け取るとすぐに、WINS または DDNS サーバに Axis プリントサーバのホスト名と IP アドレスを登録しま す。詳しくは、16 ページ「ホスト名の関連付け」を参照 してください。
- Axis プリントサーバは、TFTP (Trivial File Transfer Protocol) サーバからカスタマイズされた config ファイル (Axis プ リントサーバの設定ファイル)を自動的に読み込むことが できます。DHCP スコープに、config ファイルの名前と TFTP サーバの IP アドレスを追加してください。Axis プリ ントサーバは IP アドレスを受け取るとすぐに、config ファ イルを読み込みます。
- Axis プリントサーバの IP アドレスが設定されました。続いて、14 ページ「プリントサーバの設定 インストールガイド」に進んでください。
- **注意**: D IPアドレスを読み込むために、Axisプリントサーバを再起動する必要 はありません。
  - Axis プリントサーバを工場出荷時の状態にリセットした後に、DHCP による IP アドレスの割り当てが行われなかった場合は、Auto-IP 機能 によって IP アドレスの割り当てが行われます。
- DHCP と Auto-IP は、DHCP サーバが利用できない場合に IP アドレスを 設定する、もう一つの方法です。

ネットワーク上で DHCP サーバが動作している場合、Axis プ リントサーバはネットワークに接続されるとすぐにDHCPサー バから IP アドレスを受け取ります。DHCP サーバから IP アド レスを受け取れなかった場合、Axis プリントサーバは Auto-IP によって IP アドレスを割り当てられます。Auto-IP はデフォル トで有効に設定されており、ユーザによる設定は特に必要あ りません。 Windows で ARP を<br/>利用する以下の手順にしたがって、ARP と PING を利用して IP アドレ<br/>スを設定してください。Windows 環境では、物理アドレスは<br/>ハイフン (-) で区切ってください。

- DOS 窓 (コマンドプロンプト、DOS プロンプト)を 開きます。
- 2. 以下のコマンドを実行します。

```
arp -s IPアドレス 物理アドレス
ping IPアドレス
arp -d IP アドレス
```

例:

```
arp -s 192.168.70.183 00-40-8c-10-00-86
ping 192.168.70.183
arp -d 192.168.70.183
```

ホストから Reply from 192.168.70.183 ...のような応 答が返ります。これにより、アドレスが設定され、さらに通 信が確立したことが分かります。

- Axis プリントサーバの IP アドレスが設定されました。続いて、14 ページ「プリントサーバの設定 インストールガイド」に進んでください。
- 注意: □ Windows 95環境でARPを使用する場合は、コマンドの最初の行を以下 のように変更してください。Win95 ホスト IP アドレスは、お使い のコンピュータの IP アドレスです。

arp -s IPアドレス物理アドレス Win95ホスト IPアドレス

- 初めて ping コマンドを実行した場合、反応があるまでに通常よりも 長い時間がかかることがあります。
- ARPとPINGを利用したIPアドレスの設定方法は、Axisプリントサーバの起動直後の10分間だけ有効になります。
- arp -d コマンドを実行すると、ホストのキャッシュメモリから ARP テーブルの static エントリが削除されます。

## 20 第3章 基本インストール

# UNIX で ARP を 以下の手順にしたがって、ARP と PING を利用して IP アドレ 利用する スを設定してください。

1. シェルウィンドウで以下のコマンドを実行してください。

arp -s *ホスト名 物理アドレス* ping *ホスト名* arp -d *ホスト名* 

例:

```
arp -s npsname 00:40:8c:10:00:86
ping npsname
arp -d npsname
```

- ホストは、npsname is aliveのような応答を返します。 これにより、アドレスが設定され、さらに通信が確立した ことが分かります。
- Axis プリントサーバの IP アドレスが設定されました。続いて、14 ページ「プリントサーバの設定 インストールガイド」に進んでください。
- **注意**: ロ ホスト名と IP アドレスの関連付けが行われない場合は、ホスト名の エントリに IP アドレスを入力してください。
  - ARP コマンドの書式は、UNIX システムによって異なる場合があります。ある種の BSD 系システムは、ホスト名と物理アドレスの順番が 逆である必要があります。また、IBM AIX システムは、追加の引数 ether を必要とします。

例:

arp -s ether ホスト名 00:40:8c:10:00:86 temp

- 初めて ping コマンドを実行した場合、反応があるまでに通常よりも 長い時間がかかることがあります。
- ARPとPINGを利用したIPアドレスの設定方法は、Axisプリントサーバの起動直後の10分間だけ有効になります。

## <u>UNIX で RARP を</u>以下の手順にしたがって、RARP を利用して IP アドレスを設 利用する 定してください。

 お使いのシステムの物理アドレステーブル(通常、 /etc/ethers)に、以下の行を追加します。

物理アドレス ホスト名

例:

00:40:8c:10:00:86 npsname

- 必要に応じて、お使いのシステムのホストテーブルやネー ミングサービスのデータベースを更新します。
- 3. まだ動作していない場合は、RARP デーモンを起動します。 これは、一般的に rarpd -a コマンドを利用して実行し ます。
- Axis プリントサーバを再起動し、IP アドレスを設定します。
- Axis プリントサーバの IP アドレスが設定されました。続いて、14 ページ「プリントサーバの設定 インストールガイド」に進んでください。
- **注意**: ロ ホスト名と IP アドレスの関連付けが行われない場合は、ホスト名の エントリに IP アドレスを入力してください。
  - IBM AIXをお使いの場合は、おそらく RARP デーモンが用意されていません。その場合は、代わりに ARP または BOOTP のいずれかの方法を利用してください。

## 22 第3章 基本インストール

<u>UNIX で BOOTP を</u> 利用する ジ

以下の手順にしたがって、BOOTP を利用して IP アドレスを設 定してください。

1. お使いのシステムのブートテーブル(通常、/etc/bootptab) に、以下の行を追加します。

ホスト名 :ht= ハードウェアタイプ :vm= ベンダマジック :\ :ha= ハードウェアアドレス :ip=IP アドレス :\ :sm= サブネットマスク :gw= デフォルトゲートウェイ

例:

```
npsname:ht=ether:vm=rfc1048:\
:ha=00408c100086:ip=192.168.70.183:\
:sm=255.255.255.0:qw=192.168.70.1
```

- 必要に応じて、お使いのシステムのホストテーブルやネー ミングサービスのデータベースを更新します。
- 3. まだ動作していない場合は、BOOTP デーモンを起動しま す。これは、一般的に bootpd コマンドを利用して実行し ます。
- Axis プリントサーバを再起動し、IP アドレス、サブネットマスク、デフォルトゲートウェイを設定します。Axis プリントサーバは、TFTP (Trivial File Transfer Protocol) サーバからカスタマイズされた config ファイル (Axis プリントサーバの設定ファイル)を自動的に読み込むことができます。DHCP スコープに、config ファイルの名前と TFTPサーバの IP アドレスを追加してください。Axis プリントサーバは IP アドレスを受け取るとすぐに、config ファイルを読み込みます。
- Axis プリントサーバの IP アドレスが設定されました。続いて、14 ページ「プリントサーバの設定 インストールガイド」に進んでください。
- htとvmのフィールドは、例に示されているとおりに入力してくだ さい。
- ha フィールドは、物理アドレスまたはノードアドレスです。ip フィールドは、Axis プリントサーバの IP アドレスです。
- gwとsmフィールドは、デフォルトゲートウェイとサブネットマ スクの値になります。
- ホスト名と IP アドレスの関連付けが行われない場合は、ホスト名の エントリに IP アドレスを入力してください。
- IPアドレスを設定するには、Axisプリントサーバを再起動する必要が あります。

## 第4章 セットアップ - Windows

Axis プリントサーバをネットワークに接続するには、12 ページ「ネットワークに接続する」の手順にしたがってください。 この章では、Axis プリントサーバを Windows 環境にインストールする手順について説明します。以下の表を参考に、お使いの環境に適した方法でインストールを行ってください。

| Windows <b>環境</b>                            | プロトコル           | 参照先                                                                                           |
|----------------------------------------------|-----------------|-----------------------------------------------------------------------------------------------|
| Windows 95                                   | TCP/IP          | 23 ページ「AXIS Print Monitor を利用する」<br>27 ページ「Windows 95、98、Me で TCP/IP 印刷を行う」                   |
| Windows 98<br>Windows Me                     | NetBIOS/NetBEUI | 23 ページ「AXIS Print Monitor を利用する」<br>25 ページ「Windows 95、98、Me で NetBIOS/NetBEUI 印<br>刷を行う」      |
| Windows NT 4.0<br>Windows 2000<br>Windows XP | TCP/IP          | 31 ページ「Windows NT 4.0 で TCP/IP <b>印刷を行う」</b><br>34 ページ「Windows 2000、XP で TCP/IP <b>印刷を行う」</b> |

複数のプロトコルが存在する環境で Axis プリントサーバを使 用する場合は、以下の章も参照してください。

39 ページ「第5章 セットアップ - NetWare」 61 ページ「第6章 セットアップ - OS/2」 65 ページ「第7章 セットアップ - Macintosh」 71 ページ「第8章 セットアップ - UNIX」

## AXIS Print Monitor を利用する

AXIS Print Monitor は、AXIS Online CD に含まれています。また、Axis のホームページ(http://www.axiscom.co.jp/)からダウンロードすることができます。

AXIS Print Monitor は、Windows 95、Windows 98、Windows Me 環境でネットワーク印刷を行うためのツールです。AXIS Print Monitor により、ローカルプリンタポートにインストールされ ているプリンタを利用するのと同じように、簡単に Axis プリ ントサーバを利用できるようになります。また、AXIS Print Monitor は、一度インストールされると、システムの起動時に 自動的に立ち上るようになります。

## 24 第4章 セットアップ - Windows

AXIS Print Monitor の<br/>インストールAXIS Print Monitor は、AXIS Online CD に含まれています。[ス<br/>タート] メニューから [ファイル名を指定して実行] を選択<br/>し、[名前] フィールドに以下のように入力してください<br/>(CD-ROMドライブが Dドライブの場合)。

D:¥software¥pm np¥pm3011j.exe

ウィザードの手順にしたがって、インストールを行ってくだ さい。インストールの手順について詳しくは、付属の「補足 資料」を参照してください。

- AXIS Print Monitor とは AXIS Print Monitor は、Windows 95、98、Me 環境でピアツー ピア印刷を行うために開発された Windows コンポーネント (DLL) です。プリントジョブを Axis プリントサーバに直接送 ることができます。
- **ピアツーピア印刷** ピアツーピア印刷を行う場合、それぞれの PC に AXIS Print Monitor をインストールする必要があります。一度 AXIS Print Monitor をインストールすると、お使いの PC に直接接続され ているプリンタにアクセスするかのように、ネットワーク上 のすべてのプリンタにアクセスできます。ピアツーピア印刷 には、以下のような利点があります。
  - エラー状態をポップアップメッセージで表示することにより、お使いのプリンタの状態を簡単に監視することができます。
  - 他のサーバに頼る必要がありません。
  - **注意**: ロ AXIS Print Monitor を利用して DOS 窓(MS-DOS プロンプト)から印刷す ることはできません。

#### Windows 95、98、Me で NetBIOS/NetBEUI 印刷を行う

以下の手順にしたがって、AXIS NetBIOS/NetBEUI Port を利用 するプリンタをインストールしてください。

- Windows の [スタート] メニューから、[設定] [プリン タ] を選択します。[プリンタの追加] アイコンをダブル クリックし、[プリンタの追加ウィザード] を開始します。
- 最初の画面で [次へ] をクリックします。ローカルプリン タまたはネットワークプリンタを選択する画面が表示さ れます。Axis プリントサーバはローカルポートとして振 る舞うため、[ローカルプリンタ]を選択します。[次へ] をクリックします。

| ブリンタの追加ウィザード                                                                                                    |                                                                                                    |
|----------------------------------------------------------------------------------------------------|----------------------------------------------------------------------------------------------------|
| Annual Annual | プリングはどこに接続されていますか?<br>プリンがだったコンピュータに直接つながっている場合は [ローカル・プリンタ]<br>を 割りつくユータに接続されている場合は [ネットワーク プリンタ] を選<br>取してくたい。<br>© <u>ローカル プリンタロ</u> )<br>○ ネットワーク プリンタロ) |
|                                                                                                    | < 戻る(B) 次へ > キャンセル                                                                                                    |

- 製造元とプリンタの一覧からプリンタに適したプリンタ ドライバを選択し、[次へ]をクリックして手順6へ進ん でください。利用するプリンタドライバが一覧に表示され ない場合は、手順4へ進んでください。
- **注意**: □ 製造元からプリンタドライバが提供されている場合は、そのドライ バを使用することをお勧めします。
  - [ディスク使用]をクリックします。ドライバの保存されたフロッピーディスク、または CD-ROM をセットします。 適切なドライブを選択し、[OK]をクリックします。
  - 5. インストールするプリンタドライバを選択し、[次へ] ボ タンをクリックします。

 [利用可能なポート] リストから、AXIS Port を選択してく ださい。ポート名は、名前.LP1、名前.LP2のように表示 されます。名前は、AXの後に Axis プリントサーバのシ リアル番号の下 6 桁の英数字を続けた形式で表示され、 「AX5556A3.LP1」のようになります。[ポートの設定] ボ タンをクリックします。

| ブリンタの追加ウィザード |                                                                                                    |  |  |
|--------------|----------------------------------------------------------------------------------------------------|--|--|
|              | プリンタで使用するボートを選択して、じたへ」をクリックしてください。<br>利用可能なボート(合)                                                                                                    |  |  |
|              | AX344011 [P1 AX35 Pert<br>AX344011 [P2 AX35 Pert<br>AX344011 [P2 AX35 Pert<br>AX35556402(N1 AX35 Pert<br>AX35556402(N1 AX35 Pert<br>AX35559971[P1 AX35 Pert<br>AX3559971[P1 AX35 Pert<br>AX3559971[P1 AX35 Pert<br>AX3559971[P1 AX35 Pert<br>AX35 Pert |  |  |
|              |                                                                                                    |  |  |

 プリンタのエラー状態を示すポップアップメッセージを 表示する場合は、[AXIS Port の設定] ダイアログボックス に表示されるチェックボックスをオンにします。また、再 試行後にどのくらいの頻度でエラーメッセージを表示す るか、定義してください。[OK] をクリックします。

| AXIS Port の設定              |         |
|----------------------------|---------|
| - AXIS Print Monitor の印刷通知 | ОК      |
| □ りりジルのボッフアップ・通知メッセージを表示する | キャンセル   |
| 再試行後、 0 - 秒で通知かセーンを表示する    | 1107°   |
|                            | パーション情報 |

- 8. 適切なプリンタの名前を入力し、[次へ] をクリックしま す。
- 9. テストページを行うかどうか選択し、[完了] をクリック します。

AXIS NetBIOS/NetBEUI Port を利用するプリンタがインストー ルされました。

#### Windows 95、98、Me で TCP/IP 印刷を行う

インストール

TCP/IP 印刷を行うには、Axis プリントサーバに IP アドレスを 割り当てておく必要があります。IP アドレスの割り当てにつ いては、15ページ「IP アドレスの割り当て」を参照してくだ さい。

LPR Port を利用する以下の手順にしたがって、Windows 95、98、Me 環境に AXISプリンタのLPR Port を利用するプリンタをインストールしてください。

 Windows の [スタート] メニューから、[設定] - [プリン タ]を選択します。[プリンタの追加] アイコンをダブル クリックし、[プリンタの追加ウィザード]を開始します。

 最初の画面で [次へ] をクリックします。ローカルプリン タまたはネットワークプリンタを選択する画面が表示さ れます。Axis プリントサーバはローカルポートとして振 る舞うため、[ローカルプリンタ]を選択します。[次へ] をクリックします。

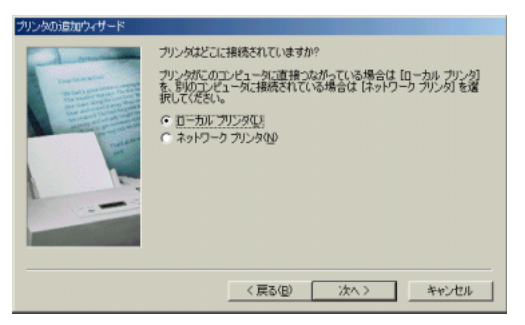

3. 製造元とプリンタの一覧からプリンタに適したプリンタ ドライバを選択し、[次へ]をクリックして手順6へ進ん でください。利用するプリンタドライバが一覧に表示され ない場合は、手順4へ進んでください。

## **注意**: □ 製造元からプリンタドライバが提供されている場合は、そのドライ バを使用することをお勧めします。

- [ディスク使用]をクリックします。ドライバの保存されたフロッピーディスク、または CD-ROM をセットします。 適切なドライブを選択し、[OK]をクリックします。
- 5. インストールするプリンタドライバを選択し、[次へ] ボ タンをクリックします。

- [利用可能なポート]リストから、AXIS Port を選択してく ださい。ポート名は「LPT1@192.168.70.183」のように、 ポート名@IP アドレス、またはポート名@ホスト名の形 式で表示されます。新しい LPR Port をインストールする 場合は、Printers@TCP/IP ポートを選択し、手順 10. 以降の 設定も行ってください。
- 「ポートの設定」ボタンをクリックします。[AXIS LPR Port の設定]ダイアログボックスを開きます。プリンタのエ ラー状態をポップアップメッセージ表示するかどうかを 選択します。また、再試行後、どのくらいの頻度でエラー メッセージを表示するかどうか定義します。設定後、[OK] をクリックします。

#### **注意**: D Printers@TCP/IP ポートは、印刷のために利用することはできません。

- 8. [次へ]をクリックします。適切なプリンタの名前を入力 し、[次へ]をクリックします。
- 9. テストページを行うかどうか選択し、[完了] をクリック します。

手順 6. で Printers@TCP/IP を選択し、新しい LPR Port にプリ ンタをインストールする場合は、以下の手順にしたがってく ださい。

 定義したプリンタは、[プリンタ] フォルダに表示されます。プリンタオブジェクトをマウスの右ボタンでクリックし、ショートカットメニューから[プロパティ]を選択します。[プリンタのプロパティ] ウィンドウから[詳細] タブを選択します。

| FX DocuPrint 201 P   | 6 J9のプロパティ           |           |                   | <u>? ×</u>         |  |  |  |
|----------------------|----------------------|-----------|-------------------|--------------------|--|--|--|
| フォント<br>全般           | デバイ<br>詳細            | スオプション 用紙 | Pc                | stScript<br>ラフィックス |  |  |  |
| 🍏 FX D               | cuPrint 201PS        | 19        |                   |                    |  |  |  |
| 印刷先のボート(             | p):                  |           |                   | 010000             |  |  |  |
| Printers@TCP/        | IP (AXIS Port)       |           | <u>→</u> <u>→</u> |                    |  |  |  |
| 印刷に使用する              | ドライバ(山):             |           | <u></u>           | の前期第一型             |  |  |  |
| FX DocuPrint :       | 201 PS J9            |           | ▼ 1511            | の5旦70000           |  |  |  |
| ブリンタボー               | トの割り当て(©).           |           | リンタ ボートの解         | 昧(N)               |  |  |  |
| タイムアウト語の             | εΦ                   |           |                   |                    |  |  |  |
| 未選択時間                | 15                   | 秒         |                   |                    |  |  |  |
| 送信の再設                | (行時寺( <u>R</u> ): 45 | 秒         |                   |                    |  |  |  |
| スプールの設定(1) ポートの設定(2) |                      |           |                   |                    |  |  |  |
|                      | 0                    |           | キャンセル             | 淮用( <u>A</u> )     |  |  |  |
## Axis プリントサーバユーザーズマニュアル 29

[ポートの追加]をクリックし、利用できるポートを表示します。ポートの種類から[その他]を選択し、リストから[AXIS Port]を選択します。[OK]をクリックします。

| ボートの追加                                                  | ? ×     |
|---------------------------------------------------------|---------|
| 追加するポートの種類を選択してください:<br>○ ネットワーク(型)<br>プリンタへのネットワークパス:  | 4/62(8) |
| 「<br>活動理学るポートの種類:<br>AVGS Port<br>AVGS Wireless Monitor |         |
| usbmon<br>ローカル ポート<br>OK                                | キャンセル   |

 ネットワークプロトコルから [LPR (TCP/IP)] を選択し、 [OK] をクリックします。

|                                 | ок    |
|---------------------------------|-------|
| 川用できるブロトコル:                     | キャンセル |
| LPR (TCP/IP)<br>NetBIOS/NetBEUI | ^ŀ7*  |
| RAW (TCP/IP)                    |       |
|                                 |       |
|                                 |       |
|                                 |       |

13. Axis プリントサーバの IP アドレス (またはホスト名)、お よび適切なプリンタ名を入力します。[OK] をクリックし ます。

| AXIS LPR Port の追加       | ×     |
|-------------------------|-------|
| フリント サーバのホスト名か IP アトルス: | ÖK    |
| 192.168.70.183          | キャンセル |
| 77%名                    | ^#7°  |
| LPT1                    |       |

プリントサーバがデフォルト設定のままの場合は、プリン タ名に次の値が入ります。

- LPT1 にプリンタを接続している場合: LPT1 または pr1
- LPT2 にプリンタを接続している場合: LPT2 または pr2
- COM1 にプリンタを接続している場合: COM1 または pr3

14. 新しい LPR Port が、利用できるポートのリストに自動的 に追加されます。[OK] をクリックします。

| X DocuPrint 201 PS | J9のプロパティ            |              |            | <u>?</u> × |
|--------------------|---------------------|--------------|------------|------------|
| フォント<br>全般         | デバイスオ               | ブション  <br>用紙 | PostScript |            |
| 🍏 FX Do            | uPrint 201PS J9     |              |            |            |
| 印刷先のボート(           | ):                  |              |            | _          |
| LPT1@192.168.7     | 0.183 (AXIS Port)   | -            | ポートの追加①    |            |
| 印刷に使用する            | ライバ( <u>U</u> ):    |              | ポートの削除(D)  | -          |
| FX DocuPrint 2     | 01 PS J9            | •            | ドライバの追加い   | <u>9</u>   |
| プリンタ ボー            | の割り当て(0)            | プリンタオ        | (一下の解除(N)_ |            |
| タイムアウト設定           | Φ                   |              |            |            |
| 未選択時低              | : 15                | 秒            |            |            |
| 送信の再試              | 行時寺( <u>R</u> ): 45 | わ            |            |            |
|                    | スプールク               | 顧定①          | ポートの設定(_)  |            |
|                    | OK                  | キャンセ         | ル 進用(      | <u>A</u> ) |

15. 手順 7. の説明にしたがって、ポートの設定を行います。
 [OK] をクリックします。

| XIS Port (0)設定            |         |
|---------------------------|---------|
| AXIS Print Monitor の印刷通知  | ОК      |
| 「リリンタのボッフデッフ"通知メッセージを表示する | キャンセル   |
| 再試行後、 0 🕂 秒で通知がセージを表示する   | ^#7*    |
|                           | パーション情報 |

**16.** [**O**K] をクリックして [プリンタのプロパティ] ウィンド ウを閉じます。

AXIS LPR Port を利用するプリンタがインストールされました。

Windows NT 4.0 で TCP/IP 印刷を行う

- Windows NT 4.0 付属この項目では、Windows NT に付属の LPD モニタを利用しての LPD モニタを利用TCP/IP プロトコル上で LPR/LPD 印刷を行うための、設定方法するを説明します。
  - 基本設定 LPD 印刷のためのプリンタのインストールを行う前に TCP/IP の基本的な設定を行ってください。
- LPR/LPD 印刷の準備 コントロールパネルを開き、[ネットワーク] アイコンをダブ ルクリックします。[サービス] タブの一覧に、[Microsoft TCP/IP 印刷] が表示されている場合は、LPR/LPD 印刷機能が インストールされています。[ネットワーク] ダイアログボッ クスを閉じ、32 ページ「プリンタを インストールする」に進 んでください。

以下の手順にしたがって、LPR/LPD 印刷を行うためのサービス をインストールしてください。

- [コントロールパネル]を開き、[ネットワーク] アイコン をダブルクリックします。
- 2. [サービス] タブを選択します。
- 3. [追加] ボタンをクリックします。[ネットワークサービス の選択] 画面で [Microsoft TCP/IP 印刷] を選択し、[OK] をクリックします。

| しりりーり サービ | スの選択                    |                            |                 |                       | ? >                    |
|-----------|-------------------------|----------------------------|-----------------|-----------------------|------------------------|
|           | インストールしたい<br>コンボーネントのイン | ネットワーク サービス<br>ノストール ディスクガ | を別っりして<br>ある場合は | [OK] をかっか<br>、「ディスケ使用 | してください。この<br>」を別ゥルてくださ |
| キットワークサ   | -t'z(N):                |                            |                 |                       |                        |
| Client    | Service for Net         | Ware                       |                 |                       | -                      |
| Micros    | off Peer Web S          | ervices                    |                 |                       |                        |
| 📑 NetBil  | )S インターフェイス             |                            |                 |                       |                        |
| Novell    | Client for Wind         | ows NT                     |                 |                       | •                      |
|           |                         |                            |                 |                       | ディスク使用(出)              |
|           |                         |                            |                 |                       |                        |
|           |                         |                            |                 | OK                    |                        |
|           |                         |                            |                 |                       |                        |

 [Windows NT セットアップ] ダイアログが表示されます。 適切な場所を指定して[続行]をクリックします。

| Windows N | T 898797*                                                                                                    | ×           |
|-----------|----------------------------------------------------------------------------------------------------|-------------|
| 67        | しくつかの Windows NT アドルを主じする必要があります。<br>やトアッフは、次の場所でアドルを検索します。目かの場所を検<br>柔させたし場合は、新しい場所を入力し、(統行) をがったしてだ<br>さし。                                                                                                    | 続行<br>キャンセル |
|           | THE REAL PROPERTY AND A DESCRIPTION OF A DESCRIPTION OF A |             |

- 5. [閉じる] をクリックして [ネットワーク] ウィンドウを 閉じます。
- 6. 再起動を求める画面が表示されたら、[はい] をクリック してコンピュータを再起動します。
- プリンタを 以下の手順にしたがって、LPR/LPD 印刷のためのプリンタをイ インストールする ンストールします。
  - 1. [コントロールパネル]を開き、[プリンタ] フォルダをダ ブルクリックします。
  - 2. [プリンタの追加]をクリックします。次の画面で[この コンピュータ]を選択し、[次へ]をクリックします。

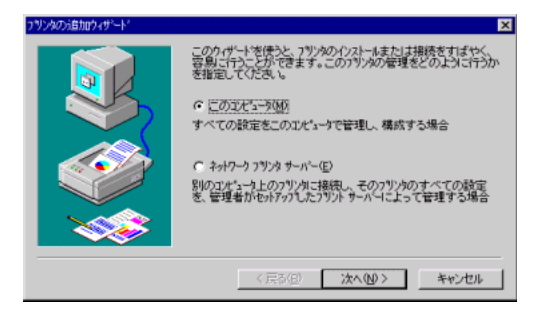

3. [ポートの追加] をクリックします。利用可能なプリンタ ポートの一覧から [LPR Port] を選択し、[新しいポート] をクリックします。

| フツンタホート ? ×                                                                     |
|---------------------------------------------------------------------------------|
| 利用可能なフツンタ ポート( <u>A</u> ):                                                      |
| Digital Network Port<br>Lexmark DLC Network Port<br>Lexmark TCP/IP Network Port |
| LPR Fort                                                                        |
| \$16U.1E2300.                                                                   |
| 新山、体"一下空)                                                                       |

## Axis プリントサーバユーザーズマニュアル 33

 [LPR 互換プリンタの追加] ダイアログボックスで、lpd を 提供するプリントサーバとして、Axis プリントサーバの ホスト名、または IP アドレスを入力します。また、サー バのプリンタ名、またはプリンタキュー名として LPT1 な どを入力し、[OK] をクリックします。[閉じる] をクリッ クしてダイアログボックスを閉じます。[次へ] をクリッ クします。

| LPR 互換フリンタの追加                      | ×              |
|------------------------------------|----------------|
| lpd を提供しているサーバーの名前<br>またJはアドルス(N): | 192.168.70.183 |
| サーバーのフリンタ名また」よ<br>フリンタ キュー名(R):    | LPT1           |
| ОК                                 | **>*t% ^#7*(H) |

プリントサーバがデフォルト設定のままの場合は、プリン タ名またはプリントキュー名に次の値が入ります。

- LPT1 にプリンタを接続している場合: LPT1 または pr1
- LPT2 にプリンタを接続している場合: LPT2 または pr2
- COM1 にプリンタを接続している場合: COM1 または pr3
- 5. 利用するプリンタに合った適切なプリンタドライバを選 択します。[次へ]をクリックします。
- 6. プリンタ名を入力し、[次へ]をクリックします。
- 7. プリンタを共有するかどうか指定し、[次へ] をクリック します。
- 8. テストページを印刷するかどうか指定し、[次へ]をクリッ クします。
- 9. [完了] をクリックします。

## Windows 2000、XP で TCP/IP 印刷を行う

この項目では、Windows 2000 および Windows XP に付属の標 準TCP/IP 印刷サービスを利用して TCP/IP プロトコル上で印刷 を行うための設定方法を説明します。TCP/IP 印刷サービスは、 Windows 2000/XP のインストール時に標準でインストールさ れます。

- 1. Administrator の権限で Windows にログオンします。
- Windows 2000: [スタート] メニューから [設定] [プ リンタ] を選択し、[プリンタの追加アイコン] をダブル クリックします。[次へ] をクリックします。
   Windows XP: [スタート] メニューから [コントロールパ ネル] - [プリントとその他のハードウェア] - [プリンタ と FAX] を選択し、[プリンタのタスク] の中の [プリン タのインストール] をクリックします。[次へ] をクリッ クします。
- ローカルまたはネットワークプリンタの選択画面が表示 されます。
   Windows 2000: [ローカルプリンタ]を選択し、[次へ]を クリックします。
   Windows XP: [このコンピュータに接続されているローカ ルプリンタ]を選択し、「次へ]をクリックします。

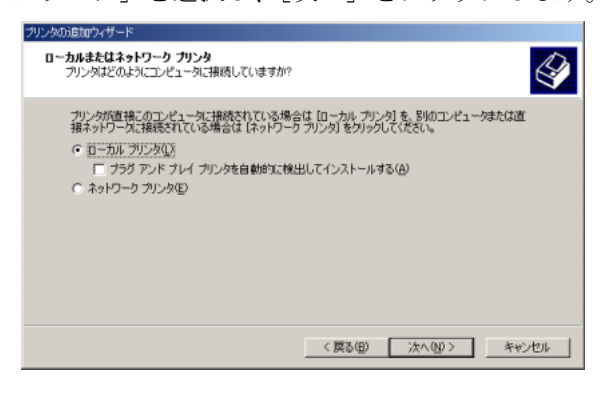

**注意**: □ [プラグランドプレイ対応プリンタを自動的に検出してインストー ルする]のチェックが外れていることを確認してください。 4. プリンタポートの選択画面で、[新しいポートの作成] を 選択します。[種類] フィールドから、[Standard TCP/IP Port] を選択し、「次へ] をクリックします。

| ブリンタの追加ウィザード                                      |                                                                      |                  |               |             |
|---------------------------------------------------|----------------------------------------------------------------------|------------------|---------------|-------------|
| プリンタ ポートの選択<br>コンピューダはポートを                        | 転通してプリンタと通信していま                                                      | 村。               |               | Ì           |
| 使用するブリンタ ボ                                        | ニートを選択してください。ボー<br>用(山):                                             | トが一覧にない場合、新      | しいポートを追加してくださ | () <b>.</b> |
| ボート                                               | 説明                                                                   | ブリンタ             |               | 1           |
| LPT1:<br>LPT2:<br>LPT3:<br>COM1:<br>COM2:<br>COM3 | フリンタ ポート<br>フリンタ ポート<br>フリンタ ポート<br>フリンタ ポート<br>シリアル ポート<br>シリアル ポート |                  | _             |             |
| 注意: ほとんど                                          | のコンピュータはローカル プリン                                                     | ッタとの通信に LPT1: ポ・ | ートを使います。      |             |
| ○ 新しいボートの<br>種類                                   | 作成(C):<br>Standard TCP/                                              | 1P Port          |               | 3           |
|                                                   |                                                                      | (()戻る(1))))      | (法へ例)> ()     | キャンセル       |

- 5. 標準 TCP/IP プリンタポートの追加ウィザードが起動しま す。[次へ] をクリックします。
- ポートの追加画面が表示されます。[プリンタ名または IP アドレス]フィールドに、Axis プリントサーバのホスト 名または IP アドレスを入力します。[ポート名]フィール ドは Axis プリントサーバのポート名ではなく、これから 作成するポート自身の名称です。任意に入力することもで きますが、自動で設定されますので、そのまま [次へ]を クリックしてください。

| 標準 TCP/IP プリンタ ボートの追加ウィザード                |                                     | ×     |
|-------------------------------------------|-------------------------------------|-------|
| <b>ボートの追加</b><br>どのデバイスに対するボートを追加しる       | ますか?                                |       |
| 希望のデバイスのプリンタ名または II                       | P アドレス、およびボート名を入力してください。            |       |
| ブリンタ名または IP アドレス( <u>A</u> ):<br>ポート名(P): | 192.168.70.183<br>[P_192.168.70.183 |       |
|                                           |                                     |       |
|                                           |                                     |       |
|                                           |                                     |       |
|                                           | 〈 戻る(四) (次へ(11))>                   | キャンセル |

7. ポート情報に関する画面が表示されます。プリンタが接続 されているポートを選択し、[次へ]をクリックします。

| ポート情報がさらに必要です。                                                                           |
|------------------------------------------------------------------------------------------|
| ポート情報がたらに必要です。<br>デバイムに視知のポートがあります。                                                      |
| 指定したデバイスには、ボートが減防かります。一覧からボートを選択してください。使用するボートが一覧にない場合は、前のページに戻り、入力した情報が正確かどうがを確認してください。 |
| - ቻ/Υ/λ #-ト<br>[LPT]                                                                     |
| < 戻る(B) (二次へ(D)) キャンセル                                                                   |

- 注意: □ AXIS 5400+の場合は、LPT1を選択してください。AXIS 5600+の場合は、 プリンタが接続されているポートを選択してください。
  - 8. 標準 TCP/IP プリンタポートの追加ウィザードの終了画面 が表示されます。[完了] をクリックします。
  - プリンタの製造元とモデルを選択する画面が表示されます。利用するプリンタに合った、適切な製造元とモデルを 選択してください。[次へ]をクリックします。
  - 10. プリンタ名を入力する画面が表示されます。利用するプリ ンタの名前を入力し、[次へ]をクリックします。
  - プリンタの共有を指定する画面が表示されます。共有する 場合は、ネットワーク上で表示するプリンタの共有名を指 定してください。[次へ]をクリックします。
  - 12. テストページの印刷画面が表示されます。[いいえ]を選 択して [次へ] をクリックします。

13. プリンタの追加ウィザードの完了画面が表示されます。 [完了]をクリックします。

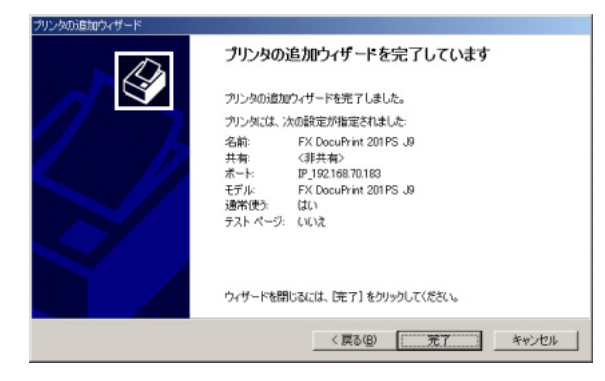

- Windows 2000: [スタート]メニューから、[設定] [プ リンタ]を選択します。[プリンタ]フォルダに、作成し たプリンタのアイコンが表示されます。
   Windows XP: [スタート]メニューから[プリンタと FAX] を選択します。作成したプリンタのアイコンが表示されま す。
- 15. 作成したプリンタアイコンを右クリックし、ショートカッ トメニューから [プロパティ]を選択します。プリンタの プロパティ画面で、[ポート] タブをクリックします。

| 🥩 FX DocuPrint :               | 201 PS J9 のプロバ            | ⊽∢       |           |                | ? ×     |
|--------------------------------|---------------------------|----------|-----------|----------------|---------|
| 全般 共有                          | ポート 詳細語の                  | 記   セキュ! | リティーデバイ   | スの設定           |         |
| 🍏 Р                            | (DocuPrint 201P)          | 5 J9     |           |                |         |
| 印刷するポート<br>ドキュメントは、<br>印刷されます。 | (P)<br>チェック ポックスがオ        | ುರ್ಜಾಗ   | いるボートのうき  | 5、最初に利用可能      | 2600    |
| ボート                            | 1120月                     |          | プリンタ      |                | <b></b> |
| COM3:                          | シリアル ポート                  |          |           |                |         |
| COM4:                          | シリアル ボート                  |          |           |                |         |
| D FILE:                        | ファイルへ出力                   |          |           |                |         |
| D IP 1921.                     | Standard TCP/             | IP Port  | Canon LAS | ER SHOT LBP-22 | 60      |
| IP 1921                        | Standard TCP/I            | IP Part  | FX DocuPr | int 201 PS J9  |         |
| DIR<br>A                       | ローカル ボート                  |          | C 1 AC    |                |         |
| ボートの追                          | 500.                      | ポートの#    | 判除(D)     | ポートの構成         | ©       |
| <ul> <li></li></ul>            | (ートを有効にする()<br>ルを有効にする()」 | 0        |           |                |         |
|                                |                           | OK       |           | キャンセル          | 渣用⟨A⟩   |

16. 作成したポートが選択されているのを確認し、[ポートの 構成] ボタンをクリックします。 17. [標準 TCP/IP ポートモニタの構成] 画面が表示されます。 [プロトコル] オプションで [LPR] が選択され、[LPR 設定] の [キュー名] フィールドに適切なポート名が表示されていることを確認してください。正しくない場合は設定を変更してください。[OK] をクリックします。

| (ートの設定                  |                     |              |           |           |
|-------------------------|---------------------|--------------|-----------|-----------|
| 术                       | IP.19               | 2.168.70.183 |           |           |
| プリンタ名または IP アドレス        | ( <u>A</u> ): 192.1 | 68.70.183    |           |           |
| - プロトコル<br>- C Raw(B    | >                   |              | (€ LPR(L) |           |
| - Raw 設定                |                     |              |           |           |
| ポート番号(型):               | 515                 |              |           |           |
| LPR 設定                  |                     |              |           |           |
| キュー名(2):                | pr1                 |              |           |           |
| LPR バイト カウントを           | 有効にする(旦)            |              |           |           |
| - I▼ SNMP ステータスを有       | すめにする(S) -          |              |           |           |
| コミュニティ名(2):             | public              |              |           |           |
| SNMP デバイス<br>インデックス(D): | 1                   |              |           |           |
|                         |                     |              | OK 1      | وملد (سطر |

- 注意: ロ 手順9、標準TCP/IPプリンタポートの追加ウィザードの完了画面で、 アダプタの種類として「Axis Print Server」以外が表示された場合は、 設定内容が正しくありませんので、必ず設定を確認してください。
  - プリントサーバがデフォルト設定のままの場合は、キュー名に次の 値が入ります。
    - LPT1 にプリンタを接続している場合: LPT1 または pr1
    - LPT2 にプリンタを接続している場合: LPT2 または pr2
    - COM1 にプリンタを接続している場合: COM1 または pr3
  - NetWare の NDPS 環境にインストールされているプリンタを追加した 場合、[プロトコル]オプションとして Raw が選択されていること があります。このような場合は、LPR を選択して [キュー名] フィー ルドに適切なポート名を設定してください。
  - 18. プリンタのプロパティ画面で、[全般] タブをクリックし ます。[テストページの印刷] ボタンをクリックし、印刷 ができることを確認します。

# 第5章 セットアップ - NetWare

この章では、NetWare 環境への Axis プリントサーバのインス トール方法について説明します。

| インストール方法 | プロトコル             | 参照                                  |
|----------|-------------------|-------------------------------------|
| NDPS     | TCP/IP<br>IPX/SPX | 40 ページ「NDPS を利用したセットアップ」            |
| キューベース印刷 | IPX/SPX<br>基本設定   | 56 ページ「AXIS NetPilot を利用した基本セットアップ」 |
|          | Pure IP           | 58 ページ「IP を利用したキューベース印刷」            |

Axis プリントサーバをマルチプロトコル環境で利用する場合 は、以下の章も参照してください。

23 ページ「第4章 セットアップ - Windows」
61 ページ「第6章 セットアップ - OS/2」
65 ページ「第7章 セットアップ - Macintosh」
71 ページ「第8章 セットアップ - UNIX」

## NDPS を利用したセットアップ

Axisプリントサーバは、NDPS (Novell Distributed Print Services) に対応しています。Pure IP (TCP/IP)、または IPX/SPX 上で NDPS を動作させることができます。

Axis プリントサーバのインストールを行う前に、ご利用の NetWare ファイルサーバ上に NDPS がインストールされ、ブ ローカがロードされていることを確認してください。

Axis プリントサーバは、IP または IPX トランスポートプロト コルを利用して印刷を実行するために、Axis ユーティリティ ソフトウェアの AXIS Gateway Configuration Utility を使用しま す。AXIS Gateway Configuration Utility は、NDPS 5.1 以上にプ リンタゲートウェイとして含まれており、NDPS のインストー ル時に自動的にインストールされます。

- **注意: ロ** AXIS Gateway Configuration Utility を利用するは、NetWare 5.1 以上が必要です。
  - Pure IP を利用するには、NetWare 5.1 以上が必要です。

#### NDPS 環境にインストールする

NDPS 環境に Axis プリントサーバをインストールする前に、 Axis プリントサーバに適切な IP アドレスを割り当ててくださ い。接続されているプリンタを、パブリックアクセスプリン タまたはコントロールアクセスプリンタとしてインストール することができます。利用可能な NDPS マネージャオブジェク トがサーバ上にない場合は、まず NetWare アドミニストレー タでオブジェクトを作成してください。

- 注意: ロ Axis プリントサーバと NDPS ゲートウェイ間の通信を有効にするため に、Axis プリントサーバの HP JetAdmin サポートを Yes に設定してく ださい。このパラメータは、Axis プリントサーバの内部 Web ページ ([管理者]-[一般設定]-[一般] タブ) から設定することができます。
  - Axis プリントサーバは、使用する印刷プロトコルとして LPR を推奨しています。ワークステーション(Windows 2000/XP 環境)から NDPS プリンタ以外のプリンタをインストールする場合は、34 ページ 「Windows 2000、XP で TCP/IP 印刷を行う」を参照してください。

パブリックアクセス プリンタ 以下の手順にしたがって、NetWare アドミニストレータ上の NDPSマネージャオブジェクトを利用してパブリックアクセス プリンタを作成してください。

- 1. Admin ユーザでネットワークにログインします。
- NetWare アドミニストレータを起動します。 (SYS:PUBLIC\WIN32\nwadmin32.exe)
- NetWare アドミニストレータのブラウザウィンドウで、プ リンタエージェントを管理する NDPS マネージャオブジェ クトをダブルクリックします。
- NDPS マネージャの [識別] ページから、[プリンタエー ジェントリスト]ボタンをクリックします。[プリンタエー ジェントリスト] ページが表示されます。
- 5. [新規] をクリックします。[プリントタージェントの作 成] ダイアログボックスが表示されます。
- 6. 作成するプリンタエージェントの名前を、[プリンタエー ジェント (PA) 名] フィールドに入力します。

| ブリンタエージェント(PA)名(P):                                                                                                    | OK     |
|----------------------------------------------------------------------------------------------------|--------|
| AXIS5FF6A6_IP1                                                                                                    | キャンパフル |
| NDPSマネージャ名                                                                                                    | 11700  |
| NW5NDPSMgr.tech.kk.com.axis                                                                                                    |        |
| デートウェイタイプ(③)                                                                                                    |        |
| Aris Gateway Configuration<br>Comm NDPS Gateway (English)<br>Extended Systems Gateway (English)<br>Hewlett-Packard B///P/07/97/-1721<br>KYOCERA MITA NDPS Gateway Configuration<br>Lexmark IP Printer Gateway | ▲<br>  |

 [ゲートウェイタイプ]から Axis Gateway Configuration を選択し、[OK]をクリックします。  [Select the printer's type]の一覧から、使用するプリンタ を選択します。また、NDPS ゲートウェイで使用する プロトコルを、TCP/IP (デフォルト)または IPX か ら選択し、[次へ>] をクリックします。

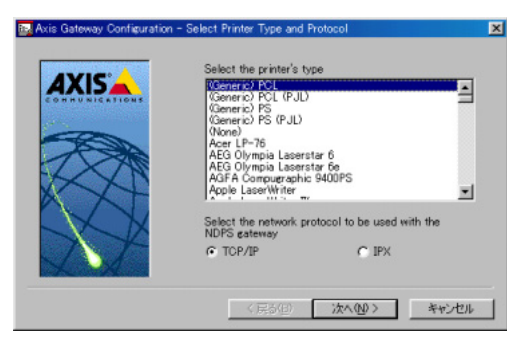

- **注意**: □ 一覧に使用するプリンタが表示されない場合は、「Generic」のいずれ かを選択してください。
  - プリンタの検索を開始するメッセージが表示された場合 は、[OK] をクリックします。
  - プリントサーバに接続されたプリンタが表示されます。
     手順 8. で選択したプロトコルに応じて、以下のような情報が表示されます。
    - TCP/IP プロトコルの場合: Printer Name (プリンタ名)、 IP Address (IP アドレス)、PS Name (プリントサーバ 名)、Manufacture (製造元)、Port (ポート名)

| 5       | Printer Model       | IP Address     | PS Name 🔺        |
|---------|---------------------|----------------|------------------|
| CATIONS | HP Laser Jet 510    | 192.168.70.90  | AXIS18020E       |
|         | serial printer      | 192.168.70.91  | AXIS5FF6At       |
|         | LBP-730PS           | 192.168.70.58  | AXIS5556A3       |
|         | parallel printer    | 192.168.70.29  | AXIS3A4041       |
|         | LASER SHOT LB.      | 192168.70.91   | AXIS5FF6At       |
| 8       | serial printer      | 192.168.70.58  | AXIS5556A2       |
|         | DocuPrint 201PS     | 192.168.70.183 | AXIS5D0864       |
|         | 4                   |                | •                |
| ₹°      | Manually specify th | e print server | Yint server port |

一覧には、プリンタが接続されているポートだけが表示されます。利用するプリンタが一覧に表示されない 場合は、[Manually specify the print server]のチェック をオンにして、次の設定を行ってください。

- [IP address] フィールドにプリントサーバに割り当 てた IP アドレスを入力してください。 - [Print Server Port] リストボックスからプリンタが接 続されているポートを選択してください。

| AXIS           | Printer Model          | IP Address      | PS Name          |
|----------------|------------------------|-----------------|------------------|
| CONHUNICATIONS | HP Laser Jet 510.      | 192.168.70.90   | AXIS18020B       |
|                | LBP-730PS              | 192.168.70.58   | AXIS5556A3       |
| COM.           | parallel printer       | 192.168.70.29   | AXES3A4041       |
| ACC -          | LASER SHOT I R         | 192.168.70.91   | AXISSEE6A6       |
|                | DocuPrint 201PS        | 192.168.70.183  | AX055D0864       |
| XXN            |                        |                 |                  |
| X XT           | 4                      |                 |                  |
| N N            | G. Manually spacify th | a print carrier |                  |
| XX             | te manually specify o  | e prin server   |                  |
|                | 192 168                | 70 184          | LPTI 💌           |
|                | TP address             | F               | vint cerver nort |

 IPX プロトコルの場合: Print Server (プリントサーバ 名)、IPX Address (IPX アドレス)

プリントサーバ名の最後に付加される文字列は、\_P1 は LPT1、\_P2 は LPT2、\_P3 は COM1 を表します。

プリントサーバにプリンタが接続されている / いない にかかわらず、利用可能なすべてのポートが表示され ます。

| AXIS         | Printer                                            | r Server Name                                                       | IPX Address                                                                                                    | -                                                                                |
|--------------|----------------------------------------------------|---------------------------------------------------------------------|----------------------------------------------------------------------------------------------------|----------------------------------------------------------------------------------|
|              | AX035<br>AX035<br>AX035<br>LBP35<br>LBP35<br>LBP35 | F640 P1<br>D0868_P3<br>D0868_P2<br>D0868_P1<br>0_P3<br>0_P2<br>0_P1 | 01 d /e1 (22004)<br>bc2/317e:00400<br>bc2/317e:00400<br>bc2/317e:00400<br>bc2/317e:00400<br>bc2/317e:00400<br>bc2/317e:00400<br>bc2/317e:00400 | c5d006840;<br>c5d006840;<br>c5d006840;<br>c5d006840;<br>c55556640;<br>c55556640; |
| $\mathbf{X}$ | C Manuali                                          | y specify the pr                                                    | int server                                                                                                    | v<br>t server port                                                               |

IPX アドレスは、*IPX 外部ネットワーク番号: プリント* サーバのシリアル番号: ソケット番号のように表示さ れます。ソケット番号は、400c が LPT1、401c が LPT2、 402c が COM1 を表します。

例:01d7e1c2:00408c5ff6a6:400c

利用するプリンタが一覧に表示されない場合は、 [Manually specify the print server]のチェックをオンに して、次の設定を行ってください。

- [Network] フィールドに IPX **外部ネットワーク番号** を入力してください。

- [Lan HW address] フィールドにプリントサーバのシ リアル番号を入力してください。
- [Print server port] リストボックスからプリンタが接 続されているポートを選択してください。

|   | Printer Server Name IPX Address                                                                                                    |   |
|---|----------------------------------------------------------------------------------------------------|---|
|   | AV35FF6A8 P1 01d7e1c200409c6f6u6<br>AV355D086 P3 bc2371re00408c5d0864<br>AV355D0868 P3 bc2371re00408c5d0864<br>AV355D0868 P1 bc2371re00408c5d0864<br>AV355D086 P1 bc2371re00408c5556a64<br>LBP300 P2 bc2371re004065556a64<br>LBP300 P1 bc2371re004065556a64 |   |
| X | Manually specify the print server     [01D7E1C2   0040805FF6A6   LPT1     Network   an HV address Print server n                                                                                                    | • |

- 11. [完了] をクリックします。
- オペレーティングシステム毎に、適切なプリンタドライバ を選択します。ここで選択したプリンタドライバは、ユー ザがプリンタのインストールを実行した時に、自動的に ワークステーションにダウンロードされます。

| elect Printer Drivers                                |                     | ×   |
|------------------------------------------------------|---------------------|-----|
| Windows 95/98 Driver Windows NT4 Driver              | Windows 2000 Driver | VII |
| The printer reports its type to be:<br>(Genetic) PCL |                     |     |
| Recommended driver.                                  |                     |     |
| Unknown                                              |                     |     |
| Printer Drivers:                                     |                     |     |
| Canon LASER SHOT LBP-730                             | -                   |     |
| Canon LASER SHOT LBP-750                             |                     |     |
| Canon LASER SHOT LBP-830<br>Canon LASER SHOT LBP-840 |                     |     |
| Canon LASER SHOT LBP-850                             | -                   |     |
| Canon LASER SHUT LBP-870                             | -                   |     |
|                                                      |                     |     |
|                                                      |                     |     |
| Continue Help                                        |                     |     |

13. [続行] をクリックし、次のページで [OK] をクリックし ます。 14. 新しく作成したプリンタエージェントが、プリンタエー ジェントリストウィンドウに表示されます。

| プリンタエージェントリスト   |               |               |
|-----------------|---------------|---------------|
| FIFTH FAFTIN    |               | <u> </u>      |
|                 |               | 識別            |
| 名前:             | ステータス:        | アクヤス制御        |
| AXISSEED AD JP1 |               |               |
|                 |               | プリンタエージェントリスト |
|                 |               |               |
|                 |               |               |
|                 |               |               |
|                 |               |               |
|                 |               |               |
|                 |               |               |
|                 |               |               |
|                 | -             |               |
| T               | ET E          |               |
| 新規(N) 削除(D)     | )             |               |
|                 |               |               |
| OK キャンセル        | ページオフジルン ヘルフ° |               |

ステータスが「アイドル」になっていることを確認してく ださい。

15. [キャンセル] をクリックして、NDPS マネージャを閉じ ます。

ワークステーションにプリンタをインストールする方法につ いては、50ページ「ワークステーションに NDPS プリンタを インストールする」を参照してください。

- コントロール 以下の手順にしたがって、NetWare アドミニストレータを利用 アクセスプリンタ してコントロールアクセスプリンタを作成してください。
  - 1. Admin ユーザでネットワークにログインします。
  - NetWare アドミニストレータを起動します。 (SYS:PUBLIC\WIN32\nwadmin32.exe)
  - 3. NDPS プリンタオブジェクトを格納するコンテナオブジェ クトを選択します。
  - 4. [オブジェクト] メニューから [作成] を選択し、[NDPS プリンタ] を選択します。[OK] をクリックします。

|   | ×        |
|---|----------|
|   | OK       |
| _ | キャンセル    |
|   | ンテキスト(Q) |
|   | ヘルフ*(日)  |
|   |          |
|   |          |
|   |          |
|   |          |
| - |          |
|   |          |

5. [NDPS プリンタの作成] ダイアログボックスが表示され ます。

| 1010775701102             |           |
|---------------------------|-----------|
| IDPSプリンタ名(N):             |           |
| AXIS5FF6A6_IPX1           | 1240-1711 |
| ブリンタエージェントのソース(P)         | 44500     |
| ● 新規プリンタエージェントを作成する       | ヘルプ(日)    |
| CNDS内にある既存のNDPSプリンタオブジェクト |           |
| ○ パブリックアクセスプリンタ           |           |
| NDPSプリンタオブジェクトの作成後に       |           |
| □ 追加プロパティを定義する(D)         |           |
| 「 PII/DNDPSづい」なた作式する(A)   |           |

 [NDPS プリンタ名] フィールドに、名前を入力します(例: AXIS5FF6A6\_IPX1)。

また、[プリンタエージェントのソース]からソースを選択します。選択可能なオプションは、以下のとおりです。

• 新規プリンタエージェントを作成する

Novell ゲートウェイまたはサードパーティ製のゲート ウェイを選択できるようになります。

• NDS 内にある既存の NDPS プリンタオブジェクト

既にコントロールアクセスプリンタ (NDPS プリンタ オブジェクト)として設定されているプリンタを使用 することができます。

• パブリックアクセスプリンタ

パブリックアクセスプリンタとして作成した既存のプリンタエージェントを使用することができます。

- 7. [新規プリンタエージェントを作成する] をクリックし、 [作成] をクリックして [プリンタエージェントの作成] ダイアログを表示します。
- [プリンタエージェント (PA) 名]を確認します(デフォルトでは、現在作成している新しいプリンタオブジェクトと同じ名前になります)。また、プリンタエージェントを割り当てる NDPS マネージャを [NDPS マネージャ名]から選択します。

| リンタエージェントの作成                                                                                                    |                  |
|----------------------------------------------------------------------------------------------------|------------------|
| ブリンタエージェント(PA)名(E):                                                                                                    | OK               |
| AXIS5FF6A6_IPX1                                                                                                    | キャンパフリ           |
| NDPSマネージャ名                                                                                                    | 14200            |
| NW5NDPSMgr.tech.kk.com.axis                                                                                                    | ~/// <u>////</u> |
| ゲートウェイタイプ(G)                                                                                                    |                  |
| Axis Gateway Continuation<br>Caron NDPS Gateway (English)<br>Extended Systems Gateway Configuration<br>Hewlett-Packard IP/IP/CV/971-1/24<br>KYOCERA MITA NDPS Gateway Configuration<br>Lexmark IP Printer Gateway |                  |

- [ゲートウェイタイプ]から Axis Gateway Configuration を選択します。[OK]をクリックします。
- [Select the printer's type]の一覧から、使用するプリンタ を選択します。また、プロトコルを TCP/IP(デフォル ト)または IPX から選択し、[次へ >] をクリックし ます。

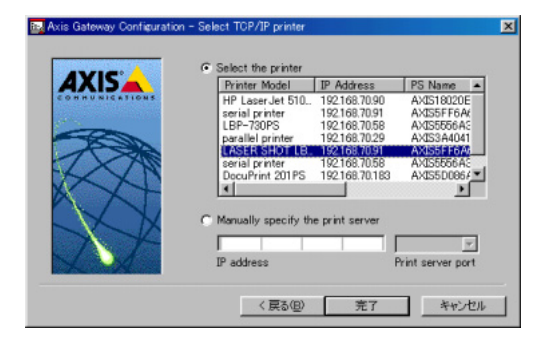

- **注意**: □ 一覧に使用するプリンタが表示されない場合は、「Generic」のいずれ かを選択してください。
  - 11. プリンタの検索を開始するメッセージが表示された場合 は、[OK] をクリックします。
  - プリントサーバに接続されたプリンタが表示されます。
     手順 10. で選択したプロトコルに応じて、以下のような情報が表示されます。
    - TCP/IP プロトコルの場合: Printer Name (プリンタ名)、 IP Address (IP アドレス)、PS Name (プリントサーバ 名)、Manufacture (製造元)、Port (ポート名)

|                  | Printer Model       | IP Address     | PS Name -        |
|------------------|---------------------|----------------|------------------|
| HHUNICATIONS     | HP Laser Jet 510    | 192.168.70.90  | AXIS18020E       |
|                  | serial printer      | 192.168.70.91  | AXIS5FF6A(       |
|                  | LBP-730PS           | 192.168.70.58  | AXIS5556A2       |
|                  | parallel printer    | 192.168.70.29  | AXIS3A4041       |
|                  | LASER SHOT LB.      | 192.168.70.91  | AXIS5FF6Ad       |
|                  | serial printer      | 192.168.70.58  | AXIS5556A2       |
| $<$ $\times$ $1$ | DocuPrint 201PS     | 192.168.70.183 | AXIS5D0864       |
|                  | 4                   |                | •                |
|                  | Manually specify th | e print server | rint server port |

一覧には、プリンタが接続されているポートだけが表示されます。利用するプリンタが一覧に表示されない場合は、[Manually specify the print server]のチェックをオンにして、次の設定を行ってください。

- [IP address] フィールドにプリントサーバに割り当 てた IP アドレスを入力してください。
- [Print Server Port] リストボックスからプリンタが接 続されているポートを選択してください。

| AXIS            | Drinter Model ID Address DS Name          |
|-----------------|-------------------------------------------|
| AVID            | Printer Model   IP Address   P3 Name      |
| UN NUNIQUESIONS | HP Laser Jet 510 192.168.70.90 AXIS18020B |
|                 | LBP-730PS 192168.70.58 AXIS5556A3         |
|                 | parallel printer 192.168.70.29 AXIS3A4041 |
| ALC: NO         | serial printer 192.168.70.58 AXIS5556A3   |
|                 | LASER SHOT LB., 192.168.70.91 AXIS5FF6A6  |
|                 | DecuPrint 201PS 192.168.70.183 AXIS5D086A |
| XXII            |                                           |
|                 | K ()                                      |
|                 |                                           |
| N N             | Manually specify the print server.        |
| N IN            | the manually appearly one prant and real  |
| 7.7-            | 192 168 70 184 LPT1 💌                     |
|                 | TP address Print server port              |

 IPX プロトコルの場合: Print Server (プリントサーバ 名)、IPX Address (IPX アドレス)

プリントサーバ名の最後に付加される文字列は、\_P1 は LPT1、\_P2 は LPT2、\_P3 は COM1 を表します。

プリントサーバにプリンタが接続されている / いない にかかわらず、利用可能なすべてのポートが表示され ます。

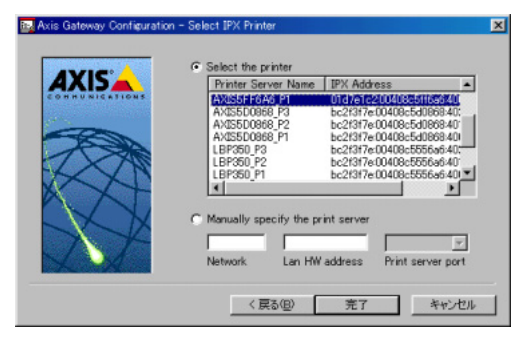

IPX アドレスは、*IPX 外部ネットワーク番号: プリント* サーバのシリアル番号: ソケット番号のように表示さ れます。ソケット番号は、400c が LPT1、401c が LPT2、 402c が COM1 を表します。

例:01d7e1c2:00408c5ff6a6:400c

## Axis プリントサーバユーザーズマニュアル 49

利用するプリンタが一覧に表示されない場合は、 [Manually specify the print server]のチェックをオンに して、次の設定を行ってください。

- [Network] フィールドに **IPX 外部ネットワーク番号** を入力してください。
- [Lan HW address] フィールドにプリントサーバのシ リアル番号を入力してください。
- [Print server port] リストボックスからプリンタが接 続されているポートを選択してください。

|              | C Select the printe                  | r .            |                    | 100      |
|--------------|--------------------------------------|----------------|--------------------|----------|
|              | Printer Server                       | Name IPX Ac    | Idress             |          |
| HHUNICATIONS | AXIS5FF6A6_P1                        | 01d7e1         | c2:00408c5ff6a6:4  | 30       |
|              | AX055D0868_P3                        | bc2f3f         | 7e:00408c5d0868:44 | E I      |
|              | AXIS500808_P2                        | Dc2131         | /e:00408c5d0858.44 | л<br>л   |
| ASSA         | LBP350 P3                            | bc2f3f         | 7e:00408c55556a6:4 | œ—       |
|              | LBP350_P2                            | bc2f3f         | 7e:00408c5556a6:4  | 01       |
| XXI          | LBP350_P1                            | bc2f3f         | 7e:00408c5556a6:44 | <u> </u> |
|              | 4                                    |                |                    | •        |
| XX           | <ul> <li>Manually specify</li> </ul> | the print serv | er                 |          |
| XX           | 01D7E1C2                             | 0409C5FF6A6    | LPT1               | •        |
|              | Network L                            | an HW address  | Print server p     | ort      |

- 13. [完了] をクリックします。
- ユーザが利用しているオペレーティングシステム毎に、適切なプリンタドライバを選択します。ここで選択したプリンタドライバは、ユーザがプリンタのインストールを実行した時に、自動的にワークステーションにダウンロードされます。

| Windows 95/98ドライバ Windows NT 4ドライバ | Windows 2000ドライバ | Windows 3.1 |
|------------------------------------|------------------|-------------|
| レポートされたプリンタのタイプ:                   |                  |             |
| (Generic) PCL                      |                  |             |
| 推測されるドライバ                          |                  |             |
| 不明                                 |                  |             |
| 1.11                               |                  |             |
| プリンタドライバ(P):                       |                  |             |
| Canon LaserShot B406S LIPS3        |                  |             |
| Canon LaserShot LBP-310 LIPS3      | -                |             |
| Canon LaserShot LBP-320 LIPS3      |                  |             |
| Canon LaserShot LBP-350 LIPS3      |                  |             |
| DesuPrint 200                      |                  |             |
| HP 2000C Printer                   | -                |             |
|                                    |                  |             |
|                                    |                  |             |
|                                    |                  |             |

 [続行] をクリックし、次のページで [OK] をクリックし ます。作成したコントロールアクセスプリンタがディレク トリツリーの NDS オブジェクトとして表示され、ネット ワークセキュリティオプションのすべてが利用できるよ うになります。

| NetWare/102213-0 - (tech34.com.axis DWSTRED) | 000 - ++ ==010             | - 1 |
|----------------------------------------------|----------------------------|-----|
| 1 177END 1000 17470 740 9019                 |                            |     |
| THE DEPEND DEPEND THE                        |                            |     |
| °€ tech                                      |                            |     |
| - AXUSSFF6A6_JPX1                            |                            |     |
| - "# PRINTERS                                |                            |     |
| - Support                                    |                            |     |
| -SP DNSDHCP-GROUP                            |                            |     |
| -SMS SMDR Group                              |                            |     |
| – 🐣 admin                                    |                            |     |
| - 🚢 ito                                      |                            |     |
| - 🖴 kamio                                    |                            |     |
| - 🛎 LDAP_Proxy                               |                            |     |
| - 🚔 ochiai                                   |                            |     |
| - 🐣 okumoto                                  |                            |     |
| - 🚢 sada                                     |                            |     |
| – 🖴 seki                                     |                            |     |
| – 🐣 shishi                                   |                            |     |
| - 🚔 takizawa                                 |                            |     |
| - 🐣 tomono                                   |                            |     |
| - III NW50FS_SYS                             |                            |     |
| - 🖪 NW50FS_USR                               |                            |     |
| - II NWSOFS                                  |                            |     |
| -@Novell+NefWare 5 Conn SCL+510              |                            |     |
| <u>.</u>                                     |                            |     |
| //-: NUSTREE                                 | admin. tesh. kk. som. axis |     |

ワークステーションにプリンタをインストールする方法 については、50 ページ「ワークステーションに NDPS プ リンタをインストールする」を参照してください。

<u>ワークステーション</u> <u>に NDPS プリンタを</u> <u>インストールする</u> ワークステーションにプリンタをインストールするに は、Novell プリンタマネージャ (NetWare 5.1 のみ)、ま たは Windows のプリンタの追加ウィザードを利用しま す。

- Novell プリンタ マネージャを 利用する
- 1. Admin ユーザとしてネットワークにログインします。
  - 2. Novell プリンタマネージャを起動します。 (SYS:PUBLIC\WIN32\Nwpmw32.exe)

 [Novell プリンタマネージャ]ダイアログボックスに、ワー クステーションに既にプリンタがインストールされてい る場合はパブリックアクセスプリンタおよびコントロー ルアクセスプリンタが表示されます。

| ● Novellフリンタマネージキ     ●     Novellフリンタマネージキ     ●     ●     ■     ●     ■     ■     ■     ■     ■     ■     ■     ■     ■     ■     ■     ■     ■     ■     ■     ■     ■     ■     ■     ■     ■     ■     ■     ■     ■     ■     ■     ■     ■     ■     ■     ■     ■     ■     ■     ■     ■     ■     ■     ■     ■     ■     ■     ■     ■     ■     ■     ■     ■     ■     ■     ■     ■     ■     ■     ■     ■     ■     ■     ■     ■     ■     ■     ■     ■     ■     ■     ■     ■     ■     ■     ■     ■     ■     ■     ■     ■     ■     ■     ■     ■     ■     ■     ■     ■     ■     ■     ■     ■     ■     ■     ■     ■     ■     ■     ■     ■     ■     ■     ■     ■     ■     ■     ■     ■     ■     ■     ■     ■     ■     ■     ■     ■     ■     ■     ■     ■     ■     ■     ■     ■     ■     ■     ■     ■     ■     ■     ■     ■     ■     ■     ■     ■     ■     ■     ■     ■     ■     ■     ■     ■     ■     ■     ■     ■     ■     ■     ■     ■     ■     ■     ■     ■     ■     ■     ■     ■     ■     ■     ■     ■     ■     ■     ■     ■     ■     ■     ■     ■     ■     ■     ■     ■     ■     ■     ■     ■     ■     ■     ■     ■     ■     ■     ■     ■     ■     ■     ■     ■     ■     ■     ■     ■     ■     ■     ■     ■     ■     ■     ■     ■     ■     ■     ■     ■     ■     ■     ■     ■     ■     ■     ■     ■     ■     ■     ■     ■     ■     ■     ■     ■     ■     ■     ■     ■     ■     ■     ■     ■     ■     ■     ■     ■     ■     ■     ■     ■     ■     ■     ■     ■     ■     ■     ■     ■     ■     ■     ■     ■     ■     ■     ■     ■     ■     ■     ■     ■     ■     ■     ■     ■     ■     ■     ■     ■     ■     ■     ■     ■     ■     ■     ■     ■     ■     ■     ■     ■     ■     ■     ■     ■     ■     ■     ■     ■     ■     ■     ■     ■     ■     ■     ■     ■     ■     ■     ■     ■     ■     ■     ■     ■     ■     ■     ■     ■     ■     ■     ■     ■     ■     ■     ■     ■     ■     ■     ■ |  |
|----------------------------------------------------------------------------------------------------|--|
| ブツンタ 表示(⊻) ヘルプ0 <u>H</u> )                                                                                                    |  |
| iiii ∰ 😰                                                                                                    |  |
|                                                                                                    |  |
|                                                                                                    |  |
|                                                                                                    |  |
|                                                                                                    |  |
|                                                                                                    |  |
|                                                                                                    |  |
|                                                                                                    |  |
|                                                                                                    |  |
|                                                                                                    |  |
|                                                                                                    |  |
|                                                                                                    |  |
|                                                                                                    |  |
| ヘルフを表示します                                                                                                    |  |
|                                                                                                    |  |

- 4. [プリンタ] メニューから [新規] を選択します。
- 5. [追加] をクリックします。使用可能なプリンタが表示さ れます。

| vell7929                          |                            |
|-----------------------------------|----------------------------|
| デフォルトプリンター                        | キャンセル                      |
| テンオルトアリンタはし<br>-インストールされているプリンタのひ | <b>咳焼設定(0)</b> 。           |
|                                   | 1 即除化)                     |
|                                   | <<這加(A)                    |
| 1 1                               | <ul> <li>ヘルプ(H)</li> </ul> |
| デフォルトプリングに設定(に)                   |                            |
| 使用可能なプリンタ(2):                     |                            |
| AX055FF6A6_IP1                    | インストールの                    |
|                                   | フィルタ(E)                    |
|                                   | 参照(B)                      |
| 1 2                               |                            |
| コンテキスト: [パブリックアクセス]               |                            |
| 70huk IPX IPv4                    |                            |
|                                   |                            |

## 52 第5章 セットアップ - NetWare

6. リストには、ネットワーク上で使用可能なパブリックアク セスプリンタと、コンテキスト内のコントロールアクセス プリンタが表示されます。他のコンテキストに含まれるコ ントロールアクセスプリンタを参照するには、[参照]を クリックして[使用可能なオブジェクト]から使用するプ リンタオブジェクトを選択し、[OK]をクリックします。

| オフジェクトの選択                                                |                | ×            |
|----------------------------------------------------------|----------------|--------------|
| ブリンタ.技術部kk.com.axis (NW6TREE)<br>使用可能なオプジェ外( <u>A</u> ): | コンテキストの表示(13): | OK<br>4+>tel |
| AUSSELO96A JPM                                           | <b>\$</b> w .  | (H)          |
|                                                          | ユンテキストの支更(2).  | _            |

コンピュータにインストールするプリンタを選択し、[インストール]をクリックします。[Novell プリンタ-インストール]ダイアログボックスが表示されます。[OK]をクリックします。

| Novellプリンターイン                       | 2h-1/                                | ×      |
|-------------------------------------|--------------------------------------|--------|
| プリンタ名                               | AXISS5D086A_IPX1                     | ОК     |
| インストール名(A)                          | AXIS55D086A_IPX1.プリンタ技術部             | キャンセル  |
| ポード記述<br>場所:<br>コンテキスト:<br>環境設定(C)- | .AXIS55D086A_IPX1.プリンタ技術部kk.com.axis | ヘルブ(H) |
| (デフォルトプリ)                           | /9環境設定)                              |        |
|                                     | 表示(⊻)                                |        |

プリンタのデフォルトのドライバが自動的にダウンロードされます。プリンタドライバが見つからない場合は、リストからプリンタドライバを選択するか、[参照]をクリックしてプリンタに付属のCDから適切なドライバをインストールしてください。

[Novell プリンタ] ダイアログボックスに、新しいプリン タが表示されます。

| デフォルトプリンク                                         | 881-7 (0)        |
|---------------------------------------------------|------------------|
| デフォルトプリンタなし                                       | INCOUP           |
| (ンストールされているプリンタ(1)と                               | 環境設定(2)_         |
| AX0555D086A_JPX1.プリンタ技術オン ¥¥NDPS01 📃              | 削除(B)            |
|                                                   | <<這加( <u>A</u> ) |
| <u> </u>                                          | ヘルプ(円)           |
| デフォルトプリンタに設定(E)                                   |                  |
| 実用可能なプリンタ(⊻)                                      |                  |
| AXISS5D086A_IPX1                                  | インストールの          |
| AX230FF0A0_IP1                                    | フィルタ(E)          |
|                                                   | 参照(B)            |
| 」<br>コンテキスト: .AX0555D086A_JPX1.プリンタ技術部kk.com.axis |                  |
| プロトコル: IPX IPv4                                   |                  |
| HUN HEELEDUNG                                     |                  |

9. [閉じる]をクリックします。[Novell プリンタマネージャ] ウィンドウに、新しくインストールした NDPS プリンタが 表示され、印刷が実行できるようになります。

| ブリンタ 表示(⊻) ヘルプ0H)        |  |
|--------------------------|--|
|                          |  |
|                          |  |
| AXIS55D086A IPX1.フリンタ.技術 |  |
|                          |  |
|                          |  |
|                          |  |
|                          |  |
|                          |  |
|                          |  |
|                          |  |
| ヘルフを表示します                |  |

10. ワークステーションから、[スタート] - [設定] - [プリ ンタ]を選択し、[プリンタ] フォルダにインストールし たプリンタが表示されていることを確認します。

| 37929      |                    |            |                |      | - 🗆 × |
|------------|--------------------|------------|----------------|------|-------|
| ファイル(E)    | 編集(E)              | 表示②        | 移動( <u>G</u> ) | お気に入 | *     |
| <b>#</b> • | → ,<br>進行          | Ē.         | y<br>min       | Ĵ.   | >3    |
| アドレス(ロ)    | <u>à</u> 7929      |            |                |      |       |
| 995901BN   | U AXCS55E<br>プリンタ: | 0086<br>技術 |                |      |       |

- プリンタの追加
- ウィザードを

利用する

- 1. [プリンタ] フォルダを開きます。
- [プリンタの追加] アイコンをダブルクリックしてプリン タの追加ウィザードを起動します。[次へ] をクリックし ます。
  - 3. ネットワークプリンタを選択し、[次へ] をクリックしま す。

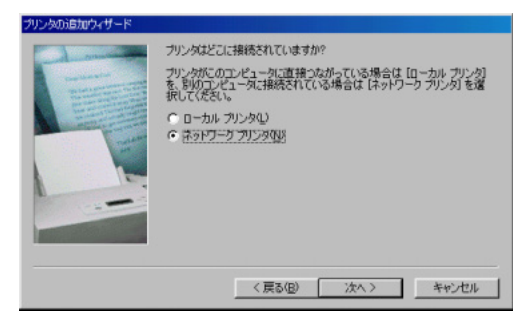

4. [プリンタの検索] ウィンドウで [参照] をクリックして ネットワーク上のプリンタを参照します。  共有プリンタの一覧から NDPS プリンタを選択します。パ ブリックアクセスプリンタまたはコントロールアクセス プリンタフォルダを展開し、インストールするプリンタを 選択して「次へ」をクリックします。

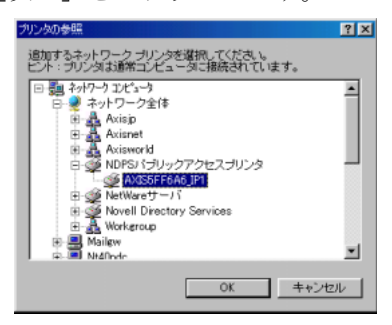

- 6. ウィザードを終了すると、プリンタがインストールされま す。
- **注意**: ロ パブリックアクセスプリンタの場合は、ネットワーク上のユーザが すぐに利用できるようになります。
  - Axis Gateway Configurationユーティリティは、NetWare環境でNDPSプリンタのインストール、および設定を行うためのツールです。
  - TCP/IP を利用した印刷を行う場合は、ファームウェアバージョン 6.34
     以降を搭載した Axis プリントサーバが必要です。

#### AXIS NetPilot を利用した基本セットアップ

AXIS Online CD に含まれている、AXIS NetPilot をインストー ルしてください。[スタート] メニューから [ファイル名を指 定して実行] を選択し、[名前] フィールドに以下のように入 力してください (CD-ROM ドライブが D ドライブの場合)。

D:¥software¥pm np¥pm3011j.exe

ウィザードの手順にしたがって、インストールを行ってくだ さい。NetPilot をインストールする場合は、インストール方法 で「カスタム」を選択してください。インストールの手順に ついて詳しくは、付属の「補足資料」を参照してください。 AXIS NetPilot は、Windows 95、98、NT、Me に対応しています。

Axis プリントサーバ 以下の手順にしたがって、AXIS NetPilot を利用して Axis プリ をインストールする ントサーバをインストールしてください。

- [スタート] メニューから、[プログラム] [AXIS ユー ティリティ] - [NetPilot] - [AXIS NetPilot] を選択します (インストールの際に指定したディレクトリによって、メ ニューの名称が異なる場合があります)。
- [未設定 AXIS プリントサーバ]フォルダをクリックしま す。右側に表示されるプリントサーバの一覧からインス トールするプリントサーバをクリックして選択し、[イン ストール]ボタンをクリックします。ご利用のネットワー クの規模が大きい場合、プリントサーバの検索に時間がか かる場合があります。
- [インストレーションウィザードを使ってインストールする]オプションを選択し、[OK]をクリックします。以下の画面が表示されます。

| AXIS ብንአክራ-ንፋን ዕብቻ-ዞ |                                                                                       |  |  |
|----------------------|---------------------------------------------------------------------------------------|--|--|
|                      | AXIS インストレーション ウィザードへようこそ。                                                            |  |  |
|                      | お(使いのネットワーク)こ AXIS 5600・を(ソストールするよう違訳されました。<br>AXIS 5600+は、マルチフロトコルネットワーク フリント サーハです。 |  |  |
| (T)                  | AXIS 5600+ の名前は何がいいですか?<br><mark>AXIS55556A3</mark>                                   |  |  |
|                      | 新しい AXIS のイバストールを掲するには、次へをソリックしてください。                                                 |  |  |
|                      | <u> 147* 〈 県る (B) 法へ(U) </u> キャンセル                                                    |  |  |

AXIS NetPilot インストレーションウィザードのメイン画面

## Axis プリントサーバユーザーズマニュアル 57

インストレーションウィザードの手順にしたがって、以下の オプションを設定してください。

#### 注意: 口 お使いの環境によって、利用できるオプションが異なります。

- プリントサーバ名 デフォルトのプリントサーバ名は、「AXIS」の後にシリアル番号の下 6 桁を続けた英数字になります。プリントサーバ名を変更する場合は、新しい名前を指定してください。
  - 環境 Axis プリントサーバを設定するネットワーク環境(NetWare、 TCP/IP、Windows、OS/2、AppleTalk)を選択します。ご利用の ネットワークが複数のプラットフォームで構成される場合 は、任意の組み合わせによる環境を有効にすることができま す。
  - NetWare NDS NDSツリー中、あるいは、特定のバインダリサーバ上にNetWare プリントキューを置きます。
  - IP アドレス Axis プリントサーバが IP アドレスを取得する方法を選択しま す。DHCP、ARP、RARP、BOOTP に対応しています。また、手 動で IP アドレスを設定することもできます。
  - **プリントキュー** Axis プリントサーバは、プリントサーバ名にプリンタポート の名前を続けたものをデフォルトのプリントキュー、または プリントサーバポート名に使用します。デフォルトのプリン トキュー名を変更する場合は、新しい名前を指定してくださ い。

| 環境           | デフォルト名                                                      |
|--------------|-------------------------------------------------------------|
| NetWare      | AXIS5556A3_LPT1_Q<br>AXIS5556A3_LPT2_Q<br>AXIS5556A3_COM1_Q |
| Windows、OS/2 | AX5556A3.LP1<br>AX5556A3.LP2<br>AX5556A3.CM1                |
| AppleTalk    | AXIS5556A3_LPT1<br>AXIS5556A3_LPT2<br>AXIS5556A3_COM1       |

各 0S 環境におけるデフォルトの プリントキュー名とプリントサーバポート名

## 58 第5章 セットアップ - NetWare

- **管理者用パスワード** 管理者用のパスワードを設定すると、プリントサーバの設定 を変更する際にパスワードの入力が必要になります。
  - **テストページ** NetWare 経由でテストページを印刷するかどうか選択することができます。テストページは、Axis プリントサーバが接続するすべての NetWare サーバ名を表示し、個々の接続のステータスを示します。

追加のプリントキューを接続・作成しない場合は、これで NetWare 環境でのインストールは完了です。

- **注意**: ロ インストレーションウィザードで入力したパラメータは、必要に応じていつでも変更することができます。
  - インストレーションウィザードの設定中に誤ったパラメータを設定 してしまっても、問題はありません。印刷結果に満足できない場合 は、必要に応じてパラメータの調整を行うことができます。

#### IP を利用したキューベース印刷

Axis プリントサーバは、一般的なキューベース印刷 (IPX トランスポートプロトコルを利用)を Pure IP 環境で行うことを可能にします。

NetWare の Pure IP 環境では、プリンタ、プリントサーバ、 キューオブジェクトの作成に NetWare アドミニストレータを 利用する必要があります。

**注意**: **ロ** Pure IP を利用するには、NetWare 5.1 以上が必要です。

<u>プリントサーバを</u>以下の手順にしたがって、AxisプリントサーバをNetWare Pure インストールする IP 環境にインストールしてください。

- Web ブラウザを起動し、Axis プリントサーバの内部 Web ページにアクセスします。ユーザモードの[プリンタ概 要]ページから、[設定ウィザード] アイコンをクリック します。
- 2. [設定ウィザード NetWare]ページが表示されるまで、[次 へ] をクリックします。
- 3. [設定ウィザード NetWare] ページで、以下の設定を行い ます。
  - PSERVER NDS ツリー: NDS ツリーの名前を入力。
     例:NW5TREE

または

- PSERVER NDS ファイルサーバ: NDS ファイルサーバの 名前を入力。例: FILESERVERNAME
- PSERVER NDS 識別名: NDS の識別名を入力。
   例: AXISxxxx. コンテキスト

| 🚈 設定ウィザード - Microsoft Internet Explorer                                                     |          |
|---------------------------------------------------------------------------------------------|----------|
| 設定ウィザード - NetWare                                                                           | *        |
| NetWare 環境でプリントサーバを利用するには,以下のバラメータを<br>設定する必要があります.                                         |          |
| NDS モード:<br>PSERVER NDS ウリー:<br>PSERVER NDS ファイルサーバ:<br>PSERVER NDS 識別名:                    |          |
| Bindery モード:<br>PSERVER Bindery 1:                                                          |          |
| 注意: NetWare サーバ上に、一致するブリントキューと NDS オブジ<br>ェクトを作成する必要があります。<br>詳しくは、お伏いのシステムのマニュアルを参照してください。 |          |
| キャンセル 〈戻る 〉次                                                                                | <u> </u> |

設定ウィザードの NetWare 設定ページ

- NetWare アドミニストレータを利用して、プリンタ、プリントサーバ、およびキューオブジェクトを NDS ツリーに 作成し、互いにリンクさせます。また、NetWare アドミニストレータの[ツール]から、[プリントサービスクイックセットアップ(非 NDPS)]を利用してこれらの設定を 行うこともできます。
- ワークステーションからプリンタの追加ウィザードを起 動して、プリンタをインストールします。ただし、NDSの キューベースによるPSERVER印刷のみに対応しています。 プリンタの追加ウィザードでは、ネットワークプリンタを 選択し、作成したキューを選択してください。また、ロー カルプリンタを選択してキャプチャしたキューを選択す ることもできます。

Axis プリントサーバの管理・設定は、一般的な Web ブラウザ を利用して行うことができます。詳しくは、86 ページ「Web ブラウザを利用する」を参照してください。

IPX と IP プロトコルの両方を利用しているネットワークで、プ リントサーバの [NetWare トランスポートプロトコル] パラ メータが DUAL\_STACK (デフォルト設定) に設定されている 場合、IPX プロトコルが選択されます。IP プロトコルを使用す る場合は、[NetWare トランスポートプロトコル] パラメータ を IP\_ONLY に変更してください。

#### キューベース印刷の方法

以下に、NetWare 環境で対応している 2 種類のキューベース印刷の長所と短所についてそれぞれ説明します。

- プリントサーバAxis プリントサーバはファイルサーバにログインし、プリン王一ドトジョブに対するプリントキューを繰り返しポーリングします。このように、Axis プリントサーバは NetWare プリントサーバ、つまり PSERVER が動作するコンピュータをエミュレートします。このモードは、ネットワークに負荷をかけない高速印刷を提供します。PSERVER モードの Axis プリントサーバは、<br/>それぞれ NetWare ライセンスを一つ必要とします。
  - 長所 高速。一般的には、1 M バイト / 秒まで。
  - 短所 バインダリモードでは、ファイルサーバとの接続のため に個々の Axis プリントサーバに対して NetWare ユーザラ イセンスを一つ必要とします。
- リモートプリンタ
   Axis プリントサーバは、ファイルサーバで動作する PSERVER
   プログラム (NLM) や PSERVER.EXE が動作する専用のワーク ステーションに接続します。そして、ファイルサーバから自 動的にプリントジョブを受け取ります。このように、Axis プ リントサーバは、NetWare リモートプリンタソフトウェア RPRINTER、あるいは、NPRINTER が動作するワークステーショ ンをエミュレートします。このモードは、NetWare ユーザライ センスの数が大きな問題となるような、小さなネットワーク に対してのみ推奨されます。
  - 長所 NetWare ユーザライセンスを必要としない。
  - 短所 低速。一般的には、NLM の場合で 20 ~ 70K バイト / 秒。
    - ネットワークの負荷が高くなる。

## 第6章 セットアップ - OS/2

この章では、OS/2環境で印刷を行うための、Axisプリントサーバの設定方法について説明します。

| インストール方法                       | プロトコル           | 参照                                        |
|--------------------------------|-----------------|-------------------------------------------|
| AXIS Print Utility<br>for OS/2 | NetBEUI/NetBIOS | 61 ページ「AXIS Print Utility for OS/2 を利用する」 |

Axis プリントサーバをマルチプロトコル環境で利用する場合 は、以下の章も参照してください。

23 ページ「第4章 セットアップ - Windows」 39 ページ「第5章 セットアップ - NetWare」 65 ページ「第7章 セットアップ - Macintosh」 71 ページ「第8章 セットアップ - UNIX」

## AXIS Print Utility for OS/2 を利用する

まず、AXIS Online CDに含まれているAXIS Print Utility for OS/2 の自己解凍プログラムを、フロッピーディスクにコピーして ください。プログラムは、AXIS Online CD の以下のディレク トリに収録されています (CD-ROM ドライブが D ドライブの 場合)。

D:¥software¥axpu¥axpu116.exe

続いて、フロッピーディスク上にコピーした axpu116.exe を実 行します。インストールの手順について詳しくは、付属の「補 足資料」を参照してください。

Axis プリントサーバのデフォルトの名前やその他のパラメー タを変更する場合は、標準的な Web ブラウザや、お使いのネッ トワーク上に接続されている Windows プラットフォームから AXIS NetPilot を利用してください。詳しくは、85ページ「第 10章 設定と管理」を参照してください。

ネットワーク印刷を行うには、それぞれの PC 上に AXIS Print Utility for OS/2 をインストールする必要があります。

## 62 第6章 セットアップ - OS/2

<u>AXIS Print Utility for</u> <u>OS/2 について</u> AXIS Print Utility for OS/2 は、OS/2 環境でネットワーク印刷を 行うためのアプリケーションです。AXIS Print Utility for OS/2 は、以下のことを可能にします。

- Axis プリントサーバのポートを OS/2 プリンタポートとしてインストールし、維持する。
- Axis プリントサーバのポートに送られたプリントジョブ をキャプチャし、監視する。

プリントジョブは、ローカルハードディスクにあるスプール ディレクトリを経由して送られます。お使いの AXIS Print Utility for OS/2 のプリンタポートのステータスを監視し、プリ ントジョブの終了や問題の状態を知らせるためにポップアッ プ通知メッセージを生成することもできます。

- 注意: ロ AXIS Print Utility for OS/2 をインストール(使用)するには、NetBEUIプ ロトコルがアクティブになっている必要があります。アクティブに なっていない場合は、MPTS/LAPS (LAN Server)、SETUP (LAN Manager) を使用してアクティブにします。
- Axis プリントサーバ
   1. AXIS Print Utility for OS/2 を動作させ、[Install] をクリックして Axis プリントサーバをインストールします。ポート名は、名前.LP1、名前.LP2、または名前.CM1のようにリストに表示されます。名前は、AX にプリントサーバのシリアル番号の下6桁の英数字を続けたものです。たとえば、ポート名は「AX5556A3.LP1」のようになります。
  - 2. インストールしたいポートを選択し、[Install] をクリック します。

この手順を、Axis プリントサーバを利用するそれぞれの PC に 対して繰り返します。

**注意**: ロ Axisプリントサーバを利用して印刷するには、AXIS Print Utility for OS/2 が常に動作している必要があります。

#### Axis プリントサーバを OS/2 環境に統合する

- <u>プリントキューを</u> <u>作成する</u> 1. [テンプレート] フォルダをダブルクリックし、マウスの 右ボタンを押しながら [プリンタ] アイコンをワークプ レースシェル (または、フォルダの中に)ドラッグします。
  - 2. 名前のフィールドに、任意の名前を入力します。
  - 出力ポートリストから、\PIPE\ 名前.LP1、\PIPE\ 名前.LP2 を選択し、省略時プリンター・ドライバーリストからお使いのプリンタに適したプリンタドライバを選択します。
  - 4. [OK] をクリックし、プリンタの定義を承認します。
- プリントキューを プリントキューを他のコンピュータ(クライアントやサーバ) 共用する からアクセスできるようにするには、そのプリントキューを 共用リソースにする必要があります。OS/2 ウィンドウを開き、 以下のコマンドを発行します。

NET SHARE キュー名/PRINT

ここで、キュー名は、上で作成したキューの名前です。

OS/2 Warp の IBM ピアサービスを利用してプリンタリソース を共有するには、以下の手順にしたがってください。

- プリンタオブジェクトの上でマウスの右ボタンをクリックします。
- 2. [共用]、続けて、[共用の開始]を選択します。ダイアロ グボックスで、記述を入力します。
- 3. [LAN ワークステーション始動時に共用を開始]のチェッ クボックスを選択します。
- 4. [OK] をクリックします。

LAN Server 4.0 を利用してプリンタリソースを共用するには、 以下の手順にしたがってください。

- 1. [LAN サーバ管理]を開きます。
- 2. お使いのドメイン、続けて、[リソース定義]を開きます。
- 3. テンプレートからプリンタをドラッグ&ドロップします。
- 別名を入力し、サーバー名および上で作成したスプーラー 待ち行列(プリントキュー)名を選択します。
- 5. [OK] をクリックします。

これで、セットアップは完了し、Axis プリントサーバを利用 して印刷できるようになりました。
# 第7章 セットアップ - Macintosh

この章では、AppleTalk を利用して Macintosh 環境で印刷を行 う手順について説明します。

Axis プリントサーバをマルチプロトコル環境で利用する場合 は、以下の章も参照してください。

23 ページ「第 4 章 セットアップ - Windows」

61 ページ「第6章 セットアップ - OS/2」

39 ページ「第5章 セットアップ - NetWare」

71ページ「第8章 セットアップ - UNIX」

セレクタを利用したインストール

<u>基本設定</u> AppleTalk 環境での基本設定は、セレクタから使用するプリン タを選択して行います。

> Axis プリントサーバのデフォルト名の変更、また config ファ イルを編集して他のデフォルトのパラメータを変更すること ができます。Macintosh から Axis プリントサーバの config ファ イルにアクセスするには、以下の方法があります。

- Java を利用できる Web ブラウザ
- FTP アプリケーション(MacTCP、Fetch、Anarchie など)

これらの方法を利用する場合は、Axis プリントサーバに IP ア ドレスを割り当てておく必要があります。詳しくは、68 ペー ジ「パラメータを 設定する」を参照してください。 プリンタの選択

<u>プリンタを選択する</u> プリンタを選択する方法は、お使いの LaserWriter プリンタド ライバのバージョンによって異なります。

- LaserWriter 7.x ドライバは、標準的な PostScript ドライバを 利用するものと想定し、プリンタ固有の機能を利用する ことはできません。
- The LaserWriter 8.xドライバは、プリンタの情報を記述した PPD を利用します。よって、プリンタが持つ機能を制御することができます。

LaserWriter 7.x 以下の手順にしたがって、プリンタを選択してください。

- プリンタドライバ 1
  - 1. アップルメニューからセレクタを選択します。
    - 2. LaserWriter アイコンをクリックします。
    - お使いのネットワークに複数のゾーンがある場合、利用するゾーンをクリックします。ゾーンがない場合は、ゾーンのボックスは現れません。
    - 利用するプリンタをクリックして選択します。Axis プリントサーバのプリンタ名は、デフォルトで AXISxxxxx ポート、のように表示されます。xxxxxx は、Axisプリントサーバのシリアル番号の下6桁の英数字、ポートにはLPT1、LPT2、またはCOM1が表示されます。たとえば、「AXIS5556A3 LPT1」のようになります。
    - 5. クローズボックスをクリックします。設定が完了し、セレ クタが閉じられます。

上記の手順を、Axis プリントサーバを利用するネットワーク 上の Macintosh コンピュータでそれぞれ行います。

LaserWriter 8.x 以下の手順にしたがって、プリンタを選択してください。

- プリンタドライバ
- 1. アップルメニューからセレクタを選択します。
- 2. LaserWriter 8.x アイコンをクリックします。
- お使いのネットワークに複数のゾーンがある場合、利用するゾーンをクリックします。ゾーンがない場合は、ゾーンのボックスは現れません。

- 利用するプリンタをクリックして選択します。Axis プリントサーバのプリンタ名は、デフォルトで AXISxxxxx ポート名、のように表示されます。xxxxx は、Axis プリントサーバのシリアル番号の下6桁の英数字、ポートにはLPT1、LPT2、またはCOM1が表示されます。たとえば、「AXIS5556A3 LPT1」のようになります。
- 5. [作成] をクリックします(ボタンの名前は、LaserWriter ドライバのバージョンによって異なります)。選択したプリンタが双方向印刷に対応し、さらに適切な PPD ファイルが利用できる場合は、インストール作業は自動的に行われるため、手順7へ進むことができます。それ以外の場合は、手順6で説明されているように、PPD ファイルを手動で選択する必要があります。
- 6. お使いのプリンタに合った PPD ファイルを選択し、[選択] をクリックします。お使いのプリンタが PPD ファイルの リストにない場合は、お使いのプリンタの販売元にお問い 合わせください。プリンタ固有の機能が必要ない場合は、 一般設定を使用してください。
- [OK] をクリックし、クローズボックスをクリックします。
   設定が完了し、セレクタが閉じられます。

上記の手順を、Axis プリントサーバを利用するネットワーク 上の Macintosh コンピュータでそれぞれ行います

<u>双方向サポート</u> Axis プリントサーバは、プリンタドライバがプリンタと直接 通信できるようにします。これにより、プリントジョブの制 御が容易になります。たとえば、プリンタに内蔵されていな いフォントの自動ダウンロードが可能になります。

> 古いプリンタやMacintoshコンピュータとの互換性も提供され ます。つまり、接続されたプリンタが双方向通信をサポート しない場合、Axis プリントサーバは、Macintosh からのプリン タに関する問い合わせに対して適切な応答を生成することが できます。

セットアップの確認 選択したプリンタとの通信を確認するには、Macintosh コン ピュータから単純に何かドキュメントを印刷してみてくださ い。印刷テストが思い通りのものである場合は、基本的なイ ンストールは完了したと考えることができます。これで、Axis プリントサーバは、プリントサーバとして利用する準備がで きました。

## 68 第7章 セットアップ - Macintosh

ASCII、TBCP、 および BCP ASCII (American Standard Code for Information Interchange)は、 インターネット上のコンピュータで最も一般的なテキスト ファイルのためのフォーマットです。ASCII ファイルでは、英 数字や特殊記号は7ビットで表されます。128文字が割り当て られています。

> TBCP (Tagged Binary Communication Protocol) と BCP (Binary Communication Protocol) は、プリンタのシリアルポートとパ ラレルポートで利用される通信プロトコルです。これらのプロトコルでは、ファイル中、通信やプリントジョブの制御の ために 8 ビットバイナリデータを利用することができます。 TBCP は、ある種のプリンタ、たとえば HP 社のプリンタでバ イナリデータストリームを利用して印刷するために必要とされています。

- <u>パラメータを</u> AppleTalk では、Axis プリントサーバのパラメータのいくつか <u>設定する</u> を変更することができます。
  - 使用するバイナリ転送プロトコルのタイプを選択する (BINARY\_TYPE\_1、BINARY\_TYPE\_2、BINARY\_TYPE\_3 パラ メータ)
  - AppleTalk のプリンタタイプを指定する (ATYPE\_1、ATYPE\_2、ATYPE\_3 パラメータ)
  - IP アドレスを設定する(INT\_ADDR パラメータ)

お使いの Axis プリントサーバに IP アドレスを割り当てると、 標準的な Web ブラウザや FTP を利用してプリントサーバのす べてのパラメータにアクセスすることができるようになりま す。詳しくは、85ページ「第 10 章 設定と管理」を参照して ください。

以下の例では、AppleTalk で Axis プリントサーバのパラメータ を設定する方法を説明します。

**重要**: お使いのAxisプリントサーバを設定する際、この例のパラメー タ値をそのまま利用しないでください。お使いのプリンタや ネットワーク設定に対して適切な値を選択する必要がありま す。

以下の手順にしたがってください。

- 1. セレクタを開きます。
- 2. ネットワークプリンタドライバを選択します。LaserWriter なら何でも構いません。
- 3. 名前が「\_CFG」で終わるプリンタポートを選択します。

# Axis プリントサーバユーザーズマニュアル 69

- 4. セレクタを閉じます。
- 5. テキストエディタ、たとえば SimpleText を開きます。
- 6. 設定したいパラメータを含むテキストファイルを作成し ます。

| BINARY_TYPE_1. | :BCP            |
|----------------|-----------------|
| INT_ADDR.      | :192.168.70.183 |
| ATYPE_1.       | :EPSONLQ2       |

設定したくないパラメータは、テキストファイルに入れる 必要はありません。個々のパラメータの有効値について は、121ページ「第14章 パラメータリスト」を参照して ください。

- 7. テキストファイルを印刷します。設定は、プリントサーバ 内に保存されます。
- 8. セレクタを開き、ドキュメントを印刷するために利用する プリンタポートを選択します。
- 9. セレクタを閉じます。
- **注意**: ロ 名前が「\_CFG」で終わるプリンタポートは、Axis プリントサーバの電 源を入れてから1時間後に見えなくなります。再び見えるようにす る場合は、Axis プリントサーバを再起動する必要があります。

# **第8章 セットアップ** - UNIX

UNIX 環境でのインストール

15 ページ「IP アドレスの割り当て」の手順にしたがって TCP/IP の基本設定を完了すれば、LRP、FTP、ReverseTelnet を利用した印刷が可能になります。

まずは、Axis プリントサーバをホストのスプーラに統合する 必要があります。この作業には、axintall を利用することがで きます。このユーティリティソフトウェアはAxisプリントサー バに常駐し、FTP を利用してホストにスクリプトをダウンロー ドするので、ディスクを必要としません。axinstall スクリプト は AXIS Online CD にも含まれています。

この作業を終了すると、Axis プリントサーバはまるでホスト プリンタスプーラに直接接続されているかのように見えるよ うになります。

マルチプロトコル環境で Axis プリントサーバを利用する場合 は、以下の章も参照してください。

23 ページ「第4章 セットアップ - Windows」
61 ページ「第6章 セットアップ - OS/2」
39 ページ「第5章 セットアップ - NetWare」
65 ページ「第7章 セットアップ - Macintosh」

# 72 第8章 セットアップ - UNIX

# 組み込み

**ホストのプリンタ** Axis プリントサーバをホストのプリンタスプーラに統合する **スプーラへの** には、中にある自動インストールスクリプト axinstall を利用 することができます。以下の手順にしたがい、FTP を利用して お使いのホストにこのスクリプトを転送してください。

> 1. 以下のコマンドを利用して Axis プリントサーバにログイ ンします。

ftp ホスト名 または ftp IP アドレス

- 2. ユーザ ID として root、パスワードとして pass を入力します。
- 3. 以下のコマンドを利用してスクリプトを転送します。

qet axinstall

お使いの FTP のバージョンにより、quit、bye、exit コマンド を利用してログアウトします。

```
> ftp npserver
connected to npserver.
220 AXIS 5600+ FTP Print Server v6.34 June 25 2003 ready.
Name (npsserver:thomas): root
331 User name ok, need password
                        (見えません)
Password: pass
230 User logged in
ftp> get axinstall
200 PORT command successful.
150 Opening data connection for axinstall
(192,36,253,4,13,223), (mode ascii).
226 Transfer complete.
local: axinstall remote: axinstall
61187 bytes received in 14 seconds (4.2 kbytes/s)
ftp> bye
221 Goodbye.
>
```

axinstall スクリプトを転送するための典型的な FTP セッション

これで、お使いのホストに *axinstall* スクリプトが転送されました。以下のコマンドを利用してスクリプトを実行します。

sh axinstall

手順が示され、インストール作業がガイドされます。インス トールの間に、印刷方法を選択するよう尋ねられます。LPD を 選択することを推奨します。印刷方法の選択に関してガイド が必要な場合は、以降のページを参照してください。また、 *axinstall* スクリプトを利用した UNIX 環境での設定の詳細は、 AXIS Online CD に含まれている「補足資料」を参照してくだ さい。

### TCP/IP ネットワークにおける印刷方法

Axis プリントサーバは、TCP/IP 環境で利用できるいくつかの 印刷方法に対応しています。*axinstall*は、特定のUNIXシステ ムに合った印刷方法を提示しますが、印刷の用途に合った別 の方法を選択することもできます。

以下の図には、UNIX での印刷方法で利用されるデータの流れ が示されています。それぞれの方法には、長所と短所があり ます。以下の情報をもとに、どの方法を利用するか決定して ください。

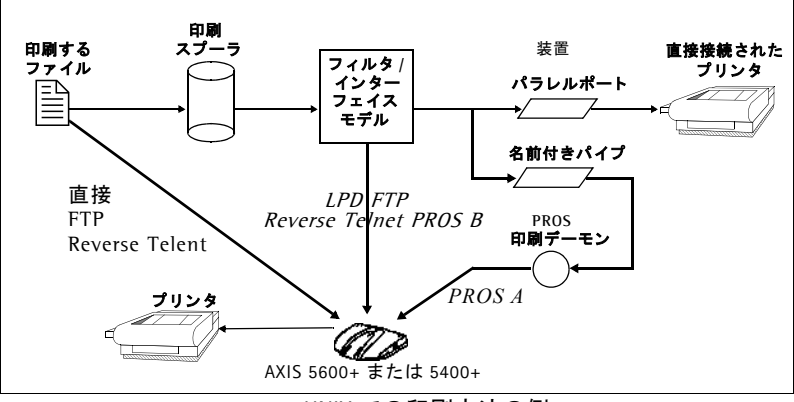

UNIX での印刷方法の例

<u>LPD</u> LPD (Line Printer Daemon) は、ホスト間でプリントジョブを 転送するためのプロトコルです。ほとんどの UNIX システムで 推奨される方法ですが、System V 系 UNIX の中には LPD に対 応していないものもあります。

#### 長所:

セットアップが簡単で、System V 系 UNIX では Axis プリ ントサーバをリモートキューとしてインストールし、BSD 系 UNIX では、rm、rp フィールドを利用して /etc/printcap にリモートプリンタを追加します。

```
短所:
```

スプーラ機能や、printcap、lpr オプション (BSD 系UNIX)、たとえば、複数コピー等が利用できません。

<u>FTP</u> FTP (File Transfer Protocol) は、ホスト間でファイルを転送す るために利用されます。

長所:

ホスト上の業界標準ネットワークソフトウェア(ftp コマンド)を利用できます。

短所:

プリンタのステータスログを取ることができません。BSD 系 UNIX の場合は、他の入力フィルタ、出力フィルタと共 存できないか、入力または出力フィルタを両方とも利用で きません。System V 系 UNIX では、フィルタもインター フェースプログラムも利用できません。

<u>PROS</u> Axis で開発されたプロトコルです。名前付きパイプ (PROS A)、 フィルタ (PROS B) の二種類があります。

#### PROS A PROS A - 長所:

Axis プリントサーバは、システムにとってはデバイスと して見えます。これにより、フィルタやモデルオプション が利用できるようになります。アカウント統計やステータ スログの取得機能が提供されます。双方向印刷に対応して います。プリンタからのリードバック情報は、ログファイ ル中で見ることができます。

#### PROS A - 短所:

PROS A ドライバを生成するには、C コンパイラが必要に なります。

#### PROS B PROS B - 長所:

アカウント統計やステータスログの取得機能が提供され ます。双方向印刷に対応しています。プリンタからのリー ドバック情報は、ログファイル中で見ることができます。

#### PROS B - 短所:

PROS B ドライバを生成するには、C コンパイラが必要に なります。BSD 系 UNIX の場合は、他の入力フィルタ、出 カフィルタと共存できないか、入力および出力フィルタを 両方とも利用できません。System V 系 UNIX では、イン ターフェイスプログラムは利用できません。

# 76 第8章 セットアップ - UNIX

Reverse Telnet ターミナルサーバのプリンタポート経由での印刷に使用しま す。すでに Reverse Telnet ドライバがインストールされている 場合のみ、推奨される方法です。

#### 長所:

**Reverse Telnet**ドライバがインストールされていれば、セットアップは簡単です。

#### 短所:

ステータスログを取ることができません。ドライバは Axis プリントサーバには付属していません。既存のドライバは 低速の場合があります。

<u>他の UNIX システム</u> ほとんどの UNIX システムは、BSD 系か System V 系に似てい るため、工夫をすれば、その他の UNIX に対しても解決策を考 えることが可能です。

> システムが BSD 系 UNIX のソケット型ネットワークサポート を持っている場合は、prosbsd (Axis プリントサーバの bsd ディレクトリ内)を出発点として利用できます。これは、 stdin からプリントデータを受け取り、stderr にログファ イルを書き込みます。stdout には何も書き込みません。

> あるいは、FTP が利用できるかもしれません。出発点として bsd/ftp\_bsd や sysv/ftp\_sysv を利用するとよいでしょ う。

# 第9章 論理プリンタ

Axis プリントサーバは、印刷データを変更する強力な機能を 備えています。ご希望の印刷フォーマットを、お使いのプリ ンタで利用することができます。Axis プリントサーバは、以 下の機能に対応しています。

- プリンタに合わせて文字列を変換
- 印刷データの前後に文字列を追加
- 印刷データ内の文字列を置換
- ASCII から PostScript に変換
- プリンタがビジーの場合、印刷データを他のプリンタに リダイレクト
- 印刷の問題解決に役立つ 16 進ダンプモード

論理プリンタは、これらの機能を利用する場合に、プリンタ ポートに印刷データが送られる前に印刷データを変換するた めに使用します。印刷データをフィルタリングするよう設定 できる論理プリンタは、全部で8つあります。

デフォルトの論理プリンタの設定では、論理プリンタ PR1 ~ PR4 は印刷データの流れに変更を加えません。論理プリンタ PR5 ~ PR8 は、LF 制御文字に CR を付加します。

論理プリンタ データへの変更

| PR1 | 変更なし        |
|-----|-------------|
| PR2 | 変更なし        |
| PR3 | 変更なし        |
| PR4 | 変更なし        |
| PR5 | LF に CR を付加 |
| PR6 | LF に CR を付加 |
| PR7 | LF に CR を付加 |
| PR8 | LF に CR を付加 |

それぞれの論理プリンタは、Axis プリントサーバの内部 Web ページから設定することができます。Web ブラウザを起動し、 [場所 / アドレス] フィールドにプリントサーバの IP アドレス を入力してください。[管理者] ボタンをクリックし、[**論理** プリンタの設定] ボタンをクリックしてください。

論理プリンタは、config ファイルを編集して設定することもできます。

# 78 第9章 論理プリンタ

- 注意: □ 以下の例は、標準的な Web ブラウザを利用した設定方法について説 明します。config ファイルを直接編集する場合は、単純に対応する パラメータの値を変更してください。
  - 以下の例は、論理プリンタを設定する参考としてご覧ください。実際には、お使いのネットワークでの必要性に応じて論理プリンタを設定する必要があります。
  - □ 利用可能なパラメータについては、121 ページ「第 14 章 パラメータ リスト」を参照してください。
  - □ 利用可能な管理ツールについては、85ページ「第 10 章 設定と管理」 を参照してください。

プリントジョブの
 この機能は、それぞれのプリントジョブの前後にプリンタの
 前後に文字列を
 村加する
 し、別々に指定することができます。

すべての文字列は、16進のバイト値として入力します。プリントジョブの前後に文字列を付加する場合は、次の「文字列 の置換」の2番目の例を参照してください。

**文字列の置換** 文字列の置換機能は、印刷データ上で検索・置換操作を実行 します。主な用途は、プリンタの制御コマンドを置換するこ とです。それぞれの論理プリンタに対して、最大 20 組までの 文字列置換を指定することができます。

> すべての文字列は16進のバイト値として入力し、それぞれの 検索・置換文字列の前にカウントバイトを置く必要がありま す。

> 文字列置換パラメータ(PRx\_STR)を編集して、コマンド文字 列を置換します。

**例**: 論理プリンタ 1 に対して、UNIX の改行(16 進 0A)を ASCII の改行(16 進 0D 0A)で置き換えると仮定します。

以下の手順にしたがって、コマンド文字列を置換してください。

- Axis プリントサーバの内部 Web ページを開きます。
   [管理者] ボタンをクリックし、[**論理プリンタの設定**] を クリックします。
- 2. [PR1] タブを選択します。

3. [文字列の置換] パラメータに、01 0A 02 0D 0A を入力し ます。

#### 16 進コード 説明

| 01    | 検索する文字列の長さ |
|-------|------------|
| 0A    | 検索する文字列    |
| 02    | 置換する文字列の長さ |
| OD OA | 置換する文字列    |

4. [OK] ボタンをクリックします。

これは、論理プリンタ (PR5 ~ PR8) に対するデフォルト設定 です。

- 例: デフォルトのエミュレーションモードがPR201Hであるような キヤノン製の LIPS プリンタに対し、UNIX からシフト JIS 漢字 コードを含むテキストファイルを印刷すると仮定します。
   PR201H モードでは、シフト JIS、EUC、JIS のどの漢字コード を送っても、そのままでは漢字を出力することはできません。
   そこで、プリントジョブの前に PR201H モードを LIPS に切り 替えるコマンド(16 進 1B 25 30)を送り、印刷中は UNIX の 改行を DOS の改行で置換し(上の例を参照)、プリントジョブ の後に改ページコマンド(16 進 0C)とモードを PR201H に戻 すコマンド(16 進 1B 25 31)を送るような設定を論理プリン タ1に対して行うには、以下の手順にしたがってください。
  - Axis プリントサーバの内部 Web ページを開きます。
     [管理者] ボタンをクリックし、[**論理プリンタの設定**] を クリックします。
  - 2. [PR1] タブを選択します。
  - 3. [プリントジョブ前の文字列] パラメータに、文字列 1B 25 40 1B 25 30 を入力します。
  - 4. [文字列の置換] パラメータに、文字列 01 0A 02 0D 0A を 入力します。
  - 5. [プリントジョブ後の文字列]パラメータに、文字列 01 1B 25 31 を入力します。
  - 6. [OK] ボタンをクリックします。
- **注意**: 口 文字列の置換を多用すると、Axisプリントサーバのスループットが低 下します。

# 80 第9章 論理プリンタ

#### ASCII から Postscript への変換 Axis プリントサーバの論理プリンタは、ASCII 形式の印刷デー タを PostScript 形式に変換することができます(ただし、日本 語には対応していません)。この機能により、PostScript に対応 していないホストから PostScript プリンタに印刷を実行するこ とができます。変換は、ASCII データを PostScript に変換する フィルタをアクティブにすることにより選択されます。この フィルタは、それぞれの論理プリンタに対して別々に実行す ることができます。

印刷言語変換パラメータ (PRx\_FILT) を設定し、ご希望のフィルタをアクティブにしてください。

- **例**: 以下の手順にしたがって、論理プリンタ2に対して ASCII の印 刷データを PostScript に変換してください。
  - Axis プリントサーバの内部 Web ページを開きます。
     [管理者] ボタンをクリックし、[**論理プリンタの設定**] ボ タンをクリックします。
  - 2. [PR2] タブを選択します。
  - 3. [印刷言語の変換] パラメータを、POSTSCR に設定します。
  - 4. **[OK]** ボタンをクリックします。

パラメータ値 AUTO\_PS を選択した場合、それぞれのプリント ジョブに対する印刷データが検索され、ASCII データがあった 場合にはPostScriptへの変換を実行します。印刷データがASCII か PostScript か定かでない場合に推奨されるパラメータです。

**PostScript** の設定 論理プリンタを PostScript 変換に対して設定した場合は、以下 の項目を指定してください。

- ページサイズ
- ページの向き
- ページのフォーマット
- 使用するフォント

デフォルトのページサイズは A4、ページの向きは縦置き、ページのフォーマットは以下のようになります。

| ページフォーマット   | デフォルト値 |               |
|-------------|--------|---------------|
| 1ページ当たりの行数  | 66     |               |
| 1行当たりの文字数   | 0      | 0=行の折り返しは無効   |
| 1インチ当たりの文字数 | 10.0   |               |
| 1インチ当たりの行数  | 60     | 60=1インチ当たり60行 |
| 左マージン       | 30     | 30 = 3.0  mm  |
| 上マージン       | 50     | 50 = 5.0  mm  |

PostScript フォントは、プリンタにインストールされている欧 文フォントであればどれを使用しても構いません。フォント が指定されていない場合は、Courier が使用されます。

- **例**: 以下の手順にしたがって、論理プリンタ2に対して PostScript パラメータを設定してください。
  - Axis プリントサーバの内部 Web ページを開きます。
     [管理者] ボタンをクリックし、[**論理プリンタの設定**] ボ タンをクリックします。
  - 2. [PR2] タブを選択します。
  - 3. [印刷言語の変換] パラメータを、POSTSCR に設定します。
  - 4. [PostScript ページサイズ] パラメータを、LETTER に設定 します。
  - 5. [PostScript ページの向き] パラメータを、LANDS に設定 します。
  - 6. [PostScript ページフォーマット] パラメータに、480120 603050を入力します。

#### 16 進コード 説明

| 48  | 1ページ当たり 48 行  |
|-----|---------------|
| 0   | 行の折り返しは無効     |
| 120 | 1インチ当たり 12 文字 |
| 60  | 1インチ当たり6行     |
| 30  | 左マージンは 3mm    |
| 50  | 上マージンは 5mm    |

- 7. [PostScript フォント] パラメータに、Helvetica を入力し ます。
- 8. [OK] ボタンをクリックします。

# 82 第9章 論理プリンタ

## <u>プリンタがビジーの</u> 時にプリントジョブ をリダイレクトする

すでにビジー状態になっているプリンタが印刷データを受け 取った場合、ホストは待機する必要があります。このような 場合、Axisプリントサーバは目的のプリンタがビジーの時に、 論理プリンタを利用して別の論理プリンタにプリントジョブ をリダイレクトすることができます。2番目のプリンタもビ ジーの場合は、ホストは目的のプリンタがレディー状態にな るまで待機する必要があります。

- 例: 以下の手順にしたがって、論理プリンタ 1 に割り当てたプリンタがビジーの時に、論理プリンタ 1 のプリントジョブを論 理プリンタ3にリダイレクトしてください。
  - Axis プリントサーバの内部 Web ページを開きます。
     [管理者] ボタンをクリックし、[**論理プリンタの設定**] ボ タンをクリックしてください。
  - 2. [PR1] タブを選択します。
  - 3. [物理ポート] パラメータを、LPT1 に設定します。
  - 4. [セカンダリプリンタ] パラメータを、PR3 に設定します。
  - 5. [ビジー時に待機] パラメータを、NO に設定します。
  - 6. [OK] ボタンをクリックします。
  - 7. [PR3] タブを選択します。
  - 8. [物理ポート] パラメータを、LPT2 に設定します。
  - **9. [OK]** ボタンをクリックします。
- 注意: □ 論理プリンタのリダイレクトはネストできません。上の例で、論理 プリンタ 3 が別の論理プリンタにリダイレクトされていても、論理 プリンタ 3 がビジーの場合はプリントジョブはそれ以上リダイレク トされません。
  - 両方のプリンタがビジーの場合は、プリントジョブは現在アクティ ブなプリントジョブを最初に終えたプリンタに印刷されます。

#### **情報のリードバック** Axis プリントサーバは、双方向印刷に対応しています。プリ ンタからの情報は、リードバックポートパラメータ(PRx\_IN) がデフォルト値の AUTO に設定されている場合、リードバック されます。ただし、プリンタも双方向印刷に対応している必 要があります。

双方向印刷について詳しくは、お使いのプリンタに付属のマ ニュアルを参照してください。

- **例**: 以下の手順にしたがって、論理プリンタ 1 に対する双方向通 信を無効にしてください。
  - Axis プリントサーバの内部 Web ページを開きます。
     [管理者] ボタンをクリックし、[**論理プリンタの設定**] ボ タンをクリックします。
  - 2. [PR1] タブを選択します。
  - 3. [リードバックポート]パラメータを、NONEに設定します。
  - 4. [OK] ボタンをクリックします。
- 16 進ダンプモード を利用して デバッグする
  16 進ダンプモードがアクティブになっている場合は、印刷 データは文字ではなく、16 進のバイト値として印刷されます。 プリンタの制御コマンドも 16 進の値として印刷されます。ど のような制御文字や印刷文字がプリンタに送られようとして いるかを調査することを可能にし、解決の困難な印刷に関す る問題のデバッグ機能として利用できます。
  - **例**: 以下の手順にしたがって、論理プリンタ3に対して16進ダン プモードをアクティブにしてください。
    - Axis プリントサーバの内部 Web ページを開きます。
       [管理者] ボタンをクリックし、[論理プリンタの設定] ボ タンをクリックします。
    - 2. [PR3] タブを選択します。
    - 3. [16 進ダンプモードを有効にする] オプションを、YES に 設定します。
    - 4. **[OK]** ボタンをクリックします。
  - **注意:s** ロ 16 進ダンプモードのページ長は、PostScript ページフォーマットパラ メータの1ページ当たりの行数によって決定されます。

# 84 第9章 論理プリンタ

# 第 10 章 設定と管理

Axis プリントサーバが提供する設定・管理ツールを利用する と、以下のことが行えます。

- config ファイルを編集し、プリントサーバのパラメータを 変更する
- プリントジョブに関する拡張情報を取得する
- プリンタポートのステータスを取得する
- プリンタを監視する
- Axis プリントサーバを工場出荷時の状態に戻す
- Axisプリントサーバのファームウェアをアップグレードする(詳しくは、115ページ「第12章 ソフトウェアの更新」を参照してください)
- 設定の概要 Axis プリントサーバを設定・管理する方法は、ネットワーク で利用しているオペレーティングシステムとプロトコルに よって異なります。以下の表に、Axis プリントサーバが対応 するそれぞれの環境において、設定・管理で使用する方法に ついて示します。

| プロトコル(OS)                                          | 設定・管理方法                                                                                    |
|----------------------------------------------------|--------------------------------------------------------------------------------------------|
| TCP/IP(UNIX、Windows<br>95/98/Me/NT/2000/XP)        | 86 ページ「Web ブラウザを利用する」<br>98 ページ「FTP を利用する」<br>101 ページ「Telnet を利用する」<br>104 ページ「SNMP を利用する」 |
| NetBIOS/NetBEUI<br>(Windows 95、98、Me、<br>NT、 OS/2) | 91 <b>ページ「</b> AXIS NetPilot <b>を利用する」</b>                                                 |
| IPX/SPX<br>(NetWare)                               | 91 ページ「AXIS NetPilot を利用する」<br>106 ページ「ノベル社のユーティリ<br>ティを利用する」                              |
| AppleTalk<br>(MacOS)                               | 86 ページ「Web ブラウザを利用する」                                                                      |

## Web ブラウザを利用する

Axis プリントサーバに有効な IP アドレスを設定すれば、Java が利用できる Web ブラウザから自由に Axis プリントサーバの 内部 Web ページにアクセスできるようになります。IP アドレ スの設定については、15 ページ「IP アドレスの割り当て」を 参照してください。

Axis プリントサーバの内部 Web ページは、ユーザモードと管理者モードの二種類に分かれています。

- **ユーザ** ユーザモードでは、パラメータの細かい設定を行うことはで きません。ユーザモードは、管理者権限を持たないユーザが、 プリントジョブやプリンタのプロパティを内部 Web ページで 確認するためのページです。プリントサーバの設定を変更す る場合は、管理者モードに入る必要があります。
- 管理者 管理者モードでは、プリントサーバのすべてのパラメータに アクセスし、自由に設定を変更することができます。管理者 モードはネットワーク管理者のためのページで、権限のない ユーザによるプリントサーバのパラメータ変更を防ぐため に、パスワードで保護されています。
  - 注意: □ config ファイル内の ROOT\_PWD パラメータの設定が、デフォルトパス ワードの pass から変更されていない場合、管理者モードへのアク セスに対するパスワード保護は実行されません。

# <u>内部 Web ページに</u> 以下の手順にしたがって、Axisプリントサーバの内部Webペー <u>アクセスする</u> ジにアクセスしてください。

- 1. Web ブラウザを起動します。
- 2. [場所 / アドレス] フィールドに、Axis プリントサーバの ホスト名または IP アドレスを入力します。

| 7州11日 | 188.D    | 表示心         | お気に入り | ŝ | サール田 | 1.6 | 71B) |       |         |   |      |        | -   |
|-------|----------|-------------|-------|---|------|-----|------|-------|---------|---|------|--------|-----|
| の見    | • 🐳      |             |       |   | 1    |     | 0    | 加加に入り | 3<br>82 | 点 | 巻き   | ETIBI  |     |
| PRIZE | http://1 | 92.168.70.1 | 83    |   |      |     |      |       |         |   |      | ٠      | 288 |
| へーうが表 | 示されました   |             |       |   |      |     |      |       |         |   | 24.1 | ントラネット | _   |

- Antwork Print Server Microsoft Internet Exp - 🗆 × ファイル(E) 編集(E) 表示(V) お気に入り(A) ツール(T) ヘルプ(E) 1000 + 戻る・→・③ 図 通 ◎検索 回お気に入り ◎メディア ④ 図・● 回 ■ アドレス(D) 👔 http://192168.70.183/u server.shtm 4 Network Print Server AXIS' ラリンク概要 2 プリンタ概要 Fast Ethernet AXIS 5600+ 6.34 ブリントジョブ ヘルプ概要 ブリントサーバ名: AXIS5D086A システムの場所: Print Server -LPT1 シリアル番号: 00:40:8C:5D:08:6A LPT2 言語: 💙 Japanese 変更 COM 設定ウィザード - ユーザ | 管理者 | 🕘 ページが表示されました 🔮 インターネット
- 3. ユーザモードのホームページが開きます。

Axis プリントサーバユーザモードのホームページ

- [管理者]ボタンをクリックし、管理者モードに入ります。
   管理者用のパスワードがデフォルトのpassに設定されている場合は、ユーザ ID に root を入力してください。
- <u>ユーザモードの</u> <u>機能</u> Axis のホームページに移動します。

プリンタ概要 [プリンタ概要] ページには、Axis プリントサーバの一般的な 設定が表示されます。定義されている場合は、プリントサー バの名前や位置が表示されます。

> 設定ウィザードを実行して Axis プリントサーバの基本的な設 定を行うことができます。

> プリンタアイコンをクリックすると、接続されているプリン タの概要が表示されます。接続されているプリンタのステー タスや、対応する機能が表示されます。表示される情報は、プ リンタの種類によって異なります。このページからテスト ページを印刷することもできます。

- 「プリントジョブ」ページでは、印刷されたバイト数、プリントジョブを実行したユーザ情報などを含む、現在のプリントジョブのステータスが表示されます。また、ユーザ、プロトコル、ファイルサイズなどを含むプリントジョブを、最新のログから順番に20個まで表示します。接続されているプリンタの利用時間をもとに、プリンタの利用方法をコントロールすることが可能です。
- ヘルプ概要
   [ヘルプ概要]ページでは、Axis プリントサーバの基本的な情報がされます。お使いの PC にプリンタをインストールするためのツールについても、簡単に説明しています。
- ウィザード 設定ウィザードを利用すれば、画面の手順にしたがってデ フォルトの設定を確認しながらパラメータを変更できます。 ウィザードを完了すれば、プリントサーバはプリンタやネッ トワークに合わせて正しく設定されます。

#### <u>管理者モードの</u> 機能 予理者モードでは、以下の機能が利用できます。

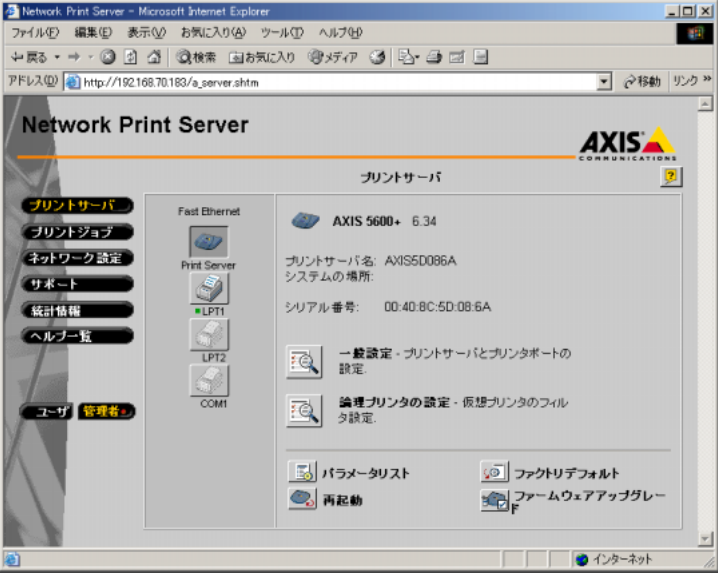

#### Axis プリントサーバ管理者モードのホームページ

プリントサーバー

[プリントサーバ] ページでは、プリントサーバ名、ノードア ドレス、パスワードなどを含む、Axis プリントサーバの一般 的なパラメータ設定の確認および変更が行えます。また、8つ の論理プリンタの設定も行えます。Axis プリントサーバの再 起動、および工場出荷時のデフォルト設定へのリセットなど の管理作業も行えます。

# Axis プリントサーバユーザーズマニュアル 89

プリンタアイコンをクリックすると、接続されているプリン タの概要が表示されます。このページでは、接続されている プリンタのステータスや機能が表示されます。表示される情 報は、プリンタの種類によって異なります。このページから テストページを印刷することもできます。

- (プリントジョブ)ページでは、印刷されたバイト数、プリントジョブを実行したユーザ情報などを含む、現在のプリントジョブのステータスが表示されます。また、ユーザ、プロトコル、ファイルサイズなどを含むプリントジョブを、最新のログから順番に20個まで表示します。接続されているプリンタの利用時間をもとに、プリンタの利用方法をコントロールすることが可能です。
- ネットワーク設定 「ネットワーク設定」ページでは、Axis プリントサーバとの ネットワークトラフィックをコントロールするすべてのパラ メータを設定することができます。対応するネットワークプ ロトコルの有効・無効の切り替えや、パラメータ設定の調整 が行えます。
  - 警告! □ ネットワークに関連する設定は、ネットワーク管理者が行うようにしてください。
- サポート [サポート] ページでは、インストールおよび印刷に関する問題解決に役立つ情報を提供します。問題が速やかに解決しない場合は、サーバレポートを利用してください。サーバレポートには、Axis プリントサーバの設定、接続されているプリンタ、および現在のネットワーク設定などの情報が含まれており、問題解決に役立ちます。
- (統計情報) ページでは、Axis プリントサーバとのネットワークトラフィックに関する情報、また Axis プリントサーバに接続されているサーバや関連するサービスについての情報が表示されます。
- ヘルプー覧
   [ヘルプー覧] ページでは、Axis プリントサーバの内部 Web ページから行える設定・管理の概要について表示します。様々 な環境で Axis プリントサーバをインストールする手順や、 ファームウェアのアップグレードの手順について説明しま す。[索引] ボタンをクリックすると、オンラインヘルプへの 項目ごとのリンクが表示されます。
- **パラメータリスト** [パラメータリスト] ボタンをクリックすると、プリントサー **ボタン** バの現在のパラメータ設定をすべて表示します。

- **再起動ボタン** [再起動] ボタンをクリックすると、プリントサーバを再起動 します。
- ファクトリ デフォルトボタン ドフォルトボタン 「ファクトリデフォルト]ボタンをクリックすると、プリント サーバの設定を工場出荷時のデフォルト設定に戻します。た だし、ノードアドレス(NODE\_ADDR)、IPアドレス(INT\_ADDR)、 DHCP の有効・無効 (AUTOIP\_ENB)を切り換えるパラメータは、リセットされま せん。
  - ファームウェア この機能は、日本では対応していません。

アップグレード ボタン

# AXIS NetPilot を利用する

AXIS NetPilot は、IPX/SPX または NetBIOS/NetBEUI プロトコル 経由の通信をサポートするネットワーク上で、Axis プリント サーバを設定するためのツールです。

AXIS NetPilot を利用して、以下のことが行えます。

- Axis プリントサーバのパラメータ値を変更する •
- ネットワーク環境の設定を変更する
- ネットワーク上でプリンタを監視する
- 管理を簡素化するためにプリントサーバの論理的なグ ループを作成する
- Axis プリントサーバをアップグレードする

# 起動する

AXIS NetPilot  $\boldsymbol{\epsilon}$  [ $\boldsymbol{\lambda} \boldsymbol{\beta} \boldsymbol{\gamma} \boldsymbol{\beta}$ ]  $\boldsymbol{\lambda} \boldsymbol{\beta} \boldsymbol{\beta} \boldsymbol{\beta}$  ( $\boldsymbol{\lambda} \boldsymbol{\beta} \boldsymbol{\beta} \boldsymbol{\beta}$ ) ( $\boldsymbol{\lambda} \boldsymbol{\beta} \boldsymbol{\beta} \boldsymbol{\beta} \boldsymbol{\beta}$ ) インストールディレクトリとして指定した名前)]-「NetPilot] - 「AXIS NetPilot ] を選択し、AXIS NetPilot を起動します。

| 🗧 A/GS NetPilat                                        |                        |                   |
|--------------------------------------------------------|------------------------|-------------------|
| ファイル(圧) セットアッフ (5) 表示(小) ヘルフ (仕)                       |                        |                   |
| →<br>2かり→フ フロバティ 根徳 (シストール) 新                          | ■ + © ◎<br>70-7 注加 話線  | <b>?</b><br>^JL7* |
| 設定済 フリント サーバ                                           | 聞いているフォルダ゙設定済 フリント サーパ |                   |
| AXIS プリント サーバ"                                         | AXIS5556A3 AXIS 5600+  |                   |
| ● 設定済 アリント サー1Y<br>● 未設定 AXIS アリント サー1Y<br>● 監視対象 アリンタ |                        |                   |
|                                                        |                        |                   |
|                                                        |                        |                   |
| NJJプを見るには、F1 キーを押してくた                                  | さい。                    | NUM               |

AXIS NetPilot のメインウィンドウ

- <u>パラメータ値を</u> AXIS NetPilot には、パラメータ値を変更するための便利なツー 変更する ルが二つあります。
  - プロパティページ: config ファイルの編集経験があまりない方で、視覚的に分かりやすいインターフェイスを必要とする場合は、プロパティページを利用してください。
  - パラメータリストエディタ: config ファイルの編集に慣れている方は、素早く、効率的な編集が可能なパラメータリストエディタを利用してください。

プロパティページ プロパティページを利用すると、パラメータの確認および変 更を簡単に行うことができます。プロパティページは、お使 いの環境にとって適切なタブのセットで構成されます。個々 のパラメータは、適切なボックスを選択して編集することが できます。

> 以下の手順にしたがって、任意のプロパティページの編集を 行ってください。

- 1. [設定済プリントサーバ] フォルダから設定する Axis プリ ントサーバを選択します。
- AXIS NetPilot のツールバーから [プロパティ] ボタンをク リックするか、メニューから [セットアップ] - [プロパ ティ] を選択します。
- 3. 変更したいパラメータを含むタブを選択します。
- 4. 値を変更します。
- 5. [適用] をクリックし、変更を保存します([OK] をクリッ クすると、変更を保存してプロパティウィンドウを閉じま す)。
- **パラメータリスト** パラメータリストエディタは、以下のことを可能にするシン **エディタ** プルなエディタです。
  - Axis プリントサーバの config ファイルを編集する
  - お使いのハードディスクにカスタマイズされた config ファ イルを保存する
  - 複数の Axis プリントサーバを同時に設定する
  - メニューから [セットアップ] [パラメータリストの編 集]を選択します。

- 2. config ファイルの読み込み先として [ファイルから]、または [プリントサーバから]を選択します。
- 3. [読み込み] ボタンをクリックします。config ファイルの 内容がエディタに表示されます。
- 4. config ファイルを編集します。
- 5. 適切な保存先を [ファイルへ]、または [プリントサーバ へ] から選択します。
- **6.** [保存] をクリックし、変更した config ファイルを保存します。
- <u>ネットワーク環境を</u> 変更する ワーク設定を変更することができます。
  - 以下の手順にしたがって、[ネットワーク環境] ウィンドウに アクセスしてください。
  - 1. [設定済プリントサーバ] フォルダから設定する Axis プリ ントサーバを選択します。
  - AXIS NetPilot のツールバーから [ネットワーク] ボタンを クリックするか、メニューから [セットアップ] - [ネッ トワーク] を選択します。
  - 3. 変更する環境のタブを選択します。

<u>プリンタを監視する</u> プリンタの監視を容易にするため、プリンタの論理的なグ ループを作成することができます。個々のプリンタのステー タスが、AXIS NetPilot のウィンドウに表示されます。

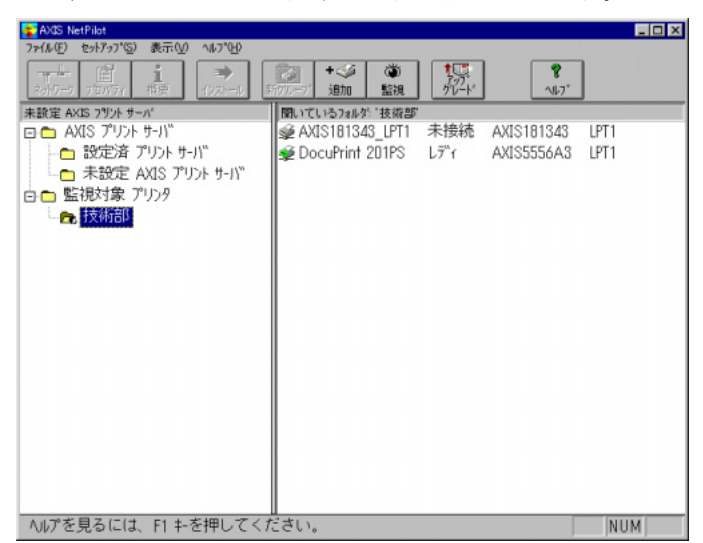

AXIS NetPilot の監視ウィンドウ

- **プリンタグループを**以下の手順にしたがって、プリンタグループを作成してくだ 作成する さい。
  - 1. [監視対象プリンタ]フォルダを選択します。
  - AXIS NetPilot のツールバーから [新グループ] ボタンをク リックするか、メニューから [ファイル] - [新しいプリ ンタグループ] を選択します。
  - テキストフィールドにプリンタグループ名を入力し、 [OK] をクリックします。

**プリンタグループに** 以下の手順にしたがって、プリンタグループにプリンタを追 **プリンタを追加する** 加しください。

- 1. [監視対象プリンタ] フォルダに含まれるプリンタグルー プフォルダを選択します。
- 2. AXIS NetPilot のツールバーから [追加] ボタンをクリック するか、メニューから [ファイル] - [プリンタの追加] を選択します。

- プリンタの追加ウィンドウが表示されます。グループに追加するプリンタが接続されているプリントサーバをクリックし、次にプリンタが物理的に接続されているポートを選択します。[OK]をクリックします。
- **プリンタを調べる**以下の手順にしたがって、プリンタを監視します。
  - 「監視対象プリンタ」フォルダに含まれるプリンタグルー プフォルダを選択します。プリンタのステータスが、AXIS NetPilotの右側の領域に表示されます。
  - 新しいウィンドウを開いてステータスを表示する場合は、 AXIS NetPilot ツールバーの [監視] ボタンをクリックしま す。
- 論理的に関係のある プリントサーバを グループ化する

   AXIS NetPilot は、管理を簡素化するためにプリントサーバの 論理的なグループを作成することができます。インストール されたプリントサーバは [設定済プリントサーバ] フォルダ に表示され、これらのプリントサーバに対するショートカッ トをプリントサーバグループに追加することができます。 ショートカット上で行われた管理操作は、プリントサーバの 機能に影響します。
- **プリントサーバ** 以下の手順にしたがって、プリントサーバグループを作成し **グループを作成する** てください。
  - 1. [AXIS プリントサーバ]フォルダを選択します。
  - AXIS NetPilot のツールバーから [新グループ] ボタンをク リックするか、メニューから [ファイル] - [新しいプリ ントサーバグループ] を選択します。
  - テキストフィールドにプリントサーバグループ名を入力 し、[OK] をクリックします。

プリントサーバ 以下の手順にしたがって、プリントサーバグループにプリン グループにプリンタ トサーバを追加しください。 を追加する 1 「AVIS プリントサーバ]フェルガに会まれるプリントサー

- 1. [AXIS プリントサーバ] フォルダに含まれるプリントサー バグループフォルダを選択します。
- AXIS NetPilot のツールバーから [追加] ボタンをクリック するか、メニューから [ファイル] - [プリントサーバの 追加]を選択します。

調べる

- ネットワークプリントサーバの追加ウィンドウが表示されます。プリントサーバを選択し、[OK] をクリックします。
- **プリントサーバを**以下の手順にしたがって、プリントサーバを監視します。
  - 1. [AXIS プリントサーバ] フォルダに含まれるプリントサー バグループフォルダを選択します。
  - 2. プリントサーバを選択します。
  - **プリンタ情報** 以下の手順にしたがって、[監視] ウィンドウに表示されてい るプリンタから詳しいプリンタ情報を取得します(情報は接 続されているプリンタによって異なります)。
    - 1. [監視対象プリンタ]フォルダから、利用するプリンタフォ ルダを選択します。
    - 利用するプリンタプリンタアイコンをクリックし、メニューから[ファイル]-[プリンタ情報]を選択します。

| フリンタ情報                  | 2               |
|-------------------------|-----------------|
| 製造元 Hewi                | ett-Packard     |
| モテ <sup>ッ</sup> ル: HP L | aserJet4V       |
| 79)29の特徴                |                 |
| Key                     | Value           |
| COMMAND SET             | PJL,PCL,ESCP    |
| INTRAY1SIZE             | A4              |
| INTRAY2SIZE             | A4              |
| OUTTRAY1                | NORMAL FACEDOWN |
| LANGUAGES               | PCL,ESCP        |
| MEMORY                  | 4194304         |
|                         |                 |
|                         |                 |
| 四:5                     | AL7°00          |
| 18000                   |                 |

AXIS NetPilot のプリンタ情報ウィンドウ

また、[概要] ウィンドウでも詳しいプリンタ情報を見ること ができます(情報の内容は接続されたプリンタによって異な ります)。

| フリンタのステータス                                                                                |                                                      |  |
|-------------------------------------------------------------------------------------------|------------------------------------------------------|--|
| 髮 Paper out,                                                                              | PC LOAD A4                                           |  |
| 製造元 Hew                                                                                   | lett-Packard                                         |  |
| ∓7°1.; ΗΡΙ                                                                                | aserJet 4V                                           |  |
|                                                                                           |                                                      |  |
|                                                                                           |                                                      |  |
| 792%の特徴                                                                                   |                                                      |  |
| <u>790%の特徴</u><br>Key                                                                     | Value                                                |  |
| 2325の特徴<br>Key<br>COMMAND SET                                                             | Value<br>PJL,PCL,ESCP                                |  |
| 2928の特徴<br>Key<br>COMMAND SET<br>INTRAY1SIZE                                              | Value<br>PJL,PCL,ESCP<br>A4                          |  |
| 25000 特徴<br>Key<br>COMMAND SET<br>INTRAY1SIZE<br>INTRAY2SIZE                              | Value<br>PJL,PCL,ESCP<br>A4<br>A4                    |  |
| 2 <sup>92)後の特徴<br/>Key<br/>COMMAND SET<br/>INTRAY1SIZE<br/>INTRAY2SIZE<br/>OUTTRAY1</sup> | Value<br>PJL,PCL,ESCP<br>A4<br>A4<br>NORMAL FACEDOWN |  |

AXIS NetPilot の概要ウィンドウ

- <u>プリントサーバを</u> アップグレードする アップグレードするために、AXIS NetPilot のファームウェア)を アップグレードするために、AXIS NetPilot のファームウェア ウィザードを利用することができます。詳しくは、
  - **その他** AXIS NetPilot の機能について詳しくは、AXIS NetPilot オンラ インヘルプ、または付属の「補足資料」を参照してください。

## FTP を利用する

Axis プリントサーバに有効な IP アドレスを割り当てれば、FTP (File Transfer Protocol)を利用して Axis プリントサーバのパラ メータ設定を変更することができます。IP アドレスの割り当 てについては、15ページ「IP アドレスの割り当て」を参照し てください。

config ファイルを以下の手順にしたがって、FTP を利用して config ファイルを編編集する集してください。

 Windows 環境では、DOS 窓(MS-DOS プロンプト、コマン ドプロンプト)を開きます。UNIX ではシェルウィンドウ を開きます。以下のコマンドを入力して、Axis プリント サーバにログインしてください。

ftp ホスト名またはftp IP アドレス

- 2. ユーザ ID とパスワードを入力します (デフォルトでは、 root と pass です)。
- 3. 以下のコマンドを入力して、config ファイルをホストに転送します。

get config

- テキストエディタを利用して、config ファイルを編集して ください。
- 5. 以下のコマンドを入力し、Axis プリントサーバに編集した config ファイルを保存します。

put config CONFIG

- 注意: □ 送り先のファイルは、大文字(CONFIG)で指定してください。大文 字で指定しなかった場合、編集は一時的なものとして扱われ、一度 Axis プリントサーバの電源を落とすと編集内容が失われます。
  - Macintoshから config ファイルを編集する場合、MacTCP、Fetch、Anarchie などの FTP サポートが必要になります。config ファイルを編集するための手順は、上記と同じです。

次の例は、DOS 窓から FTP を利用してお使いのホストに config ファイルを転送し、Axis プリントサーバに編集後のファイル を保存する方法を示しています。

## 例:

```
> ftp npserver
connected to npserver.
220 AXIS 5600+ FTP Print Server v6.34 June 25 2003 ready.
Name (npserver:thomas): root
331 User name ok, need password
Password: pass
                     (見えません)
230 User logged in
ftp> get config
200 PORT command successful.
150 Opening data connection for config
(192,36,253,4,13,223), (mode ascii).
226 Transfer complete.
8588 bytes received in 0.24 seconds (35.63 kbytes/s)
ftp> put config CONFIG
200 PORT command successful.
150 Opening data connection for CONFIG
(192,36,253,4,13,223), (mode ascii).
226 Transfer complete.
8588 bytes received in 0.45 seconds (19.04 kbytes/s)
ftp> bye
221 Goodbye.
```

<u>Status ファイルを</u> status コマンドは、論理プリンタが割り当てられているプリン <u>見る</u> タポート、またそれらのステータスを表示します。

以下の手順にしたがって、FTP を利用してステータスを確認してください。

 Windows 環境では、DOS 窓(MS-DOS プロンプト、コマン ドプロンプト)を開きます。UNIX ではシェルウィンドウ を開きます。以下のコマンドを入力して、Axis プリント サーバにログインします。

ftp ホスト名 または ftp IP アドレス

- 2. ユーザ ID とパスワードを入力します (デフォルトでは、 root と pass です)。
- 3. 以下のコマンドを入力して、status ファイルをホストに転送します。

get status

- 4. テキストエディタを利用して、status ファイルの内容を表示してください。
- Account ファイルを 見る 息る Account ファイルには、最近 20 個のプリントジョブに関する データが含まれています。内部ジョブ番号、ジョブを発行し たユーザ、使用されたプロトコルとプリンタ、現在のステー タス (完了、オフライン、印刷中)、印刷されたバイト数、経 過時間とオフライン時間を表示します。

以下の手順にしたがって、FTP を利用して account ファイルを 確認してください。

 Windows 環境では、DOS 窓(MS-DOS プロンプト、コマン ドプロンプト)を開きます。UNIX ではシェルウィンドウ を開きます。以下のコマンドを入力して、Axis プリント サーバにログインします。

ftp ホスト名 または ftp IP アドレス

- 2. ユーザ ID とパスワードを入力します (デフォルトでは、 root と pass です)。
- 3. 以下のコマンドを入力して、account ファイルをホストに 転送します。

get account

4. テキストエディタを利用して、account ファイルの内容を 表示してください。
<u>FTP のヘルプ</u> 上記の手順3で、help と入力してください。利用可能なコマンドのリストが表示されます。

## Telnet を利用する

Axis プリントサーバに有効な IP アドレスを割り当てれば、 TELNETを利用してAxisプリントサーバのパラメータ設定を変 更することができます。IP アドレスの割り当てについては、15 ページ「IP アドレスの割り当て」を参照してください。

#### Account ファイルを 見る Account ファイルには、最近 20 個のプリントジョブに関する データが含まれています。内部ジョブ番号、ジョブを発行し たユーザ、使用されたプロトコルとプリンタ、現在のステー タス (完了、印刷中)、印刷されたバイト数、経過時間とオフ ライン時間を表示します。

以下の手順にしたがって、TELNET を利用して account ファイ ルを表示してください。

 Windows 環境では、DOS 窓(MS-DOS プロンプト、コマン ドプロンプト)を開きます。UNIX ではシェルウィンドウ を開きます。以下のコマンドを入力して、Axis プリント サーバにログインします。

telnet ホスト名 または telnet IP アドレス

- 2. ユーザ ID とパスワードを入力します (デフォルトでは、 root と pass です)。
- 3. 以下のコマンドを入力して、account ファイルを表示しま す。

account

次の例は、UNIX のシェルウィンドウから TELNET を利用して account ファイルを表示する方法を示しています。

例:

```
> telnet npserver
Trying 192.36.253.96...
Connected to npserver.
Escape character is `^]'.
AXIS 5600+ TELNET Print Server v6.34 June 25 2003
AXIS 5600+ network login: root
Password: pass (見えません)
AXIS 5600+ TELNET Print Server v6.34 June 25 2003
Root> account
Current account file:
         USER PROT LPR S BYTES ETIME
JOB
                         pr2 C 1885 2
 1
         Thomas FTP
 2
              LPT pr1 C 23074 4
        Joe
 3
         RICHARD PSERVER pr2 C 43044 5
 4
        MacUser APPLE pr1 C 6717 2
 5
         LSLM userNetBIOS pr2 C 36995 3
 6
         patrick PROS pr5 P 83208 9
Root>
```

Account ファイルを見るための典型的な TELNET セッション

## <u>Status ファイルを</u>status コマンドは、論理プリンタが割り当てられているプリン 見るタポート、またそれらのステータスを表示します。

以下の手順にしたがって、TELNET を利用してステータスを確認してください。

 Windows 環境では、DOS 窓(MS-DOS プロンプト、コマン ドプロンプト)を開きます。UNIX ではシェルウィンドウ を開きます。以下のコマンドを入力して、Axis プリント サーバにログインします。

telnet ホスト名 または telnet IP アドレス

- 2. ユーザ ID とパスワードを入力します (デフォルトでは、 root と pass です)。
- 3. 以下のコマンドを入力して、status ファイルをホストに転送します。

status

#### <u>リセットを実行する</u> メフトリセット、ハードリセット、プリントサーバのパラメー タをデフォルト設定にリセットする、三種類のリセットコマ ンドを実行できます。

以下の手順にしたがって、TELNET を利用してソフトリセット を実行してください。

1. 以下のコマンドを入力して、Axis プリントサーバにログ インします。

telnet ホスト名 または telnet IP アドレス

- 2. ユーザ ID とパスワードを入力します (デフォルトでは、 root と pass です)。
- 3. 以下のコマンドを入力し、プリントサーバのプロトコルを 再起動します。

softreset

その他の二種類のリセットを実行するには、手順 3 のコマン ドを、hardreset (ハードリセット) または default (デ フォルト設定にリセット) に置き換えてください。

<u>TELNET のヘルプ</u> 上記の手順3で、helpと入力してください。利用可能なコマンドのリストが表示されます。

## SNMP を利用する

SNMP (Simple Network Management Protocol) を利用して、Axis プリントサーバのリモート監視および設定を行うことができ ます。プリントサーバの主な機能がすべてサポートされてい ます。

<u>一般的な情報</u> SNMPとは、プロトコル、データベース構造の仕様、データオ ブジェクトの集合を含む、ネットワーク管理のための標準の 集合を示します。Axis プリントサーバの SNMP の実装は、 TCP/IP 環境で動作します。

> 管理は、ネットワーク上のホストで動作する SNMP マネージャ で行われます。SNMP マネージャは、一つまたは複数のオブ ジェクトへの参照であるメッセージを利用し、ネットワーク 上のデバイスと通信します。

> メッセージは、デバイスに対する問い合わせや指示、または デバイスのある特定のイベントのきっかけとなるアラームの 場合があります。オブジェクトは、MIB (Management Information Base)と呼ばれるデータベースに含まれています。 MIB-II が標準的なデータベースです。

> Axis プリントサーバは MIB-II に対応しています。また、AXIS MIB (プライベートエンタープライズ MIB) も含まれています。

<u>AXIS MIB</u> Axis プリントサーバの SNMP サポートを十分に活用するには、 AXIS MIB のようなプライベートエンタープライズ MIB のイン ストールを行える、SNMP マネージャが必要になります。

AXIS MIB には、以下のオブジェクトが含まれます。

- メニューオブジェクト SNMP マネージャから Axis プリント サーバの設定を確認したり、変更するのに使用します。詳し くは、121 ページ「第 14 章 パラメータリスト」を参照して ください。
- プリンタステータスオブジェクトと製品の管理オブジェクト
   Axis プリントサーバのプリントジョブの監視、パラメータの変更を保存するのに使用します。
- トラップオブジェクト 様々なエラーを通知するのに使用します。

技術的な詳細については、任意のテキストエディタを利用して MIB ファイル (axis.mib) をご覧ください。

SNMP マネージャから FTP を利用し、AXIS MIB をプリントサー バからお使いの SNMP マネージャにダウンロードすることが できます。

以下の手順にしたがって、お使いの SNMP マネージャに AXIS MIB を追加してください。

- 1. FTP を利用して Axis プリントサーバ にログインします。
- SNMP マネージャが動作するホストに、MIB ファイルを転送します。ファイル名は、/snmp/axis.mib です。
- 3. お使いの SNMP マネージャのマニュアルにしたがい、AXIS MIB をインストールしてください。

## ノベル社のユーティリティを利用する

Axisプリントサーバを NetWare 環境にインストールした場合、 ノベル社の NetWare アドミニストレータや PCONSOLE を利用 して Axis プリントサーバを管理することができます。

<u>NetWare の管理</u> 以下に、NetWare アドミニストレータが提供する便利な機能に ついて説明します。

プリンタステータス 以下のプリンタステータスメニューは、Axis プリントサーバ によってサービスされるアクティブなプリントジョブのス テータスを表示します。このメニューには、プリントキュー、 プリントジョブの説明、プリントジョブのサイズ、ジョブの 完了パーセントなどを含む、アクティブなジョブに関する詳 しい情報が含まれます。また、このメニューからプリントジョ ブを中断したり、一時停止することもできます。

| 📴 ፓኻንጵ: LBP730PS_ | LPT1                                        | X                                             |
|-------------------|---------------------------------------------|-----------------------------------------------|
| フ*リンタステータス        |                                             | 識別                                            |
| እ <u>ም</u> ~ጶአ:   | 印刷中                                         |                                               |
| マウント用紙: 🛛         |                                             | 割り当て                                          |
| サービッスモート・・・       | 必要に応じた用紙の変更可                                |                                               |
| 一現ジョブ情報一          |                                             | 環境設定                                          |
| 7*リントキュー:         | LBP730PS_LPT1_Q. PrintServer. tech. kk. com | ·                                             |
| 説明:               | 540um.pdf                                   | <u>, , , , , , , , , , , , , , , , , , , </u> |
| ジョブ番号: [          | 00F3A001                                    | 機能                                            |
| 用紙:               |                                             |                                               |
| 要求コピー数:           | 1 完了北*~数:                                   | 参照                                            |
| 1コヒ*ーのサイス*:       | 445184                                      | 4                                             |
| 印刷完了バイト装          | 枚: 425984                                   | 7~9ンダステーダス                                    |
| 完了パーセント:          | 95 % ジョフ*中断(」)                              |                                               |
| 一時停止(P)           | 起動(3) 用紙のマウント(11) フォームフィード(E)               |                                               |
| 0K \$+>)          | tl ^*∽9*オ7*9∎) ^ll7*                        |                                               |

NetWare アドミニストレータのプリンタステータスメニュー

通知 Axis プリントサーバに接続されたプリンタのステータスを通知する機能を、NetWare アドミニストレータを利用して有効にしたり無効にしたりできます。ステータスには、ビジー、オフライン、用紙補給、紙詰まりなどがあります。また、ステータスの通知を受けるユーザのリストに、プリントジョブのオーナーや管理者を追加したり、削除したりすることもできます。

## Axis プリントサーバユーザーズマニュアル 107

**プリントレイアウト** NetWare の任意の部門単位で、インストール済みの Axis プリ ントサーバや、作成されたプリントキューを確認することが できます。

| 📴 ንግንትታ–ո՞։ LBP730PS | ×          |
|----------------------|------------|
| 7*9266795            | 識別         |
| LBP730PS_LPT1        | 割り当て       |
|                      | 2-#*       |
|                      |            |
|                      | 監視ログ       |
|                      | 7*ソントレィァウト |
|                      |            |
| ■<br>東鉄(II) フキ⇒カワ(C) |            |
|                      |            |
| OK \ \ \ \ \ \\ \\   |            |

NetWare のプリントレイアウト

# 第 11 章 AXIS 5600+、AXIS 5400+の新機能

この章では、Axis プリントサーバの新しい機能について説明 します。これらの機能は、Axis プリントサーバに組み込まれ ているファームウェアに実装されています。ファームウェア は、Axis のホームページから無料でダウンロードすることが できます。詳しくは、115ページ「ファームウェアをアップグ レードする」を参照してください。

Auto-IP

Auto-IP 機能により、プリントサーバをネットワークに接続す ると、自動的に IP アドレスの割り当てが行われます。ネット ワーク上で DHCP サーバを利用できる場合、Axis プリントサー バはネットワークに接続されるとすぐに DHCP サーバから IP アドレスを受け取ります。DHCPサーバが動作していない場合、 Axis プリントサーバは Auto-IP 機能によって自動的に IP アド レスを割り当てられます。Auto-IP 機能はデフォルトで有効に なっています。ユーザによる設定は特に必要はありません。

Auto-IP 機能が利用するデフォルトの IP アドレスは、 169.254.xxx.xxx になります。

Auto-IP 機能は、Axis プリントサーバの DHCP パラメータが有 効になっている場合のみ動作します。また、購入したばかり の Axis プリントサーバのインストール時に、この機能は自動 的に有効に設定されます。

Axis プリントサーバを工場出荷時のデフォルト設定にリセットし、プリントサーバが再起動した時に DHCP が利用できなかった場合、Auto-IP 機能によって IP アドレスの割り当てが行われます。

## IPP (Internet Printing Protocol)

Axis プリントサーバは、IPP(Internet Printing Protocol)によるインターネットを経由した印刷を可能にします。IPP は、インターネット上のリモートプリンタに印刷を実行するための プロトコルです。

IPP を利用すれば、インターネットに接続しているユーザが、 インターネット上に接続されているプリンタに印刷ジョブを 送れるようになります。IPP はシステムに依存しないプロトコ ルで、TCP/IP に対応する LAN や WAN で使用することができ ます。 分かりやすく言えば、ユーザは FAX や電子メールの代わりに、 通常のネットワーク印刷と同様のカラーオプションなどを利 用して、リモートプリンタに印刷することができます。

IPP を利用してリモートプリンタに印刷するには、以下が必要 になります。

- Windows 2000 または Windows XP がインストールされているコンピュータ。
- プリントジョブを送信するプリンタは、IPP 機能に対応す るプリントサーバ、Axis プリントサーバなどに接続して ください。Axis プリントサーバの IPP 機能は、インストー ル完了時に自動的に有効になります。
- IPP プリンタの アドレス構造 アドレス構造 アドレスまたはホスト名が必要になります。IPP はクライアントサーバ型のプロトコルで、以下のアドレス構造が利用できます。
  - 1.0 標準: http: アドレス構造を使用

接続先のプリンタの URL には、以下が含まれます。

- 1. プリントサーバの IP アドレスまたはホスト名
- 2. ポート番号:631
- 3. ローカルプリンタのポート名

**接続先のアドレス** たとえば、Axis プリントサーバのホスト名が axisps、ポート (1.0 標準) 番号が 631、ローカルプリンタのポート名が LPT1 の場合、接 続先はのアドレスは http://axisps:631/LPT1 のようになります。

| ホスト名を利用した接続先アドレス       | 出力先のプリンタ            |
|------------------------|---------------------|
| http://axisps:631/LPT1 | LPT1 パラレルポートに接続されたプ |
|                        | リンタ                 |

<u>利用可能な</u> IPP クライアント 体しています。Windows 2000 またはWindows XP をインストー ルすると、Microsoft IPP クライアントが自動的にインストール されます。

> Axis プリントサーバは、各ポートに対して IPP プリンタオブ ジェクトを一つずつ表示します。IPP クライアントについて詳 しくは、IPP クライアントのマニュアルを参照してください。

## Axis プリントサーバユーザーズマニュアル 111

- ファイアウォール
   上ついて
   サーバと IPP クライアントの間に、一つまたは複数のファイア ウォールが存在する場合、ファイアウォールの設定変更が必要になる場合があります。IPP は印刷の際に TCP ポート番号 631を使用するため、サーバとクライアント間に存在するファ イアウォールは、ポート上で双方向通信ができるよう設定さされている必要があります。ファイアウォールの設定変更については、ネットワーク管理者に相談してください。
  - **始める前に** IPP プリンタで印刷を行う前に、以下について確認してください。
    - プリントサーバのアドレス http:// で表されるアドレスには、プリントサーバの IP アドレスまたはホスト名、 ポート番号(1.0標準では 631を使用)、プリンタポート 名が含まれます。
    - プリンタの種類と製造元 適切なプリンタドライバをインストールするのに必要です。
    - プリンタポート名 プリンタが接続されているプリント サーバのプリンタポート名。

 プリンタリストに
 この例では、Axis プリントサーバの IP アドレスとして

 IPP プリンタを
 192.168.70.183、Axis プリントサーバに接続されているプリ

 追加して印刷する
 ンタポートに LPT1、利用するプリンタに Fuji Xerox DocuPrint

 201PS を使用しています。

送信先のアドレスは、http://192.168.70.183:631/LPT1 となります。

- 1. 印刷するドキュメントのメニューから、[ファイル] [印 刷]を選択します。
- [選択するプリンタ]フィールドから、[プリンタの追加] をダブルクリックします。[プリンタの追加ウィザード] が開始します。
- ローカルプリンタまたはネットワークプリンタを追加す る画面が表示されます。
   Windows 2000: [ネットワークプリンタ]を選択し、[次 へ]をクリックします。
   Windows XP: [ネットワークプリンタ、またはほかのコン ピュータに接続されているプリンタ]を選択し、[次へ] をクリックします。
- Windows 2000: [インターネットまたはイントラネット上のプリンタに接続します]オプションを選択し、[URL]フィールドに送信先のアドレスを入力します。[次へ]をクリックします。

Windows XP: [インターネット上または自宅/会社のネットワーク上のプリンタに接続する] オプションを選択し、 [URL] フィールドに送信先のアドレスを入力します。[次 へ] をクリックします。

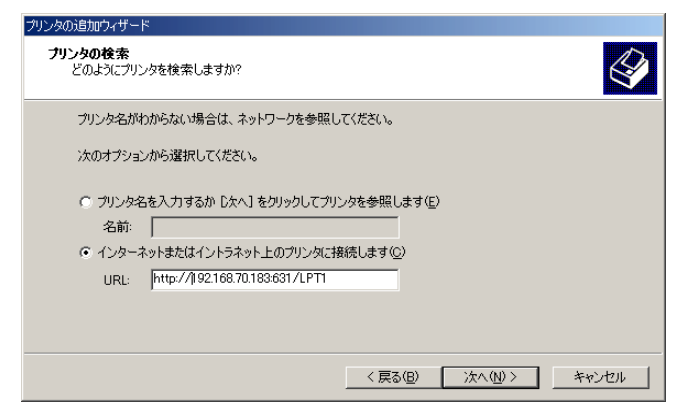

- お使いのコンピュータに送信先のプリンタのドライバが ない場合は、メッセージが表示されます。[OK]をクリッ クしてドライバをインストールしてください。
- 6. 送信先のプリンタに対応する、製造元とプリンタの種類を 選択します。[OK] をクリックします。

| プリンタの追加ウィザード                            | 2                                                                                             | × |
|-----------------------------------------|-----------------------------------------------------------------------------------------------|---|
| グリンタの製造元とモラ<br>場合は、ディスク使用<br>アルを参照して互換性 | ルを選択してください。プリンタにインストール・ディスクが付属している<br>をグリックしてください。プリンタが一覧にない場合は、プリンタのマニュ<br>のあるプリンタを選択してください。 |   |
| 製造元( <u>M</u> ):<br>Color Age           | ブリンタ(P):<br>EX DocuColor PS 20                                                                |   |
| Compaq<br>Dataproducts                  | Fuji Xerox DocuStation DP300                                                                  |   |
| Diconix                                 | Fuji Xerox Laser Wind 1040PS J4<br>Fuji Xerox Laser Wind 1040PS J5                            |   |
| Epson<br>Fuji Xerox                     | Fuji Xerox Laser Wind 1040PS J7                                                               |   |
| 1.2                                     | コ ) <del> </del>                                                                              |   |
|                                         |                                                                                               |   |
|                                         |                                                                                               |   |
|                                         | OK ##22/1                                                                                     |   |

- インストールしているプリンタを通常使うプリンタとして使用するか、選択してください。[次へ]をクリックしてプリンタの追加ウィザードを完了します。
- 8. 新しいプリンタが [プリンタの選択] フィールドに表示されます。

| 印刷                         |                                                                | <u>? ×</u>                    |
|----------------------------|----------------------------------------------------------------|-------------------------------|
| -ブリンタ<br>名前( <u>M</u> ):   | ¥¥http://192.168.70.183:6314                                   | ¥FX DocuPrint 201F▼ プロパティ…(E) |
| 状態:<br>種類:<br>場所:          | アイドル<br>FX DocuPrint 201PS J9<br>http://192168.70.183.631/LPT1 |                               |
|                            |                                                                | □ ファイルへ出力(L)                  |
| -印刷範囲-<br>● すべて(<br>● ページ打 | A)<br>皆定(①) 二寸 ページから(P)<br>二寸 ページまで①                           | 「日刷部数」<br>部数②:<br>「ご 部単位で印刷②) |
| 印刷対象-<br>〇 選択し<br>④ 選択し    | た部分(N) C ブック全体(E)<br>たシート(V)                                   |                               |
| 印刷プレビ                      | 1-W                                                            | OK キャンセル                      |

9. IPP を利用して印刷する準備が整いました。追加したプリ ンタを選択し、[印刷] ボタンをクリックしてください。

## ネットワークの速度

ネットワーク速度のパラメータ(NETWORK\_SPEED)を利用して、データ送受信の速度を手動で設定することができます。お使いのネットワークに合わせて、ネットワークスピード(10または100M/ビット)の設定を変更してください。

ネットワーク速度を変更するには、まず Axis プリントサーバ の内部 Web ページを開いてください。[管理者] ボタンをク リックし、管理者モードに入ります。[一般設定] ボタンをク リックし、[一般] タブを選択します。以下のオプションから、 使用するネットワーク速度を選択します。

| AUTO_SENSE  | データ転送を行うネットワークごとに、最 |
|-------------|---------------------|
| (デフォルト値)    | 適なネットワークスピードを検出します。 |
| 10_HALF_DX  | 10M ビット / 秒、半二重。    |
| 10_FULL-DX  | 10M ビット / 秒、全二重。    |
| 100_HALF_DX | 100M ビット / 秒、半二重。   |
| 100_FULL-DX | 100M ビット / 秒、全二重。   |

ネットワーク速度のデフォルト値は、AUTO\_SENSE です。こ のオプションは、ほとんどのユーザに適した選択肢です。お 使いのネットワークに適合しないオプションを選択した場 合、プリントサーバとの接続が切断されることがあります。

# 第 12 章 ソフトウェアの更新

## 更新されたソフトウェアを入手する

以下のソフトウェアは、無料でアップグレードすることがで きます。アップグレード情報については、Axis のホームペー ジをご覧ください(http://www.axiscom.co.jp/)。

- **AXIS Print Monitor**
- AXIS NetPilot
- AXIS Print Utility for OS/2
- Axis プリントサーバのファームウェア
- axinstall スクリプト
- AXIS MIB ファイル

## ファームウェアをアップグレードする

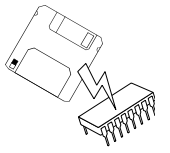

以下の方法を利用して、Axis プリントサーバのフラッシュメ モリをアップグレードすることができます。

- FTP (TCP/IP)
- AXIS NetPilot のアップグレードウィザード(IPX/SPX)

アップグレードする

FTP を利用して FTP を利用してネットワーク経由でアップグレードを行うに は、まずプリントサーバの新しいファームウェアを入手して ください。バージョン 6.34 のファームウェアの場合、ファイ ル名は、5600+ 634.bin (製品名\_バージョン.bin)のよ うになります。

> この方法を利用してファームウェアのアップグレードを行う 前に、Axis プリントサーバに IP アドレスを割り当てておく必 要があります。詳しくは、15ページ「IPアドレスの割り当て」 を参照してください。

> 以下の手順にしたがって、ファームウェアのアップグレード を行ってください。

警告! □ アップグレードを中断しないよう注意してください。アップグレー ドが途中で中断された場合、修理が必要になることがあります。

## 116 第 12 章 ソフトウェアの更新

1. 以下のコマンドを入力して、Axis プリントサーバにログ インします。

ftp ホスト名 または ftp IP アドレス

- 2. ユーザ ID とパスワードを入力する画面が表示されます。 ユーザ ID として root を利用します。root のデフォルト パスワードには、pass を入力してください。
- 3. 以下のコマンドを入力し、バイナリ転送モードに移行しま す。

bin

以下のコマンドを入力し、ファームウェアのアップグレードを実行します。ソフトウェア名は、新しいファームウェアのファイル名です。

put ソフトウェア名 FLASH

- フラッシュローディングが終了するまで、そのまま待って ください。通常、フラッシュローディングには1~4分か かります。Axis プリントサーバは、新しいファームウェ アを利用して自動的に再起動します。
- 6. お使いの FTP のバージョンに合わせて、quit、bye、または exit と入力してログアウトしてください。
- **注意**: □ ネットワーク上でアップグレードを妨げるような問題が発生した場合は、修理が必要になることがあります。

## Axis プリントサーバユーザーズマニュアル 117

<u>AXIS NetPilotP を利用</u> してアップグレード する NetWare ネットワークでフラッシュメモリをアップグレード するために推奨される方法です。必要な手続きを通して案内 をしてくれるアップグレードウィザードが利用できます。

以下の手順にしたがって、お使いのプリントサーバをアップ グレードしてください。

- 1. まず、更新されたファームウェアをダウンロードします。
- ダウンロードしたファイルを、AXIS NetPilot の Upgrade フォルダに置きます。このフォルダは、AXIS NetPilot のプ ログラム本体と同じフォルダにあり、AXIS NetPilot をイン ストールした際にお使いのクライアント上に作成されま す。
- 3. AXIS NetPilot のツールバーから [アップグレード] ボタン をクリックし、アップグレードウィザードを起動します。
- アップグレードウィザードで示される手順にしたがい、 アップグレードを行います。

AXIS NetPilot を利用したファームウェアのアップグレードに ついて詳しくは、オンラインヘルプを参照してください。

# 第 13 章 テストボタン

Axis プリントサーバの側面には、テストボタンが備えられて います。テストボタンを利用して、以下のことを行えます。

- テストページを印刷し、プリンタとの接続状態を確認する。
- パラメータリストを印刷し、Axis プリントサーバの現在の 設定を確認する。
- Axisプリントサーバのパラメータを工場出荷時のデフォル ト設定にリセットする。
- 注意: ロ プリンタが PostScript ファイル、また ASCII テキストファイルを印刷で きない場合、テストページおよびパラメータリストは印刷できませ ん。
- テストページ
   テストボタンを1回押すと、テストページが印刷されます。テ ストページが印刷されれば、プリンタのインターフェースと の接続は正しく機能しています。テストページには、Axis プ リントサーバに関する基本的な情報が含まれています。Axis プリントサーバをプリンタに接続した時は、テストページを 印刷することをお勧めします。
  - 注意: ロ テストページは、デフォルトで LPT1 ポートに印刷されます。LPT2 ポートまたは COM1 ポートに印刷する場合は、config ファイルに含まれて いるパラメータの値(DEF\_OUT)を、LPT2 または COM1 に設定してく ださい。

## パラメータリスト

テストボタンを 2 回押すと、Axis プリントサーバの現在の設 定を示すパラメータリストが印刷されます。パラメータリス トには、現在のパラメータ設定の詳しい情報が含まれます。詳 しくは、121ページ「第 14 章 パラメータリスト」を参照して ください。

パラメータを変更する場合は、85ページ「第10章 設定と管理」で説明されている方法を利用してください。

注意: ロ パラメータリストは、デフォルトで LPT1 ポートに印刷されます。LPT2 または COM1 ポートに印刷する場合は、config ファイルに含まれてい るパラメータの値(DEF\_OUT)を、LPT2 または COM1 に設定してくだ さい。

## 工場出荷時のデフォルト設定

以下の手順にしたがって、Axis プリントサーバを工場出荷時 のデフォルト設定にリセットしてください。

- Axis プリントサーバの外部電源を取り外し、電源を切っ てください。
- テストボタンを押しながら Axis プリントサーバの外部電 源アダプタを接続し、電源を入れます。ネットワークイン ディケータが1秒間隔で点滅し始めるまで、テストボタン を押し続けます。この状態になるまで、約5秒ほどかかり ます。
- テストボタンを放し、ネットワークインディケータが最低 5回点滅するまで待ちます。
- ネットワークインディケータが点灯し続けるまで、再びテ ストボタンを押し続けます。
- 5. 電源を入れ直し、Axis プリントサーバを再起動します。

Axisプリントサーバは、工場出荷時のデフォルト設定にリセットされました。

注意: □ ノードアドレス (NODE\_ADDR)、IP アドレス (INT\_ADDR)、DHCP の有 効・無効の切り替え (DHCP\_ENB)、Auto-IP の有効・無効の切り替え (AUTOIP\_ENB) を除く他のパラメータは、すべてリセットされます。 テストボタンでリセットされないパラメータを変更するには、Web ブラウザから Axis プリントサーバの内部 Web ページにアクセスして ください。詳しくは、85ページ「第 10 章 設定と管理」を参照して ください。.

## 第14章 パラメータリスト

この章では、Axis プリントサーバのパラメータの概要につい て説明します。

Config ファイル 表の左側の欄には、config ファイルに表示されるパラメータ名称と、そのデフォルト値を示します。右側の欄には、Axis プリントサーバの内部Webページに表示されるパラメータ名を示します。

> パラメータの変更を行った場合、ほとんどのパラメータは次 のプリントジョブから変更が適用されます。パラメータの説 明の中で、「再起動が必要」とされているパラメータの変更を 適用するには、Axis プリントサーバを再起動する必要があり ます。

> パラメータの変更方法について詳しくは、85ページ「第10章 設定と管理」を参照してください。

# 注意: パスワードのパラメータ(ROOT\_PWD および PROS\_PWD)は、root を利用して Axis プリントサーバにログインした時のみ表示されます。テストボタンを利用してパラメータリストを印刷した場合、パスワードパラメータの値は印刷されません。

| General M               | enu                                                                                 |                                                          |
|-------------------------|-------------------------------------------------------------------------------------|----------------------------------------------------------|
| NODE_ADDR.              | : 00 40 8C 00 00 00                                                                 | Node Address (ノードアドレス)                                   |
| NETWORK SPEED           | . : AUTO_SENSE (AUTO_SENSE, 10_HALF_DX,<br>10_FULL_DX, 100_HALF_DX,<br>100_FULL_DX) | Network Speed (ネットワーク速度)                                 |
| PS_NAME.                | : AXIS100000                                                                        | Print Server Name (プリントサーバ名 / 下 6 桁の英数字はプリ               |
|                         |                                                                                     | ントサーバのシリアル番号)                                            |
| ROOT_PWD.               | : pass                                                                              | Root Password (root のパスワード)                              |
| USERS.                  | :                                                                                   | User and Printer Access List (ユーザのアクセス権リスト)              |
| BASE_URL.               | : www.axiscom.co.jp                                                                 | Base URL (ベース URL)                                       |
| CHARSET.                | : SHIFT_JIS (SHIFT_JIS, ISO-8859-1<br>ISO-8859-1, UTF-8)                            | Character Settings (文字コード)                               |
| LANG.: Japane           | se (English, French, German, Spanish,<br>Japanese)                                  | Language Menu(言語の選択)                                     |
| AXIS_PRINT_SYSTEM.: YES |                                                                                     | Enable compatibility with AXIS Print System (APS の有効・無効) |
| HP_JETADMIN.            | : NO (YES, NO)                                                                      | HP JetAdmin Support (日本語環境では未対応)                         |
| DEF_OUT.                | : PR1 (PR1, PR2, PR3, PR4, PR5, PR6,<br>PR7, PR8, LPT1, COM1, LPT2)                 | Internal Printout Destination (内部的な印刷の出力先)               |
| SYS_LOC.                | :                                                                                   | System Location (システムの場所)                                |
| SYS_CONT.               | :                                                                                   | System Contact (システムの問い合わせ先)                             |

| TCP/IP Me     | nu                      |                                                             |
|---------------|-------------------------|-------------------------------------------------------------|
| TCP_ENB.      | : YES                   | TCP/IP Enabled (TCP/IP 印刷の有効・無効)                            |
| INT_ADDR.     | : 0 0 0 0               | Internet Address (IP アドレス)                                  |
| DEF_ROUT.     | : 0 0 0 0               | Default Router Address (デフォルトゲートウェイ)                        |
|               |                         | デフォルトゲートウェイがない時は、0.0.0.0                                    |
| NET_MASK.     | : 0 0 0 0               | Net Mask (サブネットマスク)                                         |
|               |                         | クラスCでは255.255.255.0、自動検知の時は0.0.0.0                          |
| PROS_PWD.     | : netprinter            | PROS Password (PROS プロトコルのパスワード)                            |
| PROS_PRT.     | : 35                    | PROS TCP Port Number (PROS の TCP ポート番号)                     |
| LPD_BANN.     | : OFF (OFF, AUTO, LAST) | LPD Banner Page Mode (LPD バナーページのモード)                       |
| DHCP_ENB.     | : YES                   | DHCP Enabled (DHCP の有効・無効)                                  |
| AUTOIP_ENB.   | : YES                   | Auto-IP enabled(Auto-IP の有効・無効)                             |
| BOOTP_ENB.    | : YES                   | BOOTP Enabled (BOOTP の有効・無効)                                |
| RARP_ENB.     | : YES                   | RARP Enabled (RARP の有効・無効)                                  |
| WINS_ENB.     | : YES                   | WINS Enabled (WINS の有効・無効)                                  |
| WINS_ADDR1.   | : 0 0 0 0               | Primary WINS Server Address(プライマリ WINS サーバアドレス)             |
| WINS_ADDR2.   | : 0 0 0 0               | Secondary WINS Server Address(セカンダリ WINS サーバアドレ             |
|               |                         | ス)                                                          |
| NBT_SCOPE_ID. | :                       | NBT Scope ID (WINS の名前とともに使用される NetBIOS スコー                 |
|               |                         | プの定義)                                                       |
| DNS_ENB.      | : YES                   | DNS Enabled (DNS の有効・無効)                                    |
| DNS_ADDR1.    | : 0 0 0 0               | Primary DNS Server Address(プライマリ DNS サーバアドレス)               |
| DNS_ADDR2.    | : 0 0 0 0               | Secondary DNS Server Address (セカンダリ DNS サーバアドレス)            |
| DOMAIN_NAME.  | :                       | Domain Name (Axis プリントサーバが属するドメイン名)                         |
| SLP_SCOPE_LIS | T.: DEFAULT             | Axis プリントサーバが属する SLP スコープ                                   |
| SMTP SERVER:  |                         | SMTP を利用するメールサーバ                                            |
| RTN_OPT.      | : NO                    | Reverse Telnet Options Enabled (Reverse Telent の有効・無効)      |
| RTEL_PR1.     | : 0                     | PR1 Reverse Telnet Port Number (Reverse Telent の TCP ポート番号) |
| RTEL_PR2.     | : 0                     | PR2 Reverse Telnet Port Number (Reverse Telent の TCP ポート番号) |
| RTEL_PR3.     | : 0                     | PR3 Reverse Telnet Port Number (Reverse Telent の TCP ポート番号) |
| RTEL_PR4.     | : 0                     | PR4 Reverse Telnet Port Number (Reverse Telent の TCP ポート番号) |
| RTEL_PR5.     | : 0                     | PR5 Reverse Telnet Port Number (Reverse Telent の TCP ポート番号) |
| RTEL_PR6.     | : 0                     | PR6 Reverse Telnet Port Number (Reverse Telent の TCP ポート番号) |
| RTEL_PR7.     | : 0                     | PR7 Reverse Telnet Port Number (Reverse Telent の TCP ポート番号) |
| RTEL_PR8.     | : 0                     | PR8 Reverse Telnet Port Number (Reverse Telent の TCP ポート番号) |

|  | ControlPrint | Menu ( | この | 機能は | 日本語環境 | では未対応です | F) |
|--|--------------|--------|----|-----|-------|---------|----|
|--|--------------|--------|----|-----|-------|---------|----|

| CARPO_CL_ENB. : NO                       |  |
|------------------------------------------|--|
| CARPO_SR_ADRESS. : 0 0 0 0               |  |
| CARPO_SR_PORT. : 2050                    |  |
| CARPO_CL_PRINTER. : PR1                  |  |
| (PR1, PR2, PR3, PR4, PR5, PR6, PR7, PR8) |  |
| CARPO_SR_ONLY. : NO                      |  |
| TRUSTED_SR_1. : 0 0 0 0                  |  |
| TRUSTED_SR_2. : 0 0 0 0                  |  |
| TRUSTED_SR_3. : 0 0 0 0                  |  |
| TRUSTED_SR_4. : 0 0 0 0                  |  |

|  | SNMP | Menu |
|--|------|------|
|--|------|------|

| 011112    | 110110       |                  |                                             |
|-----------|--------------|------------------|---------------------------------------------|
| READ_COM. | : public     |                  | Read Community (読み出しコミュニティ)                 |
| WRT_COM.  | : pass       |                  | Read/Write Community(読み書き可能コミュニティ)          |
| TRAPADDR. | : 0 0 0 0    |                  | Trap Address (SNMP トラップアドレス)                |
| TRAP_COM. | : public     |                  | Trap Community (SNMP トラップコミュニティ)            |
| SYS_NAME. | :            |                  | System Name (システムの名前)                       |
| SNMP_AUT. | : DISABLE (I | DISABLE, ENABLE) | Authentication Failure Trap(認証失敗トラップの有効・無効) |
| TRAP_PRT. | : DISABLE (I | DISABLE, ENABLE) | Printer Failure Trap (プリンタトラッブの有効・無効)       |
|           |              |                  |                                             |

| NetWare Menu                                                             |                                                                      |
|--------------------------------------------------------------------------|----------------------------------------------------------------------|
| NETW_ENB. : YES                                                          | NetWare Enabled (NetWare 印刷の有効・無効)                                   |
| NETW_TRANSPORT_PROTOCOL. : DUAL_STACK (IPX_ONLY,<br>IP_ONLY, DUAL_STACK) | NetWare Transport protocols Enabled (NetWare トランスポートプロ<br>トコルの有効・無効) |
| JOB_CHECK_DELAY. : 5                                                     | Job Check Delay(プリントサーバのキューポーリング間隔)                                  |
| CONF_CHECK_DELAY. : 300                                                  | Configuration Check Delay (自動設定チェックの間隔)                              |
| FR_802_3. : YES                                                          | IEEE 802.3 Frame Type Enabled (IEEE802.3 の有効・無効)                     |
| FR_ETH_2. : YES                                                          | Ethernet II Frame Type Enabled (Ethernet II の有効・無効)                  |
| FR_802_2. : YES                                                          | IEEE 802.2 Frame Type Enabled (IEEE802.2 の有効・無効)                     |
| FR_SNAP. : YES                                                           | SNAP Frame Type Enabled (SNAP の有効・無効)                                |
| NCP_BURST_MODE. : YES                                                    | NCP Burst Mode Enabled (NCP バースモードの有効・無効)<br>再起動が必要                  |
| PSERVER_NDS_ TREE. :                                                     | Axis プリントサーバがログインする NDS ツリーまたはファイル                                   |
| PSERVER_NDS_FILESERVER.:                                                 | サーバ                                                                  |
| PSERVER_NDS_DISTINGUISHED _NAME.:                                        | ツリー内のプリントサーバオブジェクトへのパス                                               |
| PSERVER_BINDERY1. :                                                      | PSERVER Bindery 1 (バインダリファイルサーバ名)                                    |
| PSERVER_BINDERY2. :                                                      | PSERVER Bindery 2 (バインダリファイルサーバ名)                                    |
| PSERVER_BINDERY3. :                                                      | PSERVER Bindery 3 (バインダリファイルサーバ名)                                    |
| PSERVER_BINDERY4. :                                                      | PSERVER Bindery 4 (バインダリファイルサーバ名)                                    |
| PSERVER_BINDERY5. :                                                      | PSERVER Bindery 5 (バインダリファイルサーバ名)                                    |
| PSERVER_BINDERY6. :                                                      | PSERVER Bindery 6 (バインダリファイルサーバ名)                                    |
| PSERVER_BINDERY7. :                                                      | PSERVER Bindery 7 (バインダリファイルサーバ名)                                    |
| PSERVER_BINDERY8. :                                                      | PSERVER Bindery 8 (バインダリファイルサーバ名)                                    |
| PSERVER_BINDERY9. :                                                      | PSERVER Bindery 9 (バインダリファイルサーバ名)                                    |
| PSERVER_BINDERY10. :                                                     | PSERVER Bindery 10(バインダリファイルサーバ名)                                    |
| PSERVER_BINDERY11. :                                                     | PSERVER Bindery 11 (バインダリファイルサーバ名)                                   |
| PSERVER_BINDERY12. :                                                     | PSERVER Bindery 12(バインダリファイルサーバ名)                                    |
| PSERVER_BINDERY13. :                                                     | PSERVER Bindery 13(バインダリファイルサーバ名)                                    |
| PSERVER_BINDERY14. :                                                     | PSERVER Bindery 14(バインダリファイルサーバ名)                                    |
| PSERVER_BINDERY15. :                                                     | PSERVER Bindery 15(バインダリファイルサーバ名)                                    |
| PSERVER_BINDERY16. :                                                     | PSERVER Bindery 16(バインダリファイルサーバ名)                                    |
| NPRINTER1. :                                                             | NPRINTER/RPRINTER 1 (プリントサーバ名とスロット番号)                                |
| NPRINTER2. :                                                             | NPRINTER/RPRINTER 2 (プリントサーバ名とスロット番号)                                |
| NPRINTER3. :                                                             | NPRINTER/RPRINTER 3 (プリントサーバ名とスロット番号)                                |
| NPRINTER4. :                                                             | NPRINTER/RPRINTER 4 (プリントサーバ名とスロット番号)                                |
| NPRINTER5. :                                                             | NPRINTER/RPRINTER 5 (プリントサーバ名とスロット番号)                                |
| NPRINTER6. :                                                             | NPRINTER/RPRINTER 6 (プリントサーバ名とスロット番号)                                |
| NPRINTER7. :                                                             | NPRINTER/RPRINTER 7 (プリントサーバ名とスロット番号)                                |
| NPRINTER8. :                                                             | NPRINTER/RPRINTER 8 (プリントサーバ名とスロット番号)                                |

| <br>Not BTOS /Not BEILT | Monu |
|-------------------------|------|

| LSLM_ENB.   | : YES                                                               | NetBIOS/NetBEUI Enabled (NetBIOS/NetBEUI 印刷の有効・無効) |
|-------------|---------------------------------------------------------------------|----------------------------------------------------|
| NB_FR_TYPE. | : FR_AUTO (FR_AUTO, FR_802_2, FR_DIX)                               | NetBIOS Frame Type (NetBIOS フレームタイプ)               |
|             |                                                                     | 再起動が必要                                             |
| LPRINT_1.   | : AX100000.LP1                                                      | Name Printer 1 (プリンタ1の名前)                          |
| LLOGIC_1.   | : PR1 (PR1, PR2, PR3, PR4, PR5, PR6, PR7,<br>PR8, LPT1, COM1, LPT2) | Logical Printer for Printer 1 (プリンタ1の論理プリンタ)       |
| LPRINT_2.   | : AX000000.LP2                                                      | Name Printer 2 (プリンタ 2 の名前)                        |
| LLOGIC_2.   | : PR2 (PR1, PR2, PR3, PR4, PR5, PR6, PR7,<br>PR8, LPT1, COM1, LPT2) | Logical Printer for Printer 2 (プリンタ 2 の論理プリンタ)     |
| LPRINT_3.   | : AX100086.CM1                                                      | Name Printer 3 (プリンタ 3 の名前)                        |
| LLOGIC_3.   | : PR3 (PR1, PR2, PR3, PR4, PR5, PR6, PR7,<br>PR8, LPT1, COM1, LPT2) | Logical Printer for Printer 3 (プリンタ 3 の論理プリンタ)     |
| LPRINT_4.   | :                                                                   | Name Printer 4 Name (プリンタ 4 の名前)                   |
| LLOGIC_4.   | : PR4 (PR1, PR2, PR3, PR4, PR5, PR6, PR7,<br>PR8, LPT1, COM1, LPT2) | Logical Printer for Printer 4 (プリンタ 4 の論理プリンタ)     |
| LPRINT_5.   | :                                                                   | Name Printer 5 (プリンタ 5 の名前)                        |
| LLOGIC_5.   | : PR5 (PR1, PR2, PR3, PR4, PR5, PR6, PR7,<br>PR8, LPT1, COM1, LPT2) | Logical Printer for Printer 5 (プリンタ 5 の論理プリンタ)     |
| LPRINT_6.   | :                                                                   | Name Printer 6 (プリンタ 6 の名前)                        |
| LLOGIC_6.   | : PR6 (PR1, PR2, PR3, PR4, PR5, PR6, PR7,<br>PR8, LPT1, COM1, LPT2) | Logical Printer for Printer 6 (プリンタ 6 の論理プリンタ)     |
| LPRINT_7.   | :                                                                   | Name Printer 7 (プリンタ 7 の名前)                        |
| LLOGIC_7.   | : PR7 (PR1, PR2, PR3, PR4, PR5, PR6, PR7,<br>PR8, LPT1, COM1, LPT2) | Logical Printer for Printer 7 (プリンタ 7 の論理プリンタ)     |
| LPRINT_8.   | :                                                                   | Name Printer 8 (プリンタ 8 の名前)                        |
| LLOGIC_8.   | : PR8 (PR1, PR2, PR3, PR4, PR5, PR6, PR7,<br>PR8, LPT1, COM1, LPT2) | Logical Printer for Printer 8 (プリンタ 8 の論理プリンタ)     |

--- AppleTalk Menu

| ATLK_ENB.         | : YES                                                               | AppleTalk Enabled (AppleTalk 印刷の有効・無効)                |
|-------------------|---------------------------------------------------------------------|-------------------------------------------------------|
| ATK_ZONE.         | :                                                                   | AppleTalk Zone (AppleTalk $\checkmark - \checkmark$ ) |
| ZONER_EN.         | : YES                                                               | HP Zoner Enabled (日本語環境では未対応)                         |
| ATK_FONT.         | : DEFAULT (DEFAULT, 35N, ALL)                                       | Font (PostScriptフォントセット)                              |
| AUTO_DT_PRIN      | : NO                                                                | Auto-Detect Printer Type(日本語環境では未対応)                  |
| APRINT_1.         | : AXIS100000_LPT1                                                   | Name Printer 1 (プリンタ1の名前 / 下6桁はプリント                   |
|                   |                                                                     | サーバのシリアル番号)                                           |
| ATYPE_1.          | : LaserWriter                                                       | Type Printer 1 (プリンタ 1 のタイプ)                          |
| ALOGIC_1.         | : PR1 (PR1, PR2, PR3, PR4,                                          | Logical Printer for Printer 1 (プリンタ1の論理プリンタ)          |
| BINARY TYPE 1     | TRCP (TRCP RCP NONE)                                                | Dimensional for ADDINIT 1 (711) (710) (711)           |
| bimmi _ i i i b_i | . Iber (Iber, ber, Nons)                                            | Binary Protocol for APRINT_1 (2 9 2 9 1 0) (4 7 9 2 1 |
| ADDINE 0          | - NYTO10000C IDEO                                                   | $(\neg \neg \nu)$                                     |
| APRINI_2.         | : AXIS100086_LPT2                                                   | Name Printer 2(フリンタ2の名前)                              |
| ATYPE_2.          | : LaserWriter                                                       | Type Printer 2 (プリンタ 2 のタイプ)                          |
| ALOGIC_2.         | : PR2 (PR1, PR2, PR3, PR4,<br>PR5, PR6, PR7, PR8, LPT1, COM1, LPT2) | Logical Printer for Printer 2 (プリンタ 2 論理プリンタ)         |
| BINARY TYPE 2     | : TBCP (TBCP, BCP, NONE)                                            | Binary Protocol for APRINT 2 (プリンタ2のバイナリプロ            |
|                   |                                                                     | トコル)                                                  |
| APRINT_3.         | : AXIS100000_COM1                                                   | Name Printer 3 (プリンタ3の名前 / 下6 桁はプリント                  |
|                   |                                                                     | サーバのシリアル番号)                                           |
| ATYPE_3.          | : LaserWriter                                                       | Type Printer 3 (プリンタ 3 のタイプ)                          |
| ALOGIC_3.         | : PR1 (PR1, PR2, PR3, PR4,                                          | Logical Printer for Printer 3 (プリンタ 3 の論理プリンタ)        |
|                   | PR5, PR6, PR7, PR8, LPT1, COM1, LPT2)                               | -                                                     |
| BINARY_TYPE_3     | : TBCP (TBCP, BCP, NONE)                                            | Binary Protocol for APRINT_3 (プリンタ 3 のバイナリプロ          |
|                   |                                                                     | トコル)                                                  |
|                   |                                                                     | トコル)                                                  |

| Printer1  | Menu                                      |                                                  |
|-----------|-------------------------------------------|--------------------------------------------------|
| PR1_OUT.  | : LPT1 (NONE, LPT1, COM1, LPT2)           | Physical Port (物理ポート)                            |
| PR1_NAME. | :                                         | Name Printer PR1 (プリンタ1の名前)                      |
| PR1_SCND. | : PR1 (PR1, PR2, PR3, PR4, PR5, PR6, PR7, | Secondary Printer (第2プリンタ)                       |
|           | PR8)                                      |                                                  |
| PR1_WAIT. | : YES                                     | Wait on Busy (ビジー時の待機の有効・無効)                     |
| PR1_IN.   | : AUTO (NONE, AUTO)                       | Read Back Port (情報のリードバック)                       |
| PR1_BEF.  | :                                         | String Before Print Job(プリントジョブ前の文字列)            |
| PR1_STR.  | :                                         | String Substitutions(文字列の置換)                     |
| PR1_CSET. | : NONE (NONE, ISO>IBM, 7UK>IBM, 7SW>IBM,  | Character Set Conversion (日本語環境では未対応)            |
|           | 7GE>IBM, 7FR>IBM, 7ND>IBM, DEC>IBM)       |                                                  |
| PR1_FILT. | : NONE (NONE, POSTSCR, AUTO_PS)           | Printer Language Translation (プリンタ言語の変換)         |
| PR1_AFT.  | :                                         | String After Print Job (プリントジョブ後の文字列)            |
| PR1_DUMP. | : NO                                      | Hex Dump Mode Enabled(16 進ダンプモードの有効・無            |
|           |                                           | 効)                                               |
| PR1_SIZE. | : A4 (A4, LETTER, LEGAL, EXECUT)          | PostScript Page Size (PostScript のページサイズ)        |
| PR1_ORNT. | : PORTR (PORTR, LANDS, R_PORTR, R_LANDS)  | PostScript Page Orientation (PostScript のページの向き) |
| PR1_FORM. | : 66 0 100 60 30 50                       | PostScript Page Format (PostScript ページフォーマット)    |
|           |                                           | (MPL, MPP, CPI, LPI, LM, TM)                     |
| PR1_FONT. | :                                         | PostScript Font (PostScript フォント / 指定がない時は       |
|           |                                           | Courier)                                         |

| Printe    | r2 Menu                                                                         |                                                  |
|-----------|---------------------------------------------------------------------------------|--------------------------------------------------|
| PR2_OUT.  | : LPT1 (NONE, LPT1, COM1, LPT2)                                                 | Physical Port (物理ポート)                            |
| PR2_NAME. | :                                                                               | Name Printer PR2 (プリンタ2の名前)                      |
| PR2_SCND. | : PR1 (PR1, PR2, PR3, PR4, PR5, PR6, PR7, PR8)                                  | Secondary Printer (第2プリンタ)                       |
| PR2_WAIT. | : YES                                                                           | Wait on Busy (ビジー時の待機の有効・無効)                     |
| PR2_IN.   | : AUTO (NONE, AUTO)                                                             | Read back Port (情報のリードバック)                       |
| PR2_BEF.  | :                                                                               | String Before Print Job(プリントジョブ前の文字列)            |
| PR2_STR.  | :                                                                               | String Substitutions(文字列の置換)                     |
| PR2_CSET. | : NONE (NONE, ISO>IBM, 7UK>IBM, 7SW>IBM,<br>7GE>IBM, 7FR>IBM, 7ND>IBM, DEC>IBM) | Character Set Conversion (日本語環境では未対応)            |
| PR2_FILT. | : NONE (NONE, POSTSCR, AUTO_PS)                                                 | Printer Language Translation (プリンタ言語の変換)         |
| PR2_AFT.  | :                                                                               | String After Print Job (プリントジョブ後の文字列)            |
| PR2_DUMP. | : NO                                                                            | Hex Dump Mode Enabled (16 進ダンプモードの有効・無           |
|           |                                                                                 | 効)                                               |
| PR2_SIZE. | : A4 (A4, LETTER, LEGAL, EXECUT)                                                | PostScript Page Size (PostScript ページサイズ)         |
| PR2_ORNT. | : PORTR (PORTR, LANDS, R_PORTR, R_LANDS)                                        | PostScript Page Orientation (PostScript のページの向き) |
| PR2_FORM. | : 66 0 100 60 30 50                                                             | PostScript Page Format (PostScript ページフォーマット)    |
|           |                                                                                 | (MPL, MPP, CPI, LPI, LM, TM)                     |
| PR2_FONT. | :                                                                               | PostScript Font (PostScript フォント / 指定がない時は       |
|           |                                                                                 | Courier)                                         |

## 126 第 14 章 パラメータリスト

--- Printer3 Menu

| PR3_OUT.                                                      | : LPT1 (NONE, LPT1, COM1, LPT2)                                                                                  | Physical Port (物理ポート)                                                                                                    |
|---------------------------------------------------------------|----------------------------------------------------------------------------------------------------|----------------------------------------------------------------------------------------------------|
| PR3_NAME.                                                     | :                                                                                                    | Name Printer PR3 (プリンタ3の名前)                                                                                                    |
| PR3_SCND.                                                     | : PR1 (PR1, PR2, PR3, PR4, PR5, PR6, PR7, PR8)                                                                   | Secondary Printer (第2プリンタ)                                                                                                    |
| PR3_WAIT.                                                     | : YES                                                                                                    | Wait on Busy (ビジー時の待機の有効・無効)                                                                                                    |
| PR3_IN.                                                       | : AUTO (NONE, AUTO)                                                                                              | Read Back Port (情報のリードバック)                                                                                                    |
| PR3_BEF.                                                      | :                                                                                                    | String Before Print Job (プリントジョブ前の文字列)                                                                                                    |
| PR3_STR.                                                      | :                                                                                                    | String Substitutions(文字列の置換)                                                                                                    |
| PR3_CSET.                                                     | : NONE (NONE, ISO>IBM, 7UK>IBM, 7SW>IBM,<br>7GE>IBM, 7FR>IBM, 7ND>IBM, DEC>IBM)                                  | Character Set Conversion (日本語環境では未対応)                                                                                                    |
| PR3_FILT.                                                     | : NONE (NONE, POSTSCR, AUTO_PS)                                                                                  | Printer Language Translation (プリンタ言語の変換)                                                                                                    |
| PR3 AFT.                                                      | :                                                                                                    | String After Print Job (プリントジョブ後の文字列)                                                                                                    |
| -                                                             |                                                                                                    |                                                                                                    |
| PR3_DUMP.                                                     | : NO                                                                                                    | Hex Dump Mode Enabled(16 進ダンプモードの有効・無                                                                                                    |
| PR3_DUMP.                                                     | : NO                                                                                                    | Hex Dump Mode Enabled (16 進ダンプモードの有効・無効)                                                                                                    |
| PR3_DUMP.<br>PR3_SIZE.                                        | : NO<br>: A4 (A4, LETTER, LEGAL, EXECUT)                                                                         | Hex Dump Mode Enabled (16 進ダンプモードの有効・無効)<br>PostScript Page Size (PostScript ページサイズ)                                                                                                    |
| PR3_DUMP.<br>PR3_SIZE.<br>PR3_ORNT.                           | : NO<br>: A4 (A4, LETTER, LEGAL, EXECUT)<br>: PORTR (PORTR, LANDS, R_PORTR, R_LANDS)                             | Hex Dump Mode Enabled (16 進ダンプモードの有効・無効)<br>PostScript Page Size (PostScript ページサイズ)<br>PostScript Page Orientation (PostScript のページの向き)                                                                                                    |
| PR3_DUMP.<br>PR3_SIZE.<br>PR3_ORNT.<br>PR3_FORM.              | : NO<br>: A4 (A4, LETTER, LEGAL, EXECUT)<br>: PORTR (PORTR, LANDS, R_PORTR, R_LANDS)<br>: 66 0 100 60 30 50      | Hex Dump Mode Enabled (16 進ダンプモードの有効・無効)<br>PostScript Page Size (PostScript ページサイズ)<br>PostScript Page Orientation (PostScript のページの向き)<br>PostScript Page Format (PostScript ページフォーマット)                                                                                               |
| PR3_DUMP.<br>PR3_SIZE.<br>PR3_ORNT.<br>PR3_FORM.              | : NO<br>: A4 (A4, LETTER, LEGAL, EXECUT)<br>: PORTR (PORTR, LANDS, R_PORTR, R_LANDS)<br>: 66 0 100 60 30 50      | Hex Dump Mode Enabled (16 進ダンプモードの有効・無効)<br>PostScript Page Size (PostScript ページサイズ)<br>PostScript Page Orientation (PostScript のページの向き)<br>PostScript Page Format (PostScript ページフォーマット)<br>(MPL, MPP, CPI, LPI, LM, TM)                                                               |
| PR3_DUMP.<br>PR3_SIZE.<br>PR3_ORNT.<br>PR3_FORM.<br>PR3_FONT. | : NO<br>: A4 (A4, LETTER, LEGAL, EXECUT)<br>: FORTR (PORTR, LANDS, R_PORTR, R_LANDS)<br>: 66 0 100 60 30 50<br>: | Hex Dump Mode Enabled (16 進ダンプモードの有効・無<br>効)<br>PostScript Page Size (PostScript ページサイズ)<br>PostScript Page Orientation (PostScript のページの向き)<br>PostScript Page Format (PostScript ページフォーマット)<br>(MPL, MPP, CPI, LPI, LM, TM)<br>PostScript Font (PostScript フォント / 指定がない時は             |
| PR3_DUMP.<br>PR3_SIZE.<br>PR3_ORNT.<br>PR3_FORM.<br>PR3_FONT. | : NO<br>: A4 (A4, LETTER, LEGAL, EXECUT)<br>: FORTR (PORTR, LANDS, R_PORTR, R_LANDS)<br>: 66 0 100 60 30 50<br>: | Hex Dump Mode Enabled (16 進ダンプモードの有効・無<br>効)<br>PostScript Page Size (PostScript ページサイズ)<br>PostScript Page Orientation (PostScript のページの向き)<br>PostScript Page Format (PostScript ページフォーマット)<br>(MPL, MPP, CPI, LPI, LM, TM)<br>PostScript Font (PostScript フォント / 指定がない時は<br>Courier) |

--- Printer4 Menu

| PR4_OUT.  | : LPT1 (NONE, LPT1, COM1, LPT2)                                                 | Physical Port (物理ポート)                            |
|-----------|---------------------------------------------------------------------------------|--------------------------------------------------|
| PR4_NAME. | :                                                                               | Name Printer PR4 (プリンタ 4 の名前)                    |
| PR4_SCND. | : PR1 (PR1, PR2, PR3, PR4, PR5, PR6, PR7, PR8)                                  | Secondary Printer (第2プリンタ)                       |
| PR4_WAIT. | : YES                                                                           | Wait on Busy(ビジー時の待機の有効・無効)                      |
| PR4_IN.   | : AUTO (NONE, AUTO)                                                             | Read Back Port (情報のリードバック)                       |
| PR4_BEF.  | :                                                                               | String Before Print Job(プリントジョブ前の文字列)            |
| PR4_STR.  | :                                                                               | String Substitutions(文字列の置換)                     |
| PR4_CSET. | : NONE (NONE, ISO>IBM, 7UK>IBM, 7SW>IBM,<br>7GE>IBM, 7FR>IBM, 7ND>IBM, DEC>IBM) | Character Set Conversion (日本語環境では未対応)            |
| PR4_FILT. | : NONE (NONE, POSTSCR, AUTO_PS)                                                 | Printer Language Translation (プリンタ言語の変換)         |
| PR4_AFT.  | :                                                                               | String After Print Job (プリントジョブ後の文字列)            |
| PR4_DUMP. | : NO                                                                            | Hex Dump Mode Enabled(16 進ダンプモードの有効・無            |
|           |                                                                                 | 効)                                               |
| PR4_SIZE. | : A4 (A4, LETTER, LEGAL, EXECUT)                                                | PostScript Page Size (PostScript ページサイズ)         |
| PR4_ORNT. | : PORTR (PORTR, LANDS, R_PORTR, R_LANDS)                                        | PostScript Page Orientation (PostScript のページの向き) |
| PR4_FORM. | : 66 0 100 60 30 50                                                             | PostScript Page Format (PostScript ページフォーマット)    |
|           |                                                                                 | (MPL, MPP, CPI, LPI, LM, TM)                     |
| PR4_FONT. | :                                                                               | PostScript Font(PostScript フォント / 指定がない時は        |
|           |                                                                                 | Courier)                                         |
|           |                                                                                 |                                                  |

| Printe:   | r5 Menu                                                                         |                                                                               |
|-----------|---------------------------------------------------------------------------------|-------------------------------------------------------------------------------|
| PR5_OUT.  | : LPT1 (NONE, LPT1, COM1, LPT2)                                                 | Physical Port (物理ポート)                                                         |
| PR5_NAME. | :                                                                               | Name Printer PR5 (プリンタ 5 の名前)                                                 |
| PR5_SCND. | : PR1 (PR1, PR2, PR3, PR4, PR5, PR6, PR7, PR8)                                  | Secondary Printer (第2プリンタ)                                                    |
| PR5_WAIT. | : YES                                                                           | Wait on Busy(ビジー時の待機の有効・無効)                                                   |
| PR5_IN.   | : AUTO (NONE, AUTO)                                                             | Read Back Port (情報のリードバック)                                                    |
| PR5_BEF.  | :                                                                               | String Before Print Job(プリントジョブ前の文字列)                                         |
| PR5_STR.  | : 010A020D0A                                                                    | String Substitutions(文字列の変換)                                                  |
| PR5_CSET. | : NONE (NONE, ISO>IBM, 7UK>IBM, 7SW>IBM,<br>7GE>IBM, 7FR>IBM, 7ND>IBM, DEC>IBM) | Character Set Conversion (日本語環境では未対応)                                         |
| PR5_FILT. | : NONE (NONE, POSTSCR, AUTO_PS)                                                 | Printer Language Translation (プリンタ言語の変換)                                      |
| PR5_AFT.  | :                                                                               | String After Print Job (プリントジョブ後の文字列)                                         |
| PR5_DUMP. | : NO                                                                            | Hex Dump Mode Enabled (16 進ダンプモードの有効・無効)                                      |
| PR5_SIZE. | : A4 (A4, LETTER, LEGAL, EXECUT)                                                | PostScript Page Size (PostScript ページサイズ)                                      |
| PR5_ORNT. | : PORTR (PORTR, LANDS, R_PORTR, R_LANDS)                                        | PostScript Page Orientation (PostScript のページの向き)                              |
| PR5_FORM. | : 66 0 100 60 30 50                                                             | PostScript Page Format (PostScript ページフォーマット)<br>(MPL, MPP, CPI, LPI, LM, TM) |
| PR5_FONT. | :                                                                               | PostScript Font (PostScript フォント / 指定がない時は<br>Courier)                        |

|  | Printer6 | Menu |
|--|----------|------|
|--|----------|------|

| PR6_OUT.  | : LPT1 (NONE, LPT1, COM1, LPT2)                                                 | Physical Port (物理ポート)                                                         |
|-----------|---------------------------------------------------------------------------------|-------------------------------------------------------------------------------|
| PR6_NAME. | :                                                                               | Name Printer PR6 (プリンタ 6 の名前)                                                 |
| PR6_SCND. | : PR1 (PR1, PR2, PR3, PR4, PR5, PR6, PR7, PR8)                                  | Secondary Printer (第2プリンタ)                                                    |
| PR6_WAIT. | : YES                                                                           | Wait on Busy (ビジー時の待機の有効・無効)                                                  |
| PR6_IN.   | : AUTO (NONE, AUTO)                                                             | Read Back Port (情報のリードバック)                                                    |
| PR6_BEF.  | :                                                                               | String Before Print Job(プリントジョブ前の文字列)                                         |
| PR6_STR.  | : 010A020D0A                                                                    | String Substitutions(文字列の置換)                                                  |
| PR6_CSET. | : NONE (NONE, ISO>IBM, 7UK>IBM, 7SW>IBM,<br>7GE>IBM, 7FR>IBM, 7ND>IBM, DEC>IBM) | Character Set Conversion (日本語環境では未対応)                                         |
| PR6_FILT. | : NONE (NONE, POSTSCR, AUTO_PS)                                                 | Printer Language Translation (プリンタ言語の変換)                                      |
| PR6_AFT.  | :                                                                               | String After Print Job(プリントジョブ後の文字列)                                          |
| PR6_DUMP. | : NO                                                                            | Hex Dump Mode Enabled (16 進ダンプモードの有効・無効)                                      |
| PR6_SIZE. | : A4 (A4, LETTER, LEGAL, EXECUT)                                                | PostScript Page Size (PostScript ページサイズ)                                      |
| PR6_ORNT. | : PORTR (PORTR, LANDS, R_PORTR, R_LANDS)                                        | PostScript Page Orientation (PostScript のページの向き)                              |
| PR6_FORM. | : 66 0 100 60 30 50                                                             | PostScript Page Format (PostScript ページフォーマット)<br>(MPL, MPP, CPI, LPI, LM, TM) |
| PR6_FONT. | :                                                                               | PostScript Font (PostScript フォント / 指定がない時は<br>Courier)                        |

#### --- Printer7 Menu

| PR7_OUT.  | : LPT1 (NONE, LPT1, COM1, LPT2)                                                 | Physical Port (物理ポート)                            |
|-----------|---------------------------------------------------------------------------------|--------------------------------------------------|
| PR7_NAME. | :                                                                               | Name Printer PR7 (プリンタ7の名前)                      |
| PR7_SCND. | : PR1 (PR1, PR2, PR3, PR4, PR5, PR6, PR7, PR8)                                  | Secondary Printer (第2プリンタ)                       |
| PR7_WAIT. | : YES                                                                           | Wait on Busy(ビジー時の待機の有効・無効)                      |
| PR7_IN.   | : AUTO (NONE, AUTO)                                                             | Read Back Port (情報のリードバック)                       |
| PR7_BEF.  | :                                                                               | String Before Print Job(プリントジョブ前の文字列)            |
| PR7_STR.  | : 010A020D0A                                                                    | String Substitutions(文字列の変換)                     |
| PR7_CSET. | : NONE (NONE, ISO>IBM, 7UK>IBM, 7SW>IBM,<br>7GE>IBM, 7FR>IBM, 7ND>IBM, DEC>IBM) | Character Set Conversion (日本語環境では未対応)            |
| PR7_FILT. | : NONE (NONE, POSTSCR, AUTO_PS)                                                 | Printer Language Translation (プリンタ言語の変換)         |
| PR7_AFT.  | :                                                                               | String After Print Job (プリントジョブ後の文字列)            |
| PR7_DUMP. | : NO                                                                            | Hex Dump Mode Enabled(16 進ダンプモードの有効・無            |
|           |                                                                                 | 効)                                               |
| PR7_SIZE. | : A4 (A4, LETTER, LEGAL, EXECUT)                                                | PostScript Page Size (PostScript ページサイズ)         |
| PR7_ORNT. | : PORTR (PORTR, LANDS, R_PORTR, R_LANDS)                                        | PostScript Page Orientation (PostScript のページの向き) |
| PR7_FORM. | : 66 0 100 60 30 50                                                             | PostScript Page Format (PostScript ページフォーマット)    |
|           |                                                                                 | (MPL, MPP, CPI, LPI, LM, TM)                     |
| PR7_FONT. | :                                                                               | PostScript Font (PostScript フォント / 指定がない時は       |
|           |                                                                                 | Courier)                                         |

--- Printer8 Menu

| PR8_OUT.  | : LPT1 (NONE, LPT1, COM1, LPT2)                                                 | Physical Port (物理ポート)                                                         |
|-----------|---------------------------------------------------------------------------------|-------------------------------------------------------------------------------|
| PR8_NAME. | :                                                                               | Name Printer PR8 (プリンタ 8 の名前)                                                 |
| PR8_SCND. | : PR1 (PR1, PR2, PR3, PR4, PR5, PR6, PR7, PR8)                                  | Secondary Printer (第2プリンタ)                                                    |
| PR8_WAIT. | : YES                                                                           | Wait on Busy (ビジー時の待機の有効・無効)                                                  |
| PR8_IN.   | : AUTO (NONE, AUTO)                                                             | Read Back Port (情報のリードバック)                                                    |
| PR8_BEF.  | :                                                                               | String Before Print Job(プリントジョブ前の文字列)                                         |
| PR8_STR.  | : 010A020D0A                                                                    | String Substitutions(文字列の置換)                                                  |
| PR8_CSET. | : NONE (NONE, ISO>IBM, 7UK>IBM, 7SW>IBM,<br>7GE>IBM, 7FR>IBM, 7ND>IBM, DEC>IBM) | Character Set Conversion (日本語環境では未対応)                                         |
| PR8_FILT. | : POSTSCR (NONE, POSTSCR, AUTO_PS)                                              | Printer Language Translation (プリンタ言語の変換)                                      |
| PR8_AFT.  | :                                                                               | String After Print Job (プリントジョブ後の文字列)                                         |
| PR8_DUMP. | : NO                                                                            | Hex Dump Mode Enabled (16 進ダンプモードの有効・無効)                                      |
| PR8_SIZE. | : A4 (A4, LETTER, LEGAL, EXECUT)                                                | PostScript Page Size (PostScript ページサイズ)                                      |
| PR8_ORNT. | : PORTR (PORTR, LANDS, R_PORTR, R_LANDS)                                        | PostScript Page Orientation (PostScript のページの向き)                              |
| PR8_FORM. | : 66 0 100 60 30 50                                                             | PostScript Page Format (PostScript ページフォーマット)<br>(MPL, MPP, CPI, LPI, LM, TM) |
| PR8_FONT. | :                                                                               | PostScript Font (PostScript フォント / 指定がない時は<br>Courier)                        |

| LPT1 Menu    |                                           |                                                            |
|--------------|-------------------------------------------|------------------------------------------------------------|
| L1_CENTR.    | : HISPEED (IBM_PC, STNDRD, FAST, HISPEED, | Centronics Interface Timing LPT1 (LPT1 セントロニクスの            |
|              | HINOACK)                                  | タイミング)                                                     |
| L1_BSYTM.    | : 60                                      | Busy Status Time-Out LPT1(LPT1 ビジーステータスのタ                  |
|              |                                           | イムアウト /0 の場合すべてのステータスレポートは無                                |
|              |                                           | 効)                                                         |
| L1_MGM_INFO. | : AUTO (DISABLE, AUTO)                    | Printer Management Information LPT1 (LPT1 プリンタ管理           |
|              |                                           | 情報の有効・無効)                                                  |
| L1_COMMENT.  | :                                         | Optional user comment describing the printer at LPT1 (LPT1 |
|              |                                           | プリンタのユーザによるコメント)                                           |
| L1_BIDIR.    | : AUTO (DISABLE, AUTO)                    | LPT1 Bi-directional printing(LPT1 の双方向印刷の有効・               |
|              |                                           | 無効)                                                        |
| L1_READT.    | : 3                                       | Printer Feedback Delay(プリンタフィードバックの間隔)                     |

| COM1       | Menu                                      |                                                      |
|------------|-------------------------------------------|------------------------------------------------------|
| C1_BAUDR.  | : 9600 (300, 600, 1200, 2400, 4800, 9600, | Baud Rate COM1 (COM1 のボーレート)                         |
|            | 19200, 38400, 57600, 115200)              |                                                      |
| C1_NBITS.  | : 8 (7, 8)                                | Word Length COM1 (COM1 のワード長)                        |
| C1_PARIT.  | : NONE (NONE, ODD, EVEN)                  | Parity COM1(COM1 のパリティ)                              |
| C1_STOPB.  | : 2 (1, 2)                                | Stop Bit COM1 (COM1 のストップビット)                        |
| C1_HNDSH.  | : ROBUST-BOTH (NONE, XON/XOFF, ROBUST,    | Handshake Protocol COM1(COM1 のハンドシェイクプロ              |
|            | RDY/BSY, BOTH, ROBUST-BOTH)               | トコル)                                                 |
| C1_READT.  | : 3                                       | Printer Feedback Delay COM1 (COM1 のプリンタフィード          |
|            |                                           | バック遅延)                                               |
| C1_BSYTM.  | : 60                                      | Busy Status Time-Out COM1(COM1 のビジーステータス             |
|            |                                           | タイムアウト / 0 の場合すべてのステータスレポートは無                        |
|            |                                           | 効))                                                  |
| C1_MGM_INF | O. : AUTO (DISABLE, AUTO)                 | Printer Management Information COM1 (COM1 のプリンタ      |
|            |                                           | 管理情報の有効・無効)                                          |
| C1_COMMENT | . :                                       | Optional user comment describing the printer at COM1 |
|            |                                           | (COM1 プリンタのユーザによるコメント)                               |

--- LPT2 Menu

| LPT2 Men     | u                                         |                                                            |
|--------------|-------------------------------------------|------------------------------------------------------------|
| L2_CENTR.    | : HISPEED (IBM_PC, STNDRD, FAST, HISPEED, | Centronics Interface Timing LPT2 (LPT2 セントロニクスの            |
|              | HINOACK)                                  | タイミング)                                                     |
| L2_BSYTM.    | : 60                                      | Busy Status Time-Out LPT2(LPT2 ビジーステータスのタ                  |
|              |                                           | イムアウト /0 の場合すべてのステータスレポートは無                                |
|              |                                           | 効)                                                         |
| L2_MGM_INFO. | : AUTO (DISABLE, AUTO)                    | Printer Management Information LPT2 (LPT2 プリンタ管理           |
|              |                                           | 情報の有効・無効)                                                  |
| L2_COMMENT.  | :                                         | Optional user comment describing the printer at LPT2 (LPT2 |
|              |                                           | プリンタのユーザによるコメント)                                           |
| L2_BIDIR.    | : AUTO (DISABLE, AUTO)                    | LPT2 Bi-directional printing(LPT2 の双方向印刷の有効・               |
|              |                                           | 無効)                                                        |
| L2_READT.    | : 3                                       | Printer Feedback Delay(プリンタフィードバックの間隔)                     |
|              |                                           |                                                            |

| Email Menu                | (この機能は日本語環境では未対応です)                                       |
|---------------------------|-----------------------------------------------------------|
| EMAIL_NOTIFICATION.: YES  | e-mail Notification(電子メール通知の有効・無効)                        |
| REPLY_ADDRESS. :          |                                                           |
|                           | のメールアドレス)                                                 |
| PAPER_JAM_ADDRESS. :      | e-mail address of paper-jam Administrator (紙詰まりの連絡        |
|                           | 先のメールアドレス)                                                |
| OUT_OF_PAPER_ADDRESS.:    | -<br>e-mail address of Out-Of-Paper Administrator (用紙切れの連 |
|                           | 絡先のメールアドレス)                                               |
| TONER_LOW_ADDRESS. :      | e-mail address of Toner-Low Administrator (トナー残量の連        |
|                           | 絡先のメールアドレス)                                               |
| NO_TONER_ADDRESS. :       | -<br>e-mail address of No-Toner Administrator(トナー交換の連     |
|                           | 絡先のメールアドレス)                                               |
| PRINTER_OFFLINE_ADDRESS.: | e-mail address of Printer-Offline Administrator (プリンタ確    |
|                           | 認の連絡先のメールアドレス)                                            |

# 第 15 章 技術仕様

## <u>対応するシステム</u>

- Novell NetWare: NetWare 3.11J、3.12J、4.1J、4.11J、5.1J。NDS とバインダリ エミュレーションの両方に対応。最大 16 台のバインダリファ イルサーバと 96 個のプリントキューを処理可能。ユーザメッ セージに対応。NDPS および PureIP (NetWare 5.1Jのみ)に対応。 印刷方法: RPRINTER/NPRINTER、PSERVER、NDPS。
- IBM LAN Server: 0S/2 J2.1、J2.11、J3.0、J3.01の下で動作する LAN Server J3.0、 J4.0。
- Microsoft Windows : Windows 95、Windows 98、Windows 98 SE、Windows Me、 Windows NT 4.0、Windows 2000、Windows XP。
  - UNIX: BSD 系: SunOS 4.x (Solaris 1.x) 等。 System V 系: SunOS 5.x (Solaris 2.x)、HP-UX、IBM AIX 等。 印刷方法: LPD、FTP、PROS(名前付きパイプとフィルタ)、 Reverse Telnet。
  - MacOS: 印刷方法: AppleTalk Phase 2
  - Web ブラウザ: Netscape Navigator 4.x 以上、Microsoft Internet Explorer 4.x 以上。

## <u>対応するプロトコル</u>

| NetWare :                         | IPX、SAP、RIP、SPX、NCP、TCP/IP。                                                                         |
|-----------------------------------|----------------------------------------------------------------------------------------------------|
| Windows 95/98/Me:                 | NetBIOS/NetBEUI。                                                                                    |
| Windows 95/98/Me/<br>NT/2000/XP : | TCP/IP (LPD, FTP, Telnet, Raw TCP, ARP, DHCP, ICMP, IP, TCP, UDP, HTTP, SNMP) $_{\circ}$            |
| Windows 2000/XP :                 | IPP。                                                                                                |
| LAN Server :                      | NetBIOS/NetBEUI。                                                                                    |
| UNIX:                             | TCP/IP (LPD、FTP、Telnet、Reverse Telnet、PROS、BOOTP、ARP、<br>RARP、DHCP、ICMP、IP、TCP、UDP、HTTP、SNMP、TFTP)。 |

MacOS : AppleEtherTalk (AARP, ATP, DDP, NBP, PAP, RTMP, ZIP).

## 132 第 15 章 技術仕様

<u>ネットワーク管理</u> SNMP-MIB II 準拠 (UDP/IP および IPX 上)、プライベートエン タープライズ MIB を含む。NWAdmin/PCONSOLE でプリント サーバステータスを確認可能。

## <u>ハードウェア</u>

- AXIS 5600+: 32 ビット 100 MHz RISC コントローラ、2 M バイトのフラッシュメモリ、8 M バイトの RAM。
- AXIS 5400+: 32 ビット 100 MHz RISC コントローラ、1 M バイトのフラッシュメモリ、2 M バイトの RAM。
- <u>論理ネットワーク</u> イーサネット: IEEE802.2、IEEE802.3、SNAP、Ethernet II フレー <u>接続</u> ムタイプを同時に使用可能。

ファーストイーサネット:ネットワークスピードの自動検知 のための NWAY 対応。IEEE802.2、IEEE802.3、SNAP、Ethernet II フレームタイプを同時に使用可能。

<u>物理ネットワーク</u> 10BASE-Tイーサネット、100BASE-TXファーストイーサネット 接続 用の RJ-45 コネクタ(カテゴリ 5 ツイストペア)。

## セキュリティ

- UNIX: root のパスワード。ユーザアクセス制限とプリンタアクセス制限 (FTP を利用する場合)。
- **NetWare**: 暗号化パスワード。
- <u>論理プリンタ</u> 論理プリンタポートは、プリントジョブの前後に文字列を追 加したり、文字列を置換したりすることを可能にします。

## パラレルプリンタ

- AXIS 5600+: IEEE 1284 準拠高速パラレルポートが 2 つ、25 ピン DSUB コネ クタ。持続スループットは最大 1M バイト / 秒。 AppleTalk Ethernet、ReverseTelnet、PROS に対する双方向通信 に対応。ECP に対応。
- AXIS 5400+: IEEE 1284 準拠高速パラレルポートが 1 つ、36 ピンセントロニ クスコネクタ。持続スループットは最大 1M バイト / 秒。 AppleTalk Ethernet、ReverseTelnet、PROS に対する双方向通信 に対応。ECP に対応。

## Axis プリントサーバユーザーズマニュアル 133

## <u>シリアルプリンタ</u>

- AXIS 5600+: シリアルポートが1つ、RS232C、9ピン DSUB コネクタ。 XON/XOFF、または RTS/CTS。データ速度は115,200 ボーまで。
- <u>フロントパネル</u> LED インディケータ 2 つ (電源、ネットワーク)。 各種情報を印刷するためのテストボタン。

#### 消費電力

- AXIS 5600+: 専用外部電源: PS-F (5 VDC、1500 mA)。5 VDC で最大 1A。 PS-H (5.1 VDC、2000mA)。
- AXIS 5400+: 専用外部電源: PS-B(12V AC、500 mA)。12 VDC で最大 200 mA。

## <u>寸法</u>

- AXIS 5600+: 高さ×幅×奥行: 2.9 × 16.0 × 12.9 cm
- AXIS 5400+: 高さ×幅×奥行:2.4×6.1×12.1 cm

#### 重量

- AXIS 5600+ : 0.28 kg
- AXIS 5400+ : 0.1 kg

## 動作環境

- AXIS 5600+: 温度:5~40°C、湿度:20~80%(結露不可)
- AXIS 5400+: 温度:5~40°C、湿度:10~95%(結露不可)

## 電波に関する適合性

AXIS 5600+: VCCI: クラス A EN 55022/1998, EN55024/1998. FCC Class A.

# CE

AXIS 5400+: VCCI: クラス A EN 55022/1994, EN50082-1/1992. FCC Class A.

#### 安全性 EN 60950.

すべての仕様は、予告なしに変更されることがあります。

# 付録 A 保証について

Axis プリントサーバは、お買い上げ頂いてから一年間、センドバックによる無償保証が付いております。ただし、製品に付属の「お客様登録カード」をお送り頂いた方のみのサポートとなります。また、有償で保証期間を一年間だけ延長することができます。詳しくは、お買い上げの販売店にご連絡ください。なお、保証期間終了後の故障に関しては、実費負担となります。
# 付録 B 用語集

- <u>AlX</u> Advanced Interactive eXecutive。IBM 社の様々なコンピュータ 上で動作する IBM 社の UNIX オペレーティングシステム。
- <u>ARP</u> Address Resolution Protocol。同一ネットワークセグメント上に ある他のホストの物理アドレスを調べるための TCP/IP プロト コル。UNIX、Windows 95、98、Windows NT、Windows 2000、 Windows Me で利用できます。ARP は、ルータを越えて使用で きません。
- BOOTP Protocol。ホストの IP アドレス等のスタートアップ情報 を設定するための TCP/IP プロトコル。UNIX で利用可能。BOOTP を利用するには、システム上に BOOTP デーモンが必要。BOOTP デーモンに対して要求が行われると、ブートテーブル中、目 的のホストの物理アドレスに一致するエントリが検索され、 エントリが見つかった場合はそのホストの IP アドレスが設定 される。
  - <u>BSD</u> Berkeley Software Distribution。米国カリフォルニア大学バーク レー校が配布を行ってきた UNIX オペレーティングシステム。
- <u>config ファイル</u> プリントサーバのメモリ内にあり、プリントサーバの機能を 決定するすべてのパラメータを保持するファイル。config ファ イルを編集する(パラメータ設定を変更する)ことにより、ネ ネットワークでの印刷用途に合わせてプリントサーバを設定 することが可能。
  - DHCPDynamic Host Configuration Protocol。DHCP は Windows NT と<br/>UNIX システムで使用することができ、中央のプール領域から<br/>一時的な IP アドレスを自動的に割り当てる。選択された DHCP<br/>サーバは、要求を行ったホストに未使用の IP アドレスを自動<br/>的に割り当て、設定する。また、その IP アドレスの有効期間<br/>を定義する確認データを提供。

DHCP を有効に利用するため、Axis プリントサーバは Windows NT ネットワークで利用可能な WINS (Windows Internet Name Service) に対応。

- <u>DNS</u> Domain Name Service。ネットワーク上でホスト名と IP アドレ スを対応させる機能。
- <u>FIP</u> File Transfer Protocol。ネットワーク経由でファイルを転送す るための TCP/IP プロトコル。
- HTML Hypertext Markup Language。WWW (World Wide Web) やその 他のハイパーテキストドキュメントを作成するための標準的 なハイパーテキスト言語。
- <u>HTTP</u> Hypertext Transfer Protocol。Web ベースの通信のための TCP/IP プロトコルです。
  - IP Internet Protocol。IP アドレスを基に、外に出て行くメッセージをルーティングし、中に入ってくるメッセージを認識することにより、パケット転送を統制するセッション層の TCP/IP プロトコル。
  - IPP Internet Printing Protocol。インターネット上のリモートプリン タに印刷を実行するためのプロトコル。IPP を利用すれば、イ ンターネットに接続しているユーザが、インターネット上に 接続されているプリンタに印刷ジョブを送ることが可能。IPP はシステムに依存しないプロトコルで、TCP/IPに対応する LAN や WAN で使用できる。
- LED Light Emitting Diode。発光ダイオード。
- LPD Line Printer Daemon。ホスト間のプリントジョブを転送するためのプロトコル。UNIX システムで推奨される方法。ただし、いくつかの System V 系の UNIX システムでは対応していない。
- <u>MIB</u> Management Information Base。ネットワーク設定を監視した り、また変更するために SNMP などが利用するネットワーク 構成情報のデータベース。
- <u>NCP</u> NetWare Core Protocol。NetWare クライアントは NCP を利用し てサーバのサービスを要求し、サーバは NCP を利用してファ イルサービスや印刷サービスのようなサービスを提供する。

- <u>NDS</u> NetWare Directory Services。NetWare サーバやボリュームのようなネットワークリソースを管理する。
- <u>RARP</u> Reverse Address Resolution Protocol。UNIX ネットワークで IP アドレスを設定する TCP/IP プロトコル。RARP を利用するに は、ネットワーク上で RARP デーモンが必要となる。RARP は、 同一ネットワーク上でのみ動作する。RARP デーモンに対して 要求が行われると、物理アドレステーブル中に目的のホスト の物理アドレスに一致するエントリが検索され、エントリが 見つかるとそのホストの IP アドレスが設定される。
- <u>RISC</u> Reduced Instruction Set Computing。限られた数しかアセンブリ 言語命令を持たないプロセッサ。
- SAP Service Advertising Protocol。ネットワークで利用する名前を通知するプロトコル。たとえば、ファールサーバがその存在をネットワーククライアントに対して知らせるために利用する。
- <u>SNMP</u> Simple Network Management Protocol。ネットワーク上のホス トやデバイスを管理、監視する TCP/IP プロトコル。
  - <u>TCP</u> Transmission Control Protocol。TCP/IP プロトコルスタック中で 利用されるコネクション指向のトランスポートレベルプロト コル。
  - <u>TFTP</u> Trivial File Transport Protocol。FTP プロトコルを簡素化したもので、プリントサーバが自動的に config ファイルをダウンロードするのに使用する。
- <u>UNIX</u> 元々、AT&T で開発された 32 ビットマルチタスク・マルチュー ザオペレーティングシステム。
- <u>URL</u> Uniform Resource Locator。インターネット上で公に利用可能な 情報の場所を指定する方法。
- <u>WINS</u> Windows Internet Name Service。動的に割り当てられた IP アド レスに、NetBIOS 名をマップする NetBIOS ネームサーバ。

- ウィザード 作業を自動化するためにダイアログを利用してユーザを支援 する仕組み。ウィザードは、複雑で経験を必要とする作業を 行う手助けとなり、なおかつ経験のあるユーザに対しても操 作を速やかに行うことを可能にする。
- ファームウェア ファームウェアは読み取り専用のメモリに格納されるプログ ラムで、コンピュータデバイスに常駐する一部となる。ファー ムウェアは他のソフトウェアと同様に配布され、プリント サーバのフラッシュメモリ内に、専用のユーザインターフェ イスを利用してインストールすることが可能。
- フラッシュメモリ プリントサーバのファームウェアは、フラッシュメモリの中に格納される。フラッシュメモリは、シリコンチップで提供され、その他のROMデバイスと同様に電源が落とされた後でもデータの内容を保持する。プリントサーバ搭載のフラッシュメモリの特徴は、保存されているデータを消去し、書き値すことができるという点で、特に部品の交換などを必要としないため、新しいファームウェアがリリースされると、ネットワーク経由でプリントサーバにフラッシュローディングすることが可能。
  - 論理プリンタは、ネットワークと物理プリンタ間のフィルタとして振る舞う。論理プリンタは、ユーザには付加的な性質を持った通常のプリンタとして見える。たとえば、UNIX ワークステーションは、キャリッジリターン (CR) とラインフィード(LF)を必要とする共有プリンタに対し、ラインフィード(LF)しか送信しない場合がある(UNIXの改行はラインフィードー文字であるため)。論理プリンタにより、キャリッジリターン (CR)を追加して、この問題を解決することが可能。

## 索引

## 数字 16 進ダンプモード 83 Α Account ファイル 100, 101 Auto-IP 18, 109 axinstall 72 AXIS MIB 105 AXIS NetPilot 56 AXIS Print Monitor 23 С config ファイル 85, 121 D DDNS 16 F FTP 98 UNIX 75 1 IPP 109 IP アドレスの設定 ARP 19, 20 BOOTP 22 DHCP 17 Macintosh 68 RARP 21 L LPD 74 UNIX 74 Ν NDPS 40 NDPS プリンタ インストール 50 NetWare アドミニストレータ 106 Network インディケータ 9,10 Novell プリンタマネージャ 50

## Ρ PCONSOLE 106 Power インディケータ 9,10 PROS A 75 PROS B 75 R Reverse Telnet 76 S SNMP 104 Status ファイル 100, 103 Т Telent 101 W **WINS 16** あ アップグレード 115 11 インストール 14 か 管理者モード 86,88 き キューベース印刷 58 J 工場出荷時のデフォルト設定 8,10, 120 コントロールアクセスプリンタ 45 さ 再起動ボタン 90 せ 設定ウィザード 88 設定ファイルの編集 FTP 98 セレクタ 65

#### そ

双方向印刷 82

τ

テストページ 8,10,58,119 テストボタン 8,10,119

### な

内部 Web ページ 86

#### ね

ネットワークコネクタ 8,9 ネットワーク速度 114 ネットワークに接続 12

#### は

ハードウェア 8 パスワード 87,121 パブリックアクセスプリンタ 40 パラメータ 121 パラメータリスト 8,10,89 印刷 119

#### ふ

ファームウェア 6, 115, 140

ファクトリデフォルトボタン 90 物理アドレス 15 フラッシュメモリ 140 プリンタポート 8.9 プリントキュー 57 プリントサーバモード 60 ほ ホスト名 16 ŧ 文字列の置換 78 Ø ユーザ ID 87 ユーザモード 86.87 IJ リセット 103 リモートプリンタモード 60 ろ 論理プリンタ 77